## DANGOLL TV MANUAL

# 단골TV PD회원 매뉴얼

مفعف

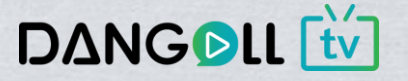

### • 목차

DANGOLL TV MANUAL

# CONTENTS

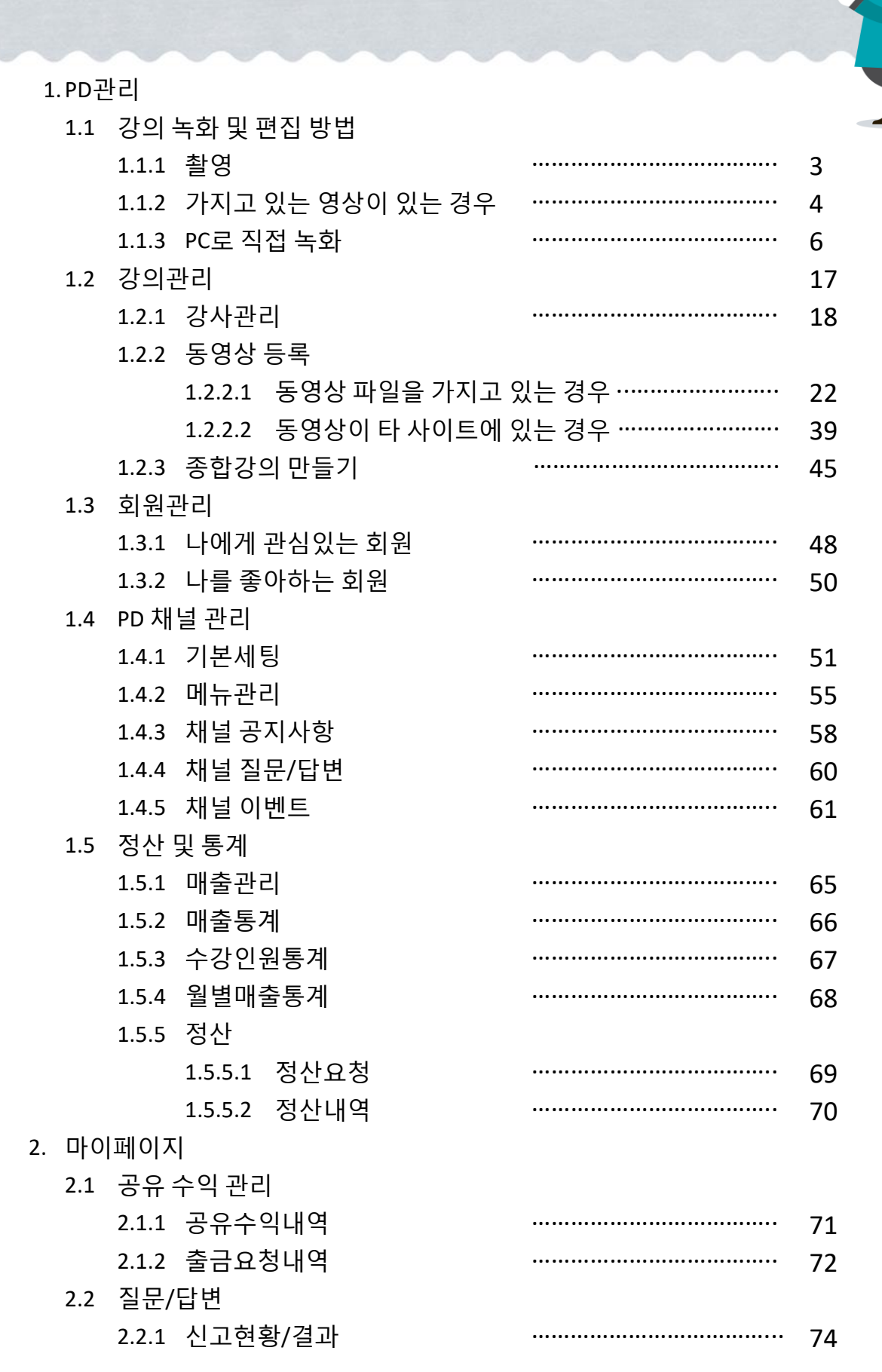

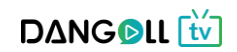

#### > 촬영한 영상을 저장하여 파일로 만듭니다.

- 캠코더로 동영상을 찍습니다. ٠ - 자유롭게 촬영하거나, 삼각대로 고정하여 영상을 고화질로 찍을 수 있습니다.
- 웹캠으로 동영상을 찍습니다. - 개인방송처럼 책상에 앉아 편하게 화면을 보며 찍을 수 있습니다.
- 삼각대를 이용하여 편하게 찍거나, 자유롭게 찍어도 상관없습니다.
- 휴대폰 카메라로 동영상을 찍습니다.

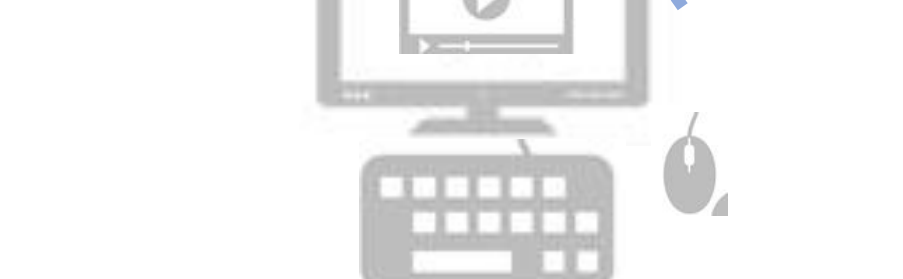

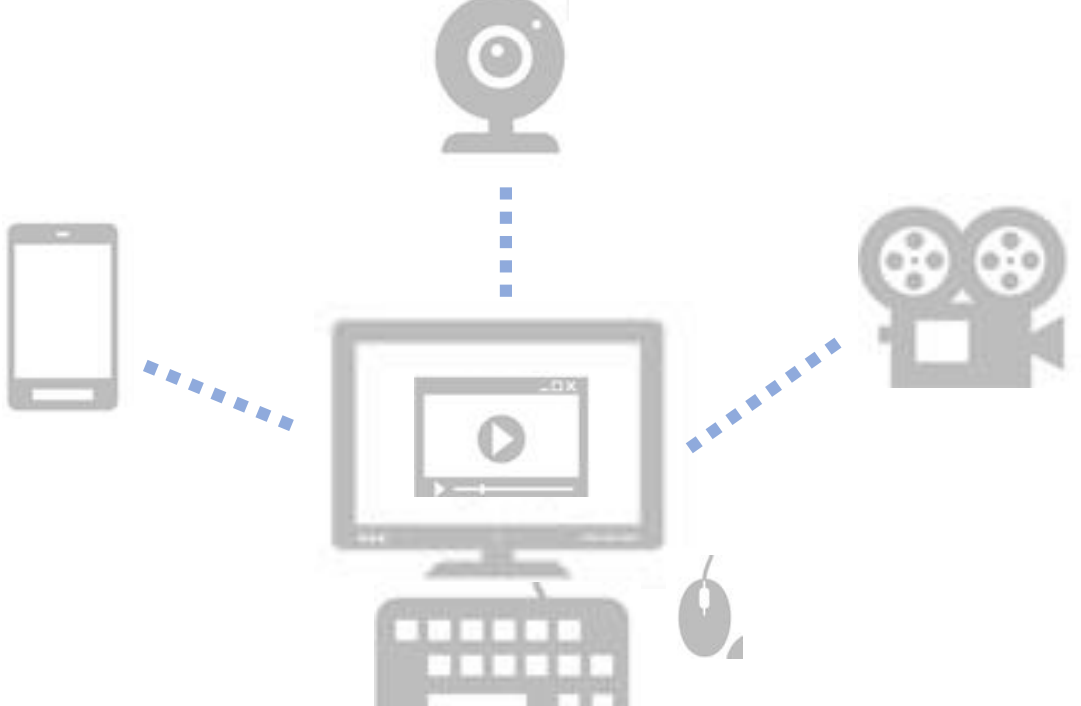

1.1 강의 녹화 및 편집 방법

1.1.1 촬영

1. PD관리

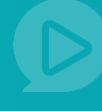

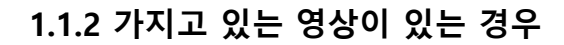

가지고 있는 영상이 있는 경우

PC로 직접 녹화

1) **곰믹스** 이용 시

Step 1. [파일추가] 버튼을 눌러서 파일을 불러오거나 편집할 파일을 마우스로 ①번 영역에 끌어 옵니다.

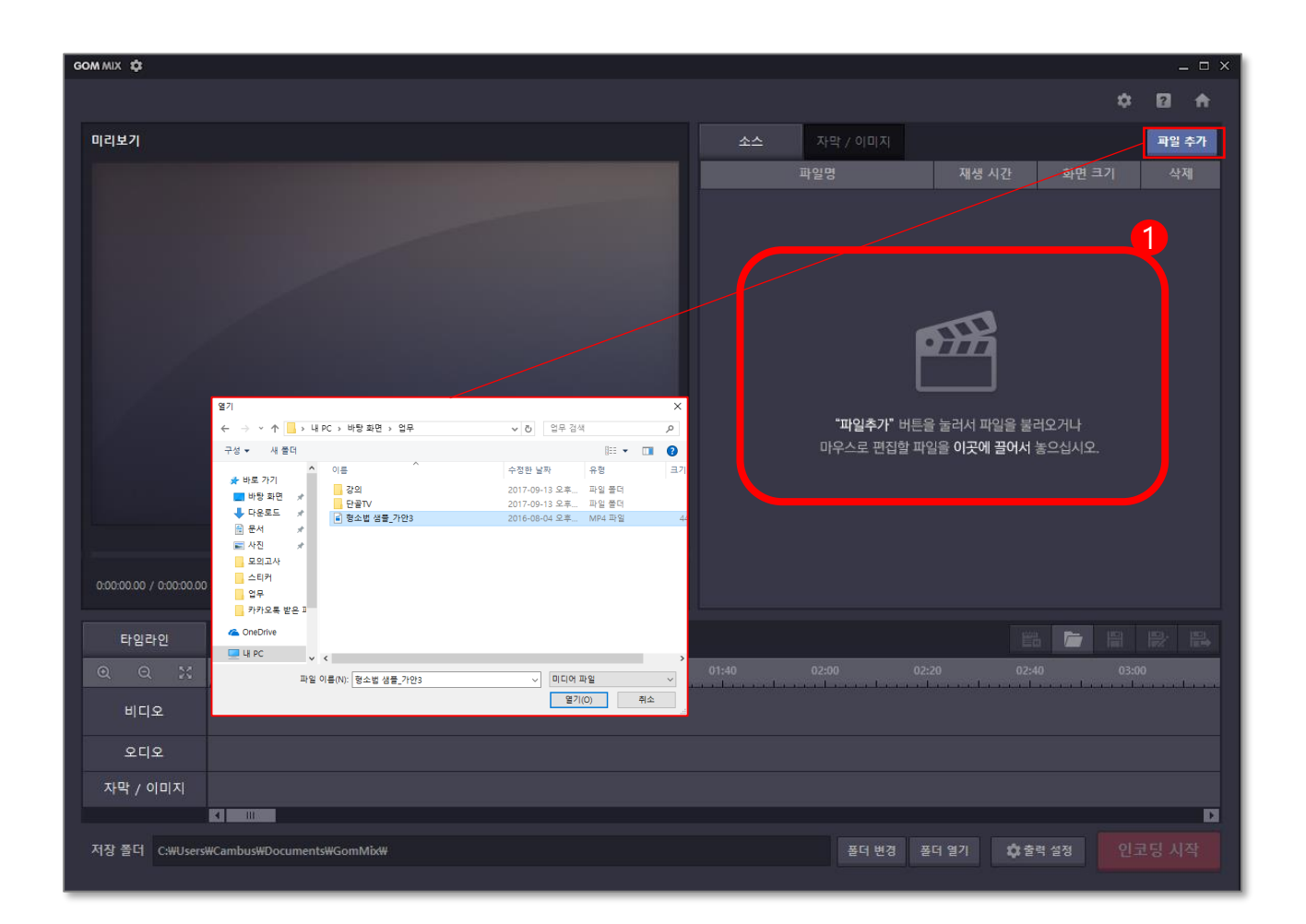

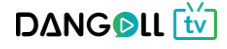

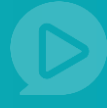

#### Step 2. 원하는 방식으로 영상을 편집합니다. (영상편집 기능)

| GOM MIX 🗘                               |          |          |            |          | _ 🗆 × |
|-----------------------------------------|----------|----------|------------|----------|-------|
|                                         |          |          |            | \$       | 0 A   |
| 미리보기                                    | 소스       | 자막 / 이미지 |            |          | 파일 추가 |
|                                         |          | 파일명      | 재생 시간      | 화면 크기    | 삭제    |
|                                         | 형소법 샘플_가 | 안3.mp4   | 00:04:29   | 1280X720 | ×     |
| 그시!니!드                                  |          |          |            |          |       |
| 00003.63 / 0.0429.39                    |          |          |            |          |       |
| 타입라인 🔺 🧄 🛪 🐼 🕪 🗇 🔍 😿                    |          |          |            | ı 🗁 🗎    |       |
|                                         | 01:40    | 02:00 02 | 20 02:40   | 0 03:0   | 0     |
| 비니오<br>1280X720, MP4 형소법 샘플_가안3.mp4     |          |          |            |          |       |
| <u>२</u> पि                             |          |          |            |          |       |
| 자막 / 이미지                                |          |          |            |          |       |
| 저장 쫄더 C:₩Users₩Cambus₩Documents₩GomMix₩ |          | 폴더 변경 🗿  | 폴더 열기 🔅 출력 | 역 설정 인물  | 코딩 시작 |
|                                         |          |          |            |          |       |

① 실행취소 - 방금 한 작업의 전단계로 돌아갑니다.

- ② 다시실행 전단계에서 최근 작업으로 돌아옵니다.
- ③ 삭제 선택된 영역의 영상부분이 삭제됩니다.
- ④ 영상자르기/분할 영상 길이를 편집하고 영상을 분할할 수 있습니다.
- ⑤ 선택영역 외 삭제 선택영역 외의 영상부분을 삭제합니다.

- ⑥ 천천히 나타나는 효과 영상시작 전에 천천히 나타나는 효과를 줍니다.
- ⑦ 천천히 사라지는 효과 영상 마지막에 천천히 사라지는 효과를 줍니다.
- ⑧ 선택된 동영상 음소거 선택한 영상의 소리를 제거할 수 있습니다.
- ⑨ 선택된 오디오편집 오디오 파일을 편집할 수 있습니다.
- ⑩ 영상효과 편집 창의 오른쪽에 여러 화면 효과 들이 나타납니다. 마음에 드는 필터를 적용시킬 수 있습니다.
- ① 화면전환 효과 편집 화면전환시 효과를 선택하여 적용할 수 있습니다.

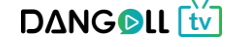

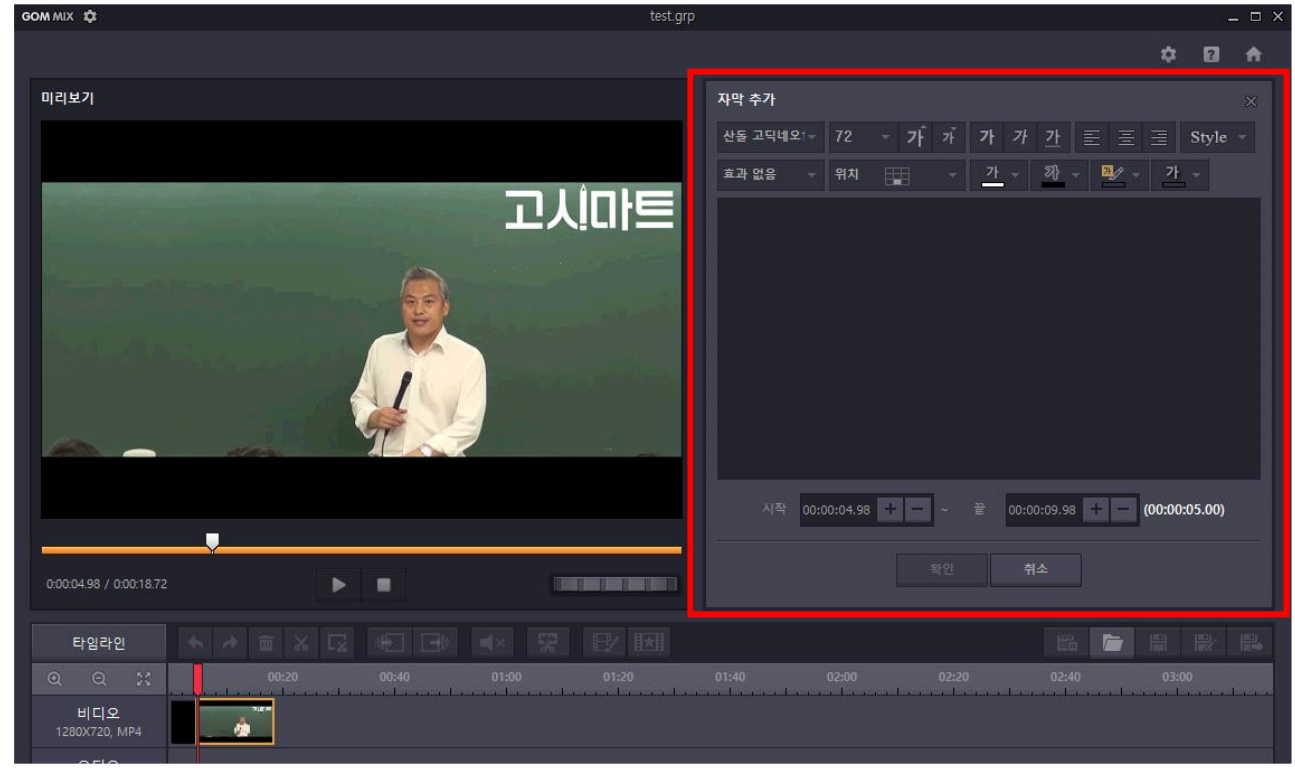

#### Step 3. 자막이나 이미지를 추가합니다.(자막 및 이미지 삽입 기능)

자막 내용을 입력 후 자막이 노출 될 시작 시간과 끝시간을 지정합니다.

| GOM MIX 🗘                                              | test.grp 🗕 🗆 🗙                                                                                               |
|--------------------------------------------------------|----------------------------------------------------------------------------------------------------|
|                                                        | \$ ∅ ♠                                                                                                    |
| 미리보기                                                   | 이미지 추가 🛛 👋                                                                                                   |
|                                                        | 이미지 선역                                                                                                    |
| 고시마                                                    | 투영도         0 + -           위치         표표         표표         표표           크기         확면 너비(%)         20 + - |
|                                                        | 화면 높이(%) <u>20 + -</u><br><u> </u>                                                                           |
|                                                        | 시작 00:00:04.98 + - ~ 끝 00:00:09.98 + - (00:00:05.00)<br>확인 취소                                                |
| 0.000498 / 0.0018.72                                   |                                                                                                    |
| 타입라인 · · · · · · · · · · · · · · · · · · ·             | 11 11 11 11 11 11 11 11 11 11 11 11 11                                                                       |
| Q Q 2: 00:20 00:40 01:00 01:20<br>비디오<br>1280X720, MP4 | 01:40 02:00 02:20 02:40 03:00                                                                                |

이미지 투명도와 위치, 크기를 조정 후 이미지가 노출될 시작시간과 끝시간을 지정합니다.

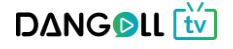

Step 4. 편집이 끝난 영상을 저장하여 동영상 파일 제작을 완료합니다.

| GOM MIX 🕸                                               |                          |                                             | _ = ×                     |
|---------------------------------------------------------|--------------------------|---------------------------------------------|---------------------------|
|                                                         |                          |                                             | ¢ 🛛 🔶                     |
| 명한 유민                                                   | 빅스                       |                                             | 파일 추가<br>X <u>1</u> 크기 삭제 |
|                                                         | 프로젝트 인코딩<br>파일 이름과 저장 경령 | 님<br>로를 지정해 주세요.                            | 0X720 ×                   |
|                                                         | 저장 경로 설정                 | C:#Users#Cambus#Documents#GomMix#           |                           |
|                                                         | 파일 이름 설정                 | 2017-09-13_Untitled_01                      |                           |
|                                                         | 비디오                      | MPEG-4, CBR, 1280x720, 29.97fps, 4.1Mbps    |                           |
| 0:00:03.63 / 0:04:29.39                                 | 오디오                      | AAC, VBR, Quality 30, 2Ch, 44.0KHz, 128Kbps |                           |
| 타임라인 (* 1997)<br>이 이 가 (* 1997)<br>비디오<br>1280X720, MP4 | 영소핍 셤플_가번3.mp4           | 인코딩 시작 닫기                                   |                           |
| 오디오                                                     |                          |                                             |                           |
| 자막 / 이미지                                                |                          |                                             | D                         |
| 저장 폴더 C:\Users\Cambus\Docum                             | nents#GomMix#            | 폴더 변경 폴더 열기 🌣 출                             | 력설정 인코딩 시작                |

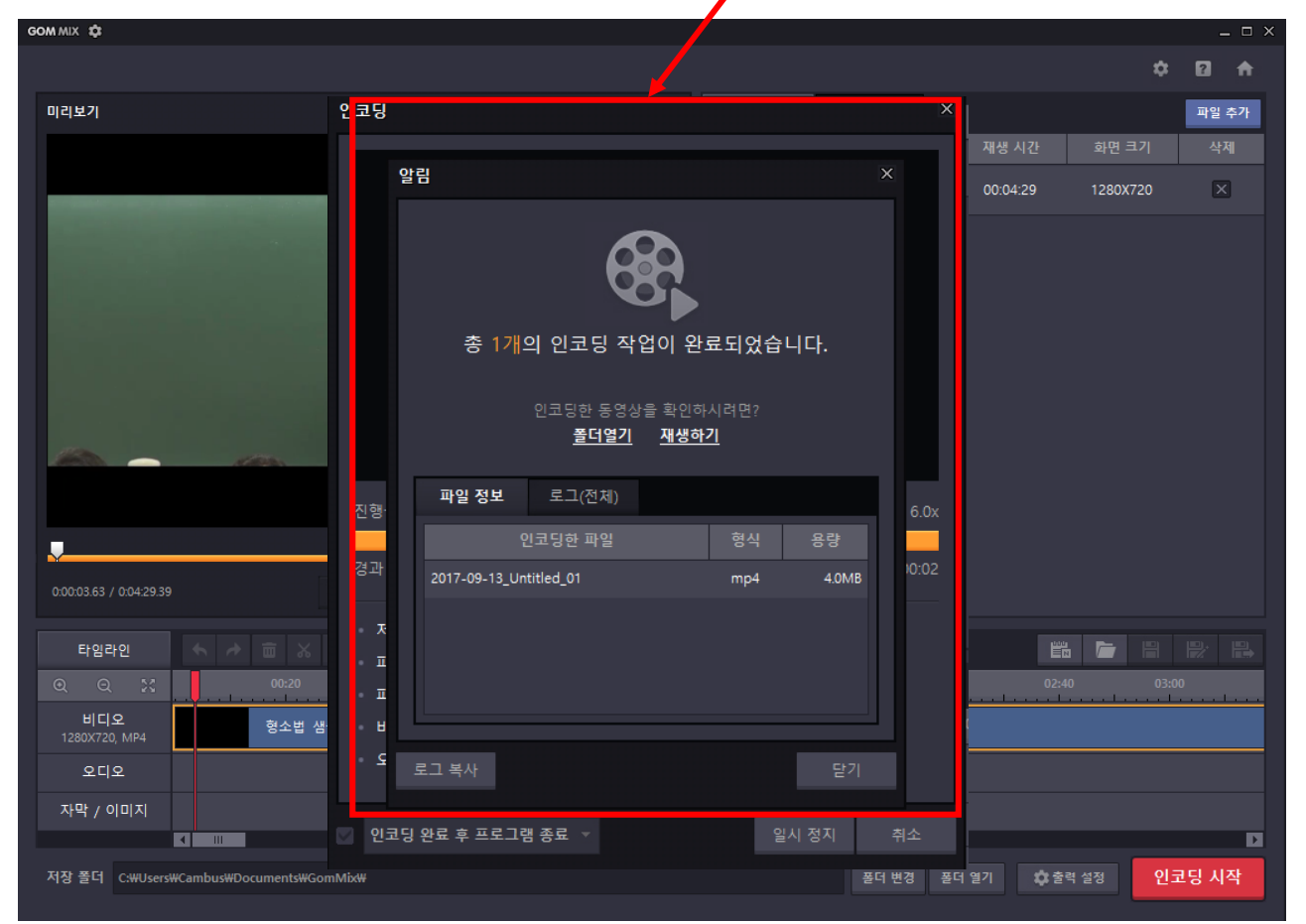

DANGOLL

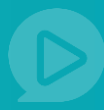

## 2) **뱁믹스** 이용 시

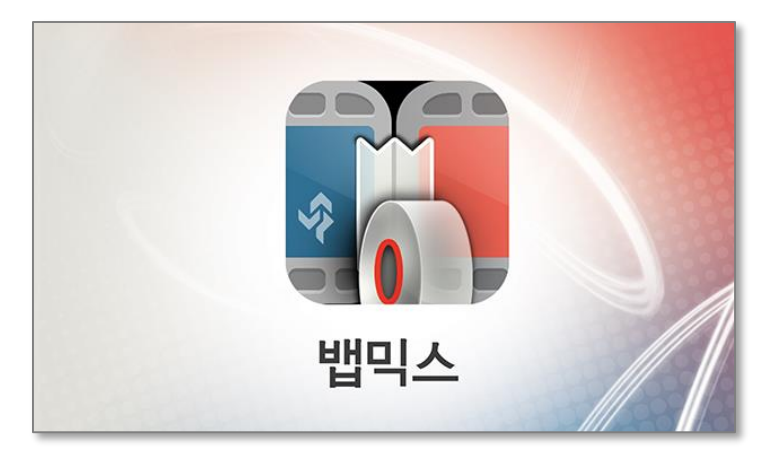

Step 1. [사진 · 영상열기] 버튼을 눌러서 편집할 영상을 선택합니다.

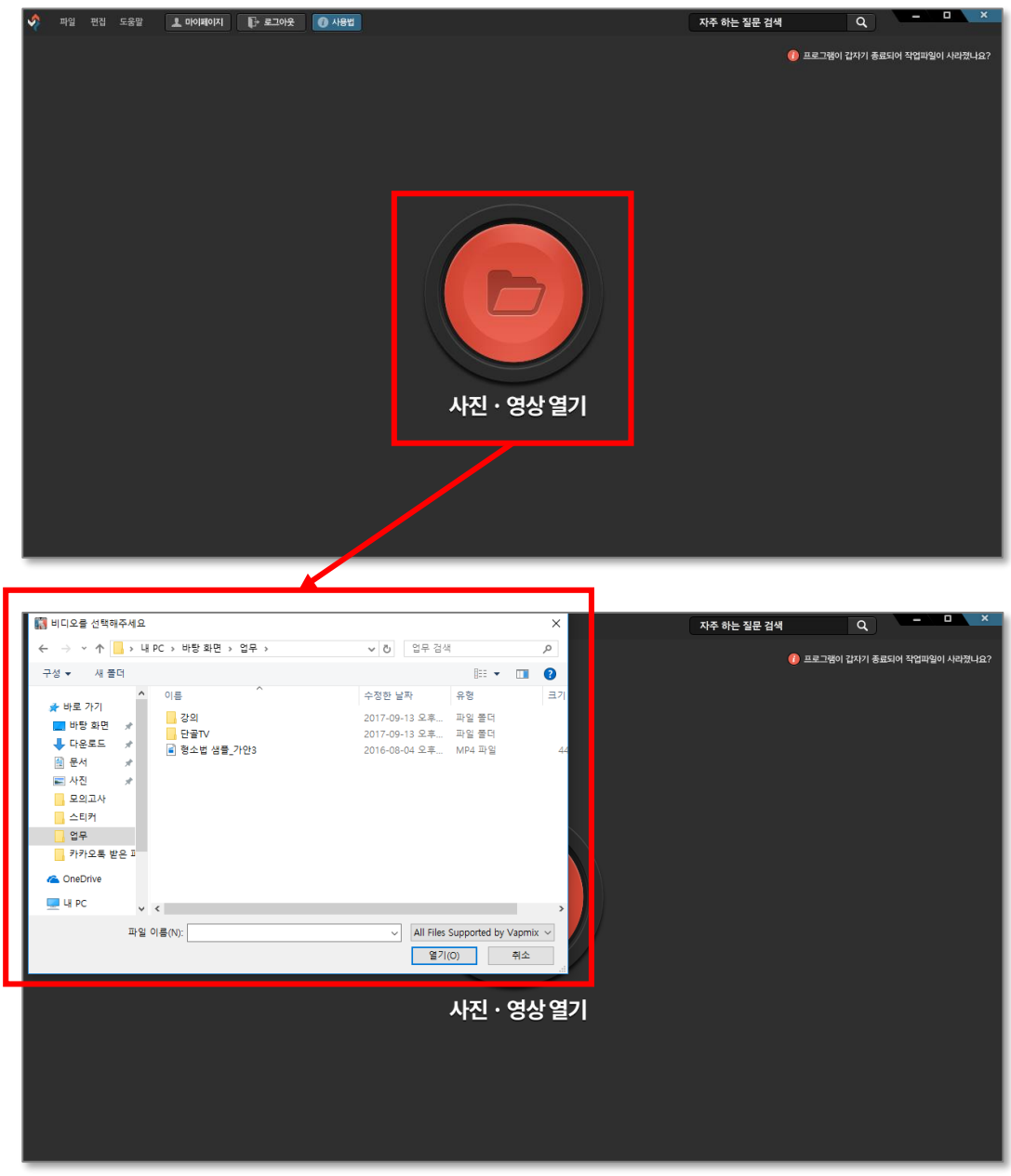

#### Step 2. 원하는 방식으로 영상을 편집합니다. (영상 편집 기능)

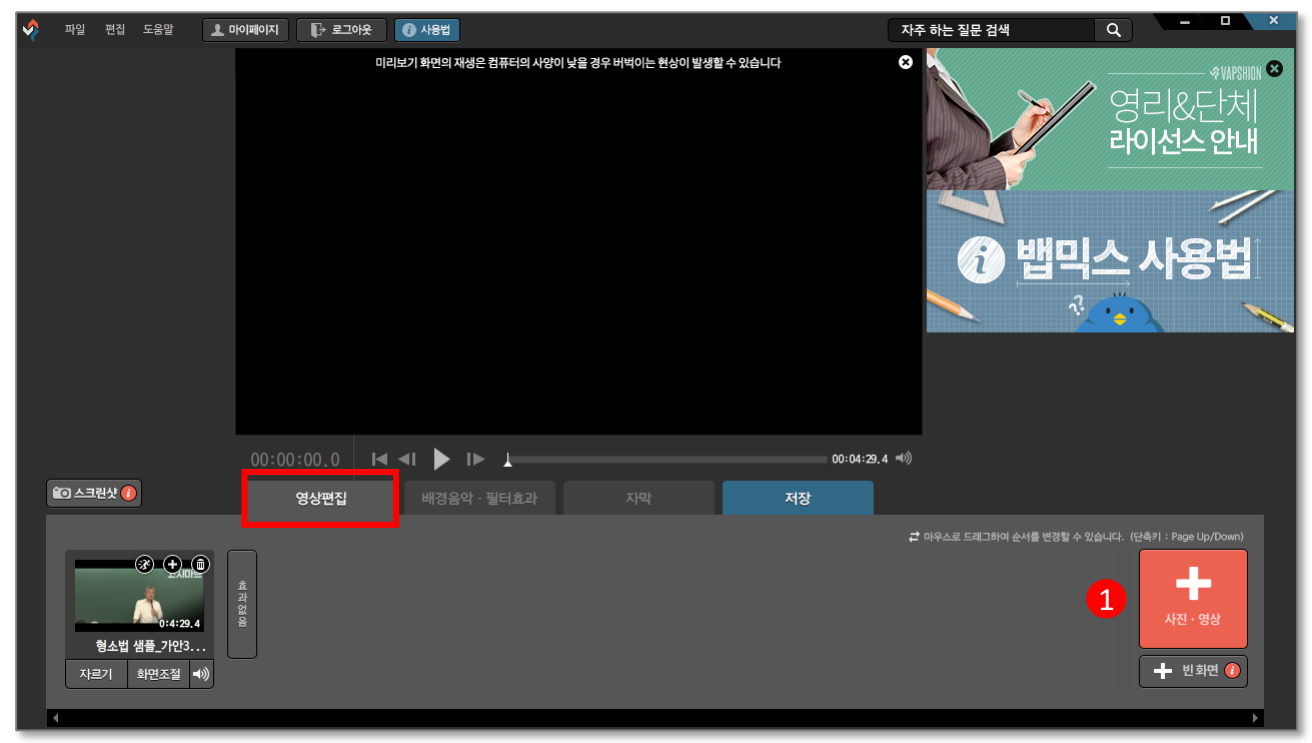

#### 사진·영상 버튼을 눌러 영상을 추가 할 수 있습니다.

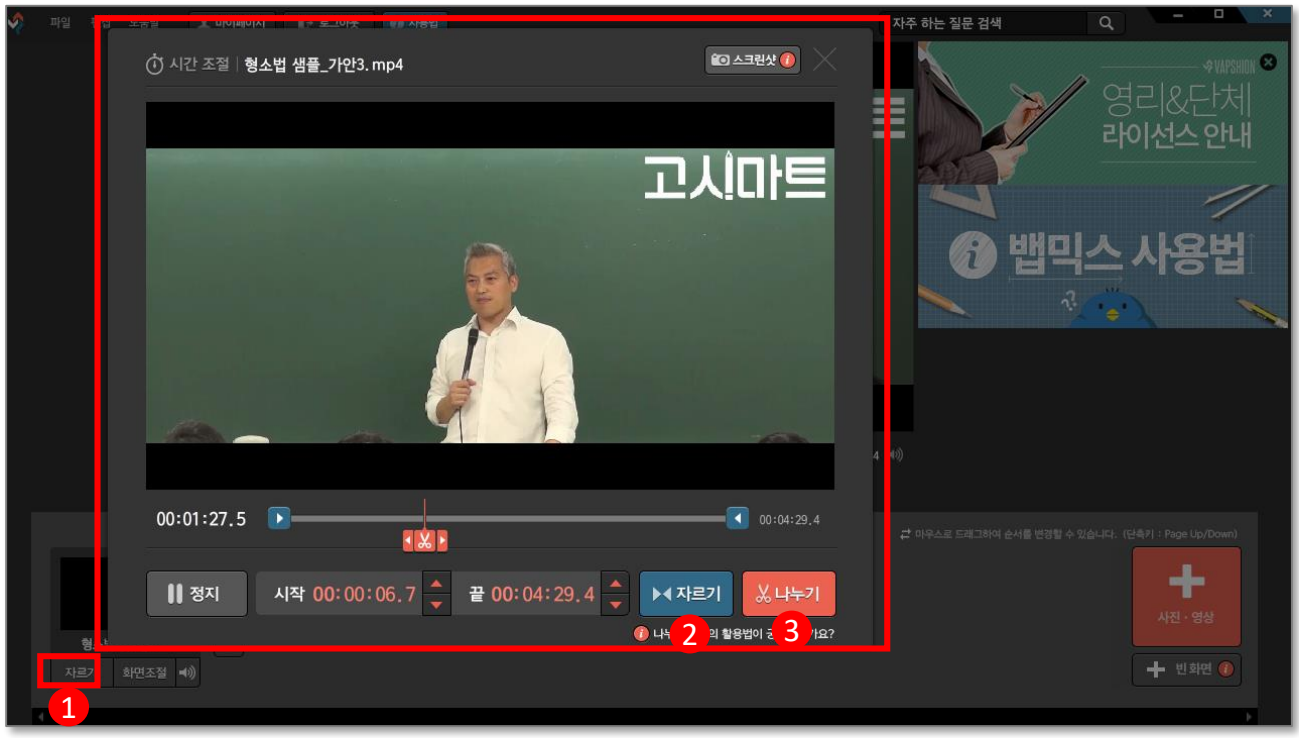

- ① 자르기 버튼을 누르면 영상길이를 조절할 수 있는 창이 뜹니다.
- ② 자르기 양쪽 파란 화살표 모양이 있는 버튼을 끌어 남기고자 하는 구간을 선택합니다.
- 구간 선택 후 자르기 버튼을 누르면 선택한 구간을 제외한 부분이 삭제됩니다.
- ③ 나누기 가위그림이 있는 주황색 버튼을 끌어 나누고자 하는 구간에 둡니다.

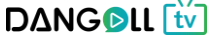

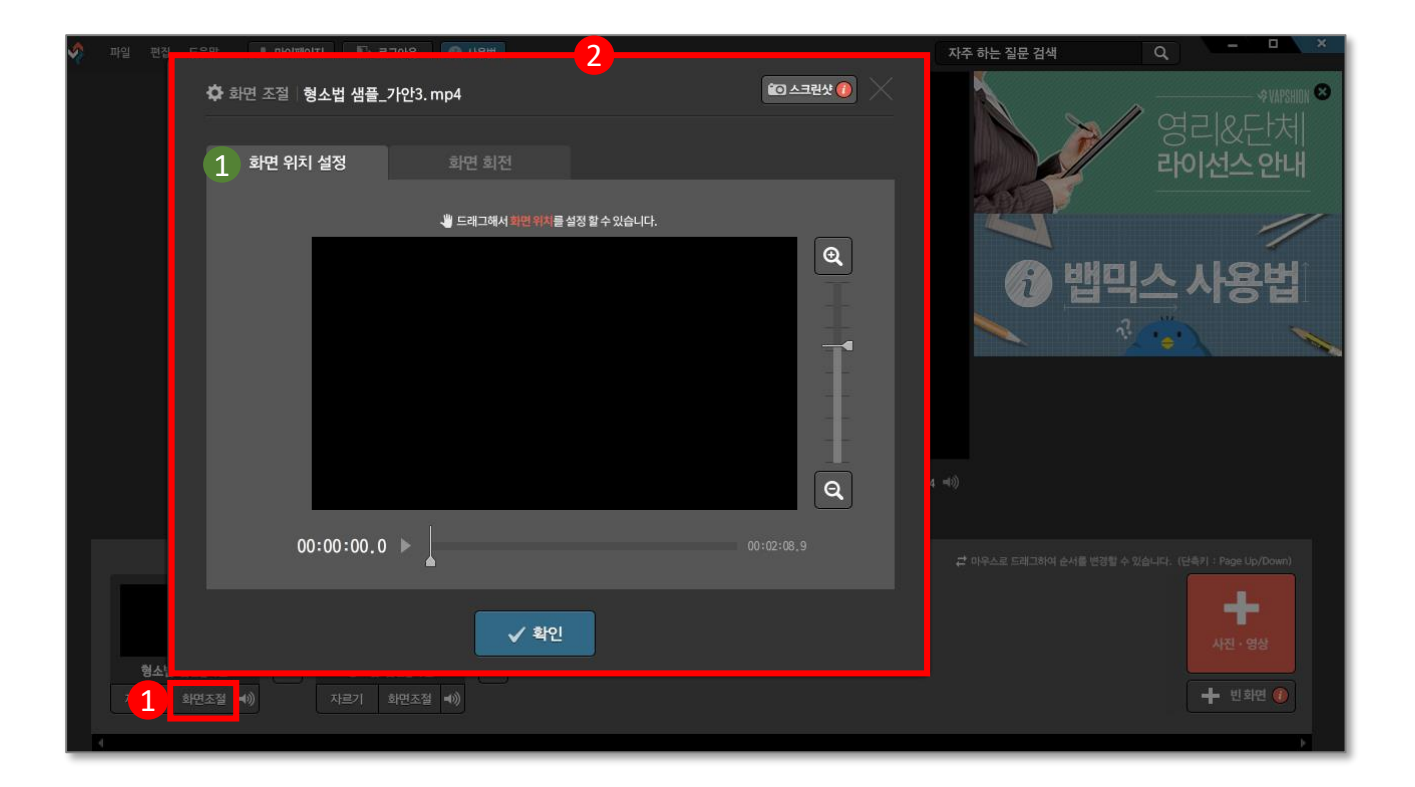

① 화면조절 버튼을 누르면 화면 위치를 설정할 수 있는 창이 뜹니다.

#### ❶ ◆화면위치 설정>

② 플러스 돋보기와 마이너스 돋보기를 누르면 영상을 확대, 축소 할 수 있고,확대화면의 경우 화면을 마우스로 끌어 화면위치를 설정할 수 있습니다.

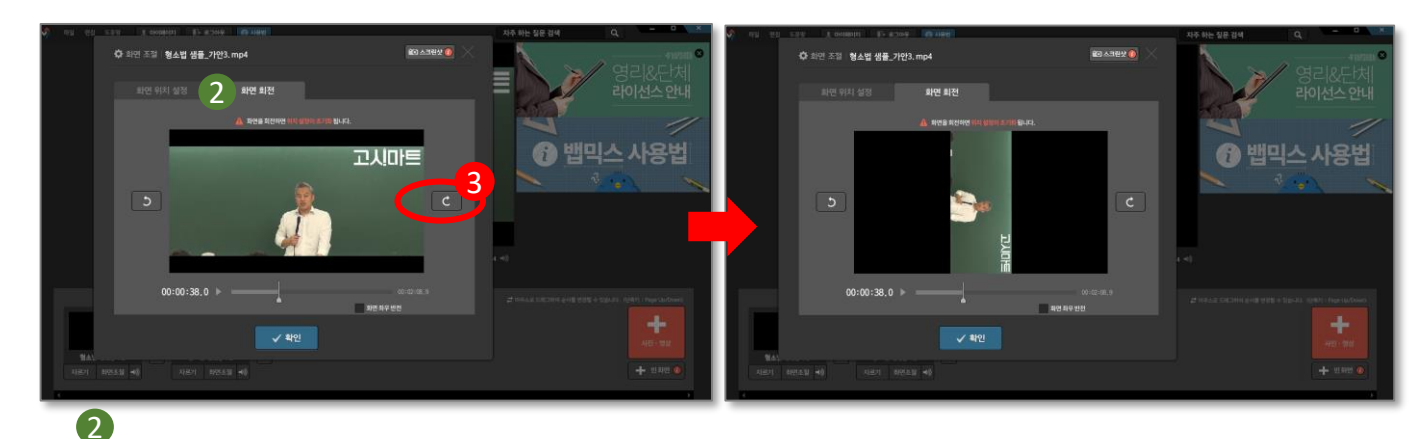

<화면회전>

 ③ 영상 좌 우측의 곡선 화살표를 누르면 화면이 회전됩니다. (좌측 - 화면이 왼쪽으로 90도씩 돌아감, 우측-화면이 오른쪽으로 90도씩 돌아감)

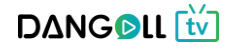

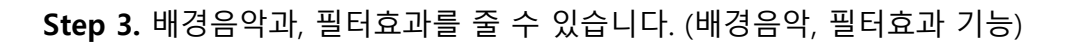

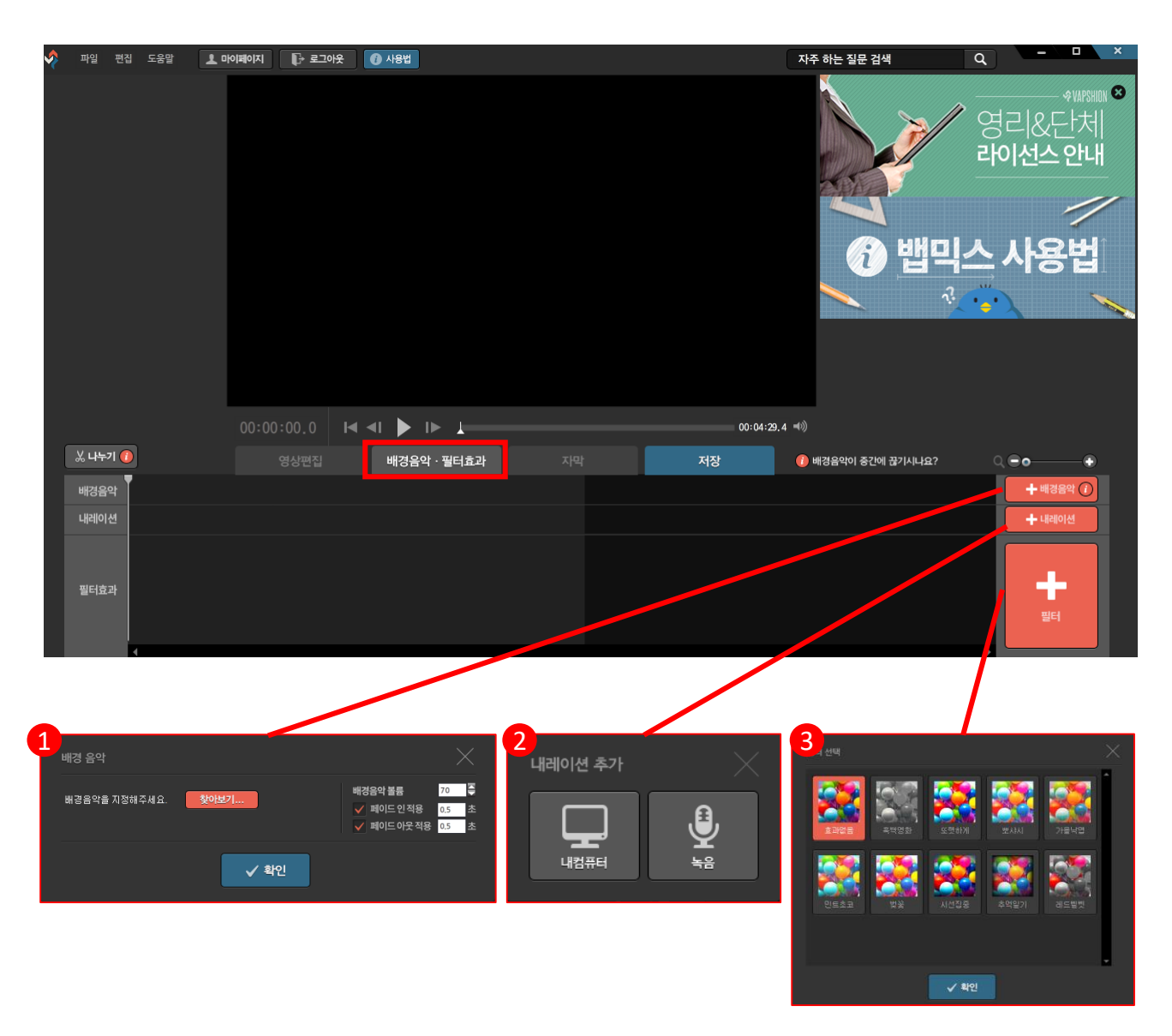

① [배경음악]버튼을 누르면 창이 뜹니다. PC에서 배경음악 파일을 찾아 등록합니다.

- ② [내레이션]버튼을 누르면 창이 뜨며, 음성파일을 PC에서 찾아 직접 추가 하거나 직접 녹음할 수 있습니다.
- ③ [필터]버튼을 눌러 영상에 효과를 줄 수 있습니다.

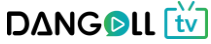

#### Step 4. 자막을 추가합니다. (자막 기능)

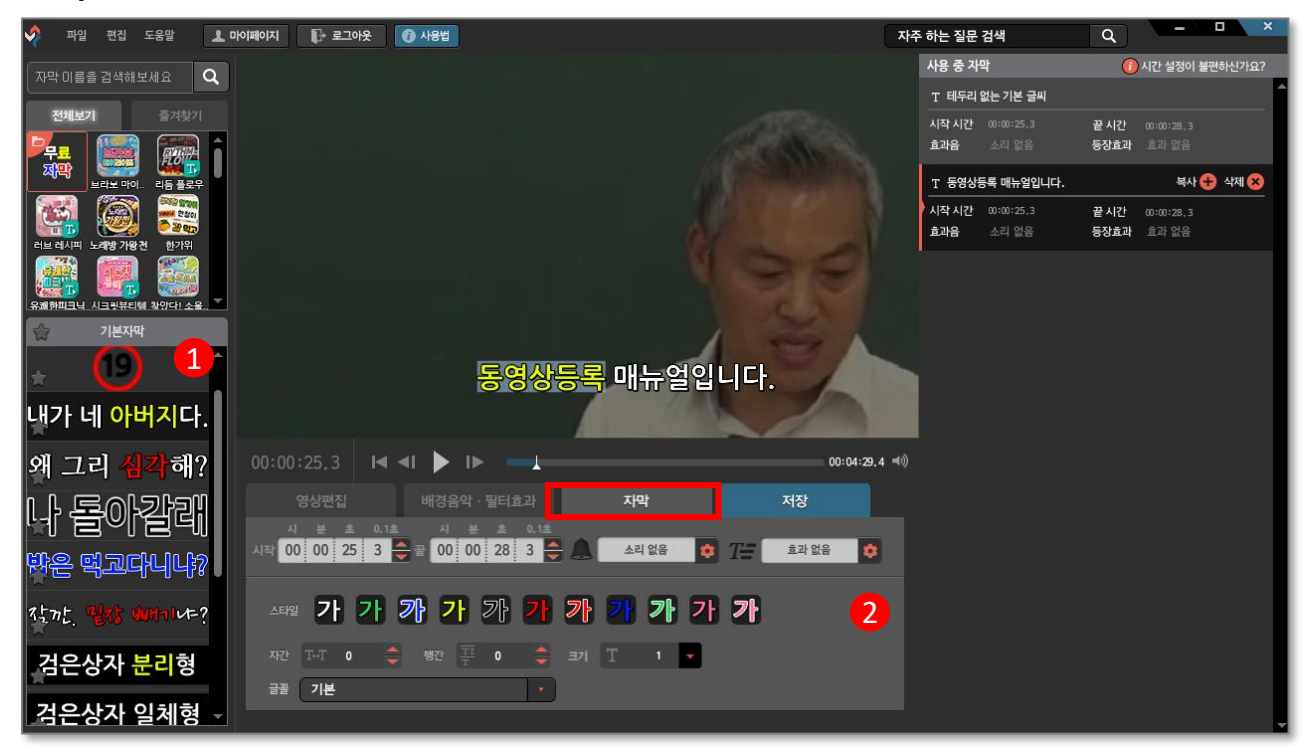

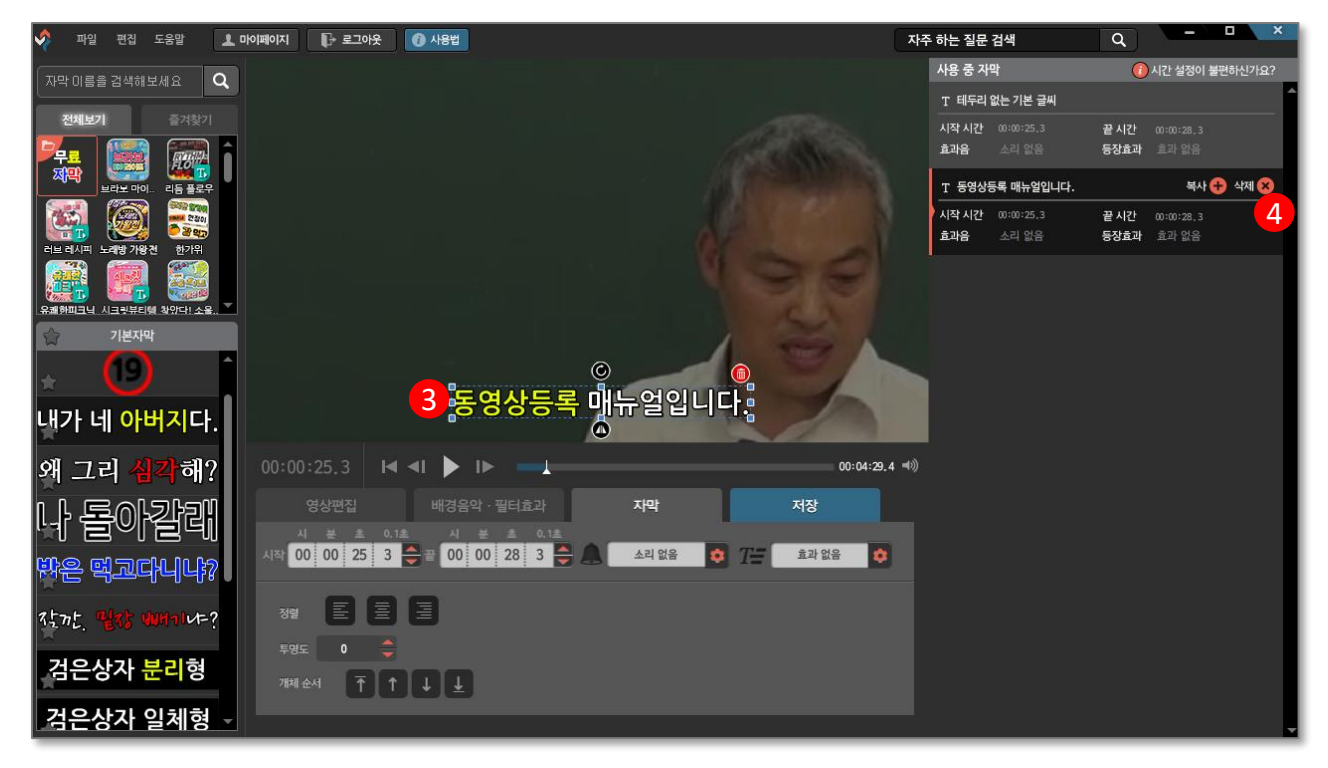

- ① 제공되는 기본자막 목록에서 원하는 자막스타일을 선택합니다.
- ② 자막 시작시간과 끝나는 시간을 지정하고 소리와 효과를 선택할 수 있습니다.
- ③ 마우스를 끌어 자막 위치를 지정합니다.

④ 등록한 자막들을 복사하거나 삭제 합니다.

- - 12

Step 5. 편집한 영상을 저장합니다.

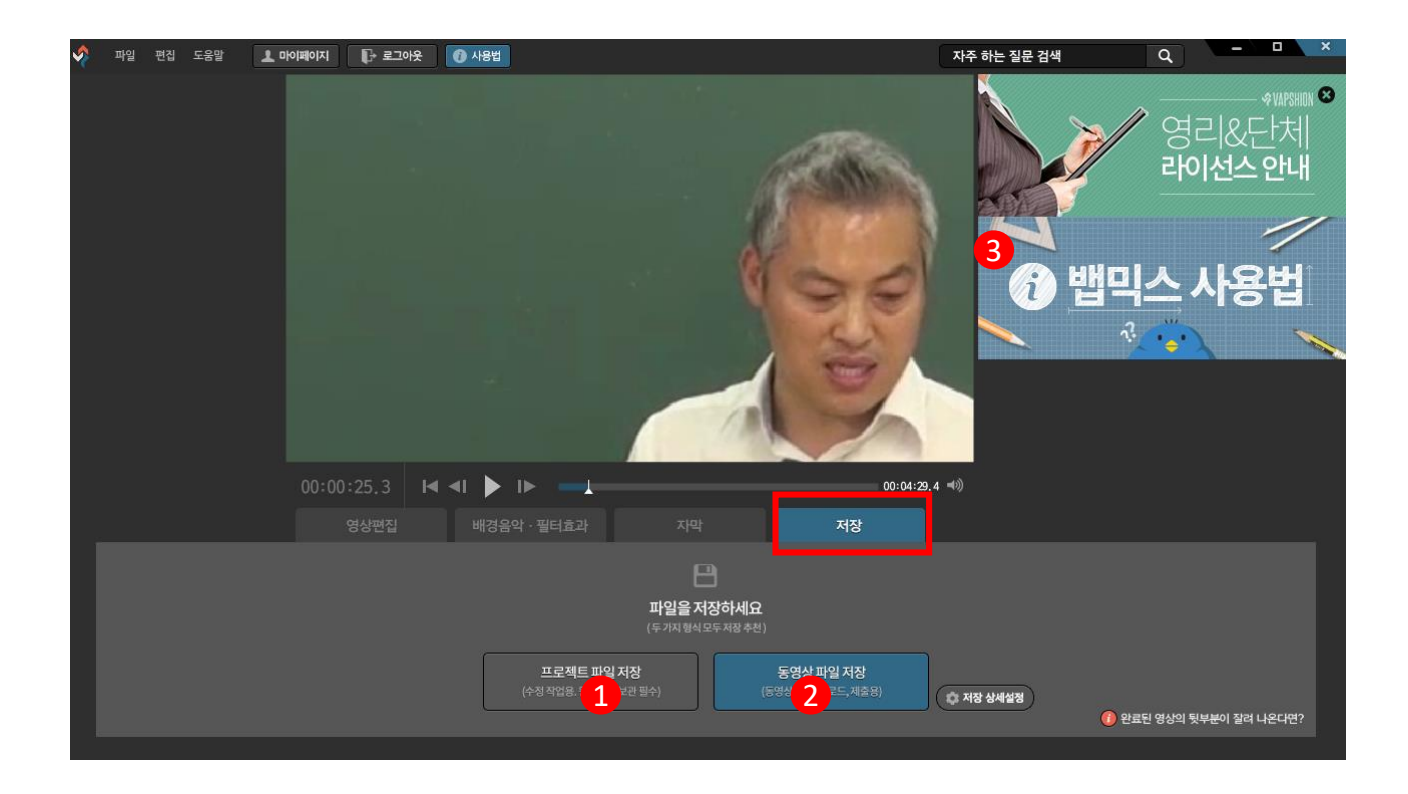

- [프로젝트 파일저장]버튼 프로젝트 파일로 저장 시 파일을 열면 뱁믹스 프로그램이 실행되며 수정작업이 가능합니다.
- ② [동영상 파일 저장]버튼 동영상 파일로 저장이 되며 동영상감상 및 업로드가 가능합니다.
- ③ 뱁믹스 사용법을 누르면 뱁믹스에 대한 더욱 자세한 설명을 확인할 수 있습니다.

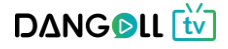

## 가지고 있는 영상이 있는 경우

## PC로 직접 녹화

## **오캠** 이용 시

Step 1. 프로그램을 실행합니다.

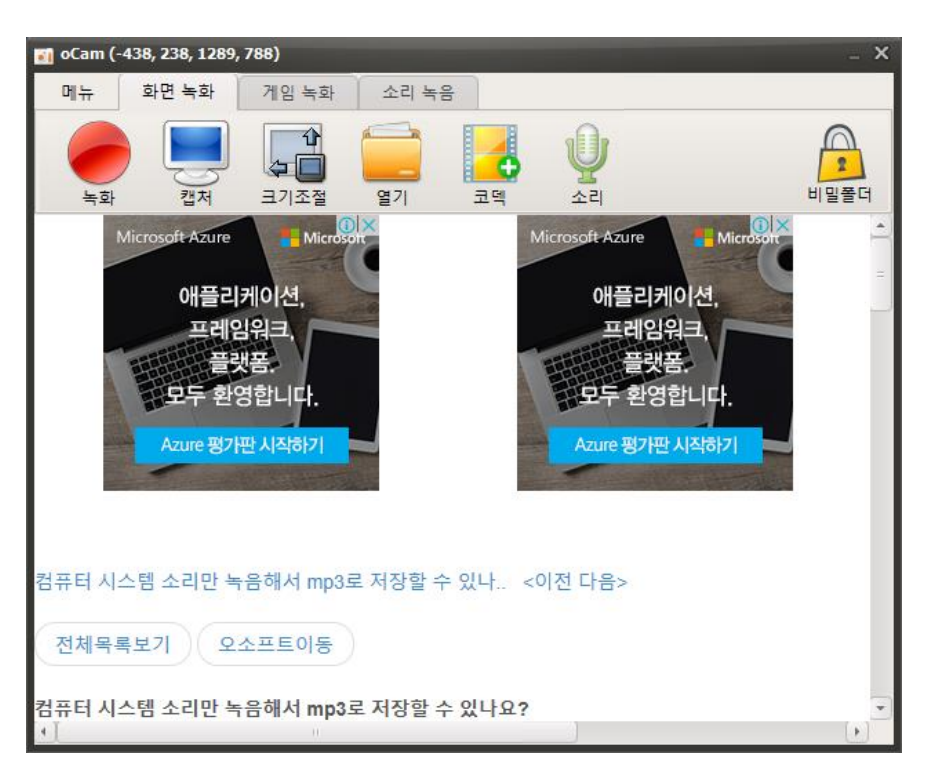

<기능설명>

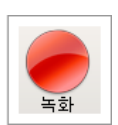

녹화 – 이 버튼을 누르면 화면 녹화가 바로 시작됩니다. 녹화된 영상은 [열기]버튼을 눌러서 볼 수 있습니다.

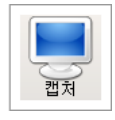

캡처 – 화면을 캡처하여 이미지파일로 저장합니다.

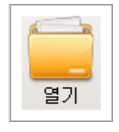

열기 – 녹화 된 영상이 저장된 폴더를 윈도우 탐색기로 엽니다.

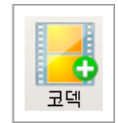

코덱 – 오캠에서 녹화 버튼을 누를 때 녹화할 코덱을 설정합니다. 각종 내장코덱 및 외장코덱 설정 및 gif (움짤)녹화를 선택 가능합니다.

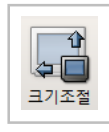

크기조절 – 녹화영역(초록색 네모박스)의 크기와 위치를 수동으로 조절할 수 있습니다.

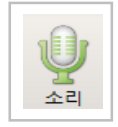

소리 – 시스템에 연결된 사운드를 함께 녹화하기 여부를 선택합니다.

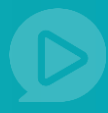

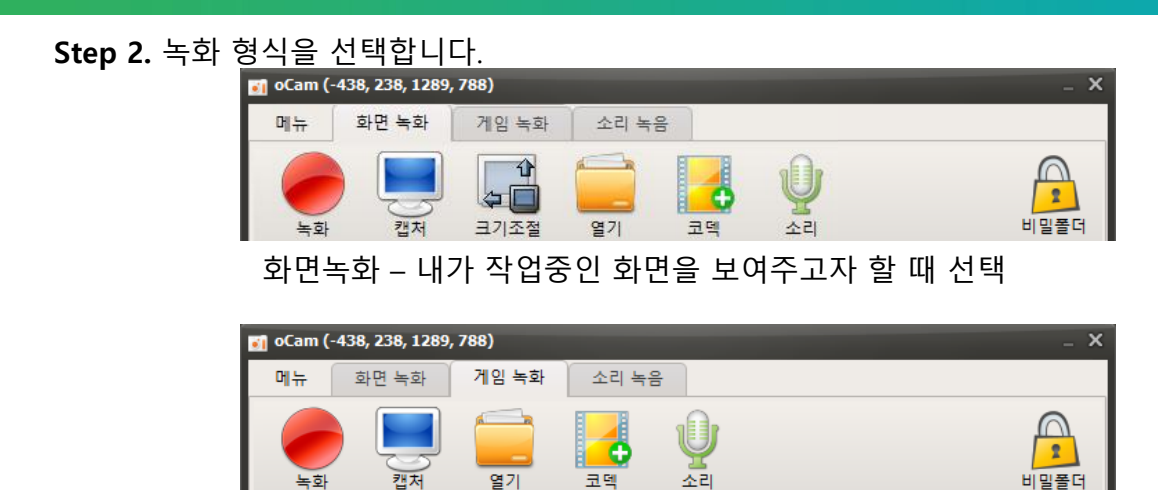

게임녹화 – 내가 실행중인 게임을 녹화하고 싶을 때 선택

| 🛐 oCam (· | 1639, 133, 128 | 9, 788)    |       | _ ×  |
|-----------|----------------|------------|-------|------|
| 메뉴        | 화면 녹화          | 게임 녹화      | 소리 녹음 |      |
| 녹음        | ) (기)<br>열기    | <b>고</b> 텍 |       | 비밀폴더 |

소리녹음 – 시스템에서 출력중인 소리를 녹음하고 싶을 때 선택

Step 3. 화면 녹화하는 방법

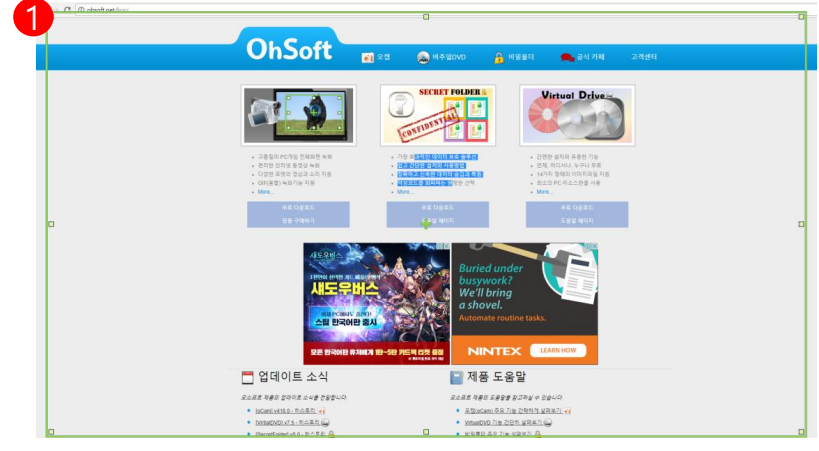

① 녹화영역(초록색 네모박스) 가장자리를 눌러 녹화를 원하는 크기와 영역을 지정합니다.

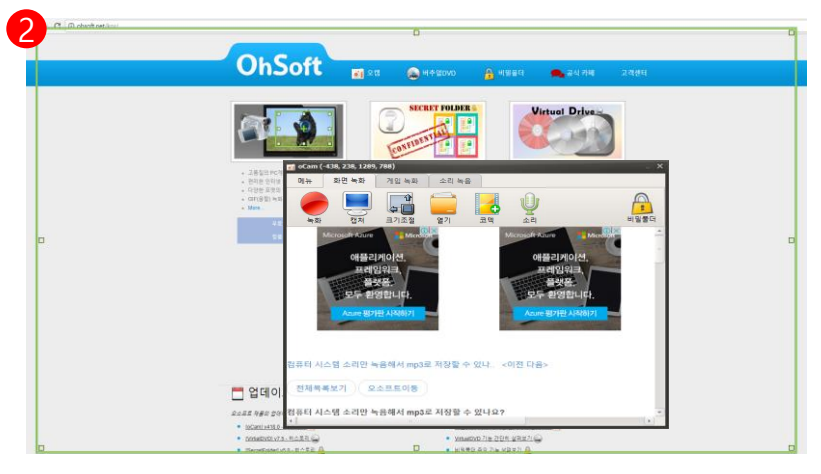

② 영역 지정 후 녹화버튼(빨간색 동그라미 버튼)을 선택하여 녹화를 시작합니다. D∆NG ତLL 🚻

| C D obsoft net/kor/ |                                                                                                    |                                                 |                                                                                                    |   |
|---------------------|----------------------------------------------------------------------------------------------------|-------------------------------------------------|----------------------------------------------------------------------------------------------------|---|
|                     |                                                                                                    |                                                 | _                                                                                                    |   |
|                     | oCam (-1911, 0, 1885, 1033)                                                                                     | -                                               | ×                                                                                                    | _ |
|                     | 메뉴 화면 녹화 게임 녹화 소리 :                                                                                             | 작음                                              | 3식 카페 고객센터                                                                                                    |   |
|                     | 00:0                                                                                                    | 0:34                                            |                                                                                                    |   |
|                     |                                                                                                    | 206.4CB                                         | Dian                                                                                                    |   |
|                     | 중시 일시중시 캡서 Z.JMD/                                                                                               |                                                 | Drive                                                                                                    |   |
|                     | ·····································                                                                           | ABAWA ARLINES                                   |                                                                                                    |   |
|                     | 1661-9300                                                                                                    |                                                 |                                                                                                    |   |
|                     | 달보였이 카드매춘로                                                                                                    |                                                 |                                                                                                    |   |
|                     |                                                                                                    | 이러우아 이 생활하였 나도랑중신                               | (한 기능<br>그나 등 #                                                                                                 |   |
|                     | 최대 1억3신인현까지                                                                                                    | POIEIIII = " TKET Ominetourcokr                 | (지파일 지함                                                                                                    |   |
|                     | 다음날 한번 더 가능                                                                                                    |                                                 | 만의 사용·                                                                                                    |   |
|                     |                                                                                                    |                                                 | 2. 供助                                                                                                    |   |
|                     | 가능여부 확인 ①                                                                                                    | 여행상품 보러 가기 >                                    | 40(A)                                                                                                    |   |
|                     | 저축은행중암희 심의필 2017~00374호 (17.06.15)                                                                              |                                                 |                                                                                                    |   |
|                     | 녹화 시 마이크 소리도 같이 녹음하는 방법 ( )                                                                                     | 레도우 <이전 다음>                                     |                                                                                                    |   |
|                     |                                                                                                    |                                                 |                                                                                                    |   |
|                     | 전체목록보기 오소프트이동                                                                                                   |                                                 |                                                                                                    |   |
|                     |                                                                                                    |                                                 |                                                                                                    |   |
|                     | 독화 시 마이크 조리도 같이 독음하는 방법 ( )                                                                                     | 년도우 XP)                                         |                                                                                                    |   |
|                     | 스팀 한국어판 출시                                                                                                    | Automate routine tasks.                         |                                                                                                    |   |
|                     | A DAME OF A DAME OF A DAME OF A DAME OF A DAME OF A DAME OF A DAME OF A DAME OF A DAME OF A DAME OF A DAME OF A |                                                 |                                                                                                    |   |
|                     | 모든 한국어판 유저에게 1만~5                                                                                               |                                                 | w                                                                                                    |   |
|                     |                                                                                                    | P REAL PART OF                                  |                                                                                                    |   |
|                     | 🛅 업데이트 소식                                                                                                    | 📄 제품 도움말                                        |                                                                                                    |   |
|                     | 요소프로 제품의 업데이트 소식을 전달합니다.                                                                                        | 오소프트 제품의 도움함을 장고하실 수 있습니다.                      |                                                                                                    |   |
|                     | • IoCami v418.0 - 리스토리 🕡                                                                                        | • 요첩(oCam) 주요 기능 간학하게 실려보기 🖌                    | i de la companya de la companya de la companya de la companya de la companya de la companya de la companya de l |   |
|                     | • IVirtiaIDVDI v7.5 - 히스토리 🦢                                                                                    | <ul> <li><u>VituaDVD 기능 간단히 실려보기</u></li> </ul> |                                                                                                    |   |

 ③ 녹화도중 [일시정지] 버튼을 누르면 녹화를 잠시 멈출 수 있으며 녹화를 끝내려면[중지]버튼을 누릅니다.
 (실제 녹화 시 초록색 박스 테두리가 빨간색으로 변합니다.)

| 🛐 oCam (-4     | 438, 238, 1289,    | 788)        |           |           |                             |                                      | _ X                                        |                                                |                                   |                                    |
|----------------|--------------------|-------------|-----------|-----------|-----------------------------|--------------------------------------|--------------------------------------------|------------------------------------------------|-----------------------------------|------------------------------------|
| 메뉴             | 화면 녹화              | 게임 녹화       | 소리 녹음     |           |                             |                                      |                                            |                                                |                                   |                                    |
| <b>~</b><br>녹화 | 캡처                 | 다<br>고기조절   | 97        |           | J                           |                                      | 비밀폴더                                       |                                                |                                   |                                    |
| M              | licrosoft Azure    | Hicroso     |           | Microsoft | Azure                       | Microsoft                            | -                                          |                                                |                                   |                                    |
|                | 애플리                | 케이션,        | -         |           | 🗹 📙 🔻  <br> 일 홈 공유 보기       | 사진 도구 oCam<br>관리                     |                                            |                                                |                                   | - 0 X                              |
|                | 프레임<br>플릿          | (워크,<br>(폼. |           | HE        | * 바이어 특사 분여명기 문<br>고정 문립보드  | ■ 이동 위치 • ★ 삭제<br>복사 위치 • ● 이를<br>구성 | I • · · · · · · · · · · · · · · · · · ·    | · · · · · · · · · · · · · · · · · · ·          | 2두 선택<br>선택 안 함<br>선택 영역 반전<br>선택 |                                    |
|                | 모두 환영              | 영합니다.       |           |           | → ✓ ↑                       | :크 (C:) > 사용자 > Cami                 | bus > 문서 > oCam                            |                                                | am 검색                             | م                                  |
|                | Azure 평가           | 판시작하기       |           |           | ■ 바탕 화면<br>↓ 다운로드<br>중 문서   | *<br>*                               | 5.01 5                                     | <b>.</b>                                       |                                   |                                    |
|                |                    |             |           |           | I 사진<br>Cam<br>단골TV         | * _2017_09_15_15<br>_03_30_322       | _2017_09_15_15 _2<br>_06_39_762 _0         | 2017_09_15_15 _2017<br>07_32_354 _54_5         | 7_09_15_15<br>50_691              | _2017_09_15_16<br>_08_12_459       |
|                |                    |             |           |           | 모의고사<br>업무                  |                                      |                                            |                                                | 1 <b>2</b> 2                      |                                    |
| 컴퓨터 시스         | 스템 소리만 녹           | 음해서 mp3를    | 로 저장할 수 있 | 나 <이전 [   | 🕿 OneDrive<br>🎦 Works Drive | 녹화<br>_2017_09_18_10<br>_32_22_708   | 부화 보<br>_2017_09_18_10 _2<br>_34_06_205 _3 | 화 캡처<br>2017_09_18_10 _2013<br>34_40_804 _03_4 | 7_09_15_15<br>45_836              | 캡처<br>_2017_09_18_10<br>_34_43_852 |
|                |                    |             |           |           | U PC                        |                                      |                                            |                                                |                                   |                                    |
| 전체목록           | 북보기 오 <sup>2</sup> | 소프트이동       |           |           | 🥐 네드워크<br>•4. 홈 그룹          |                                      |                                            |                                                |                                   |                                    |
| 컴퓨터 시기         | 시템 소리만 녹           | 음해서 mn3i    | 로 저장학 수 있 | LL Q 2    | )개 항목   1개 항목 선택함 35        | 9КВ                                  |                                            |                                                |                                   | 811                                |
|                |                    | n and mike- | - 1021 -  |           |                             |                                      |                                            |                                                |                                   |                                    |

④ 녹화된 화면은 자동으로 저장되며 [열기]버튼을 눌러 녹화한 영상을 확인 할 수 있습니다.

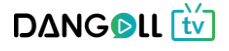

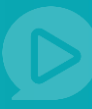

## 1.2 강의관리

|                                                  | 색어를 입력하세요. ▼ Q (유면) 유토피아 •   Ď PD관리 •   장바구니 |               |                     |                          |  |  |  |
|--------------------------------------------------|----------------------------------------------|---------------|---------------------|--------------------------|--|--|--|
| 추천영상 인기영상 0                                      | 벤트영상 추천채널                                    |               | 공지사항 이벤트 문의         | 하기 FAQ PD 초빙             |  |  |  |
| <mark>PDআতাম</mark><br>Dangoll PD <sub>유토আ</sub> | 아님의 등급은 🌗 PD회원(실버) 입니다. 회원등급                 | 보기 > 채널바:     | 로가기 강의율리기           | <mark>트 미</mark><br>제산하기 |  |  |  |
| 강의 관리 -<br>- 강사 관리<br>- 강의관리                     | 강사관리                                         |               | <b>☆</b> 홈 > PD     | 페이지 > 강의관리 > 강사관리        |  |  |  |
| - 종합 강의 만들기                                      | 0                                            | **            | F                   | <del></del>              |  |  |  |
| 외 관련되 (+)<br>PD 채널 관리 (+)                        | (1)<br>강사 관리 (?)                             | 강의 올리기 (파일) ? | ) 강의 올리             | ♥                        |  |  |  |
| 정산 및 통계 +                                        |                                              |               |                     |                          |  |  |  |
|                                                  | 강사검색                                         | 조회하기          |                     |                          |  |  |  |
|                                                  |                                              |               |                     | 이전 시간순 ▼                 |  |  |  |
|                                                  | ☑ 강사명                                        |               | 등록일                 | 관리                       |  |  |  |
|                                                  | ✓ 전태련                                        |               | 2017-09-29 05:46:26 | 수정                       |  |  |  |
|                                                  | ✓ 김철용                                        |               | 2017-09-29 02:43:01 | 수정                       |  |  |  |
|                                                  | 선택삭제                                         |               |                     | 강사 등록                    |  |  |  |
|                                                  |                                              | 1             |                     |                          |  |  |  |

강의 관리 기능에서는 강사관리, 강의 영상 파일 업로드, 링크 영상 업로드, 종합 강의 만들기를 할 수 있습니다.

그리고 업로드 완료하여 회원에게 판매중인 강의의 리스트를 볼 수 있으며,

강의의 상세 정보를 확인하거나 변경할 수 있습니다.

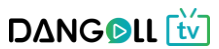

| Ð |     | 0-  |             | 012- |     | - 2 - |      | •     |     |     |      |        |
|---|-----|-----|-------------|------|-----|-------|------|-------|-----|-----|------|--------|
| 2 | 목록  | 에서  | 등록한         | 강사들을 | 볼 수 | 있으며   | [강사등 | 등록] H | 버튼을 | 누르면 | 강사등록 | - 페이지로 |
|   | 이동합 | 합니C | <b>-</b> }. |      |     |       |      |       |     |     |      |        |

|   |           | 1                                     |  |
|---|-----------|---------------------------------------|--|
| 1 | 혹은 강의관리 > | 강사 관리 메뉴로 들어갑니다.                      |  |
| 2 | 목록에서 등록한  | 강사들을 볼 수 있으며 [강사등록] 버튼을 누르면 강사등록 페이지로 |  |
|   |           |                                       |  |

| - 강사 관리               |   | 0112-1                    |     |          |        |                |          |
|-----------------------|---|---------------------------|-----|----------|--------|----------------|----------|
| - 강의관리<br>- 종합 강의 만들기 |   |                           |     |          |        |                |          |
| 회원관리                  | + |                           |     | <b>↑</b> | 00     |                | •••      |
| PD 채널 관리              | ٠ | 강사 관리 ?                   |     | 강의 올리기   | (파일) ? | 강의 올리기         | (링크) ?   |
| 정산 및 통계               | ٠ |                           |     |          |        |                |          |
|                       |   | 강사검색                      |     | 조회하기     |        |                |          |
|                       |   | <b>◎ 총 2명</b> 의 강사가 있습니다. |     |          |        |                | 이전 시간순 ▼ |
|                       |   | ×                         | 강사명 |          |        | 등록일            | 관리       |
|                       |   | ×                         | 전태련 |          | 2017   | 09-29 05:46:26 | 수정       |
|                       |   | <b>v</b>                  | 김철용 |          | 2017   | 09-29 02:43:01 | 수정       |
|                       |   | 1150.11-00                |     |          |        |                | 2        |

## ① 강사관리를 누릅니다.

| 이번 이위 신문지  |      |                   |            |               |    |
|------------|------|-------------------|------------|---------------|----|
| 회원관리 +     |      |                   | •••        | <b>~~</b>     |    |
| PD 채널 관리 + | 강지   | · 관리 ? 강의 돌       | 올리기 (파일) ? | 강의 올리기 (링크) 🤅 |    |
| 정산 및 통계 +  |      |                   |            |               |    |
|            | 강사검색 | 조회하기              |            |               |    |
|            |      | 습니다.              |            | 이전 시          | 간순 |
|            |      |                   | 5          | 루일            | 관리 |
|            |      | 강사명               | <b>.</b>   |               |    |
|            | Y    | <b>상사명</b><br>전태련 | 2017-09-2  | 9 05:46:26    | 수정 |

강의 등록 후, 수강하기 화면에 표시될 강사의 프로필을 등록하는 화면

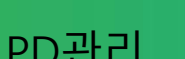

1.2.1 강사관리(등록)

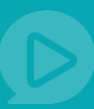

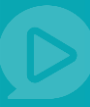

| 강의 관리                            | - | 강사관리                          | ♠ 홈 > PD페이지 > 강의관리 > 강사관리                                                       |
|----------------------------------|---|-------------------------------|---------------------------------------------------------------------------------|
| - 강사 관리<br>- 강의관리<br>- 종합 강의 만들기 |   |                               |                                                                                 |
| 회원관리                             | + | <ol> <li>등록하시고자 하는</li> </ol> | : 강사명을 입력하시고 내용 또는 이미지를 활용하여 강사분에 대한 상세한 소개를 작성하실 수 있습니다.                       |
| PD 채널 관리                         | ÷ | 1                             |                                                                                 |
| 정산 및 통계                          | + | 강사명                           | 강사명을 입력하세요                                                                      |
|                                  |   | 2 <sup>48</sup>               | <mark>아래 영역을 드레그하여 입력창 크기를 조절할 수 있습니다. ×</mark><br>◆ 입력창 크기 조절 Editor HTML TEXT |
|                                  |   |                               | 취소         등록                                                                   |

- ① 강사명을 입력합니다.
- ◎ 가지이 파크피우 자서하니다. (이미지 파이크 자서 ㅎ 어ㅋ

| ② 강사의 프로필을 작성합니다. (이미시 파일로 작성 우 업로느 가능, ④ 터 | 1는) |
|---------------------------------------------|-----|
|---------------------------------------------|-----|

| ② 강사의 프로필을 작성합니다. (이미지 파일로 작성 후 업로드 가능, ④ 비 | 1든 |
|---------------------------------------------|----|
|---------------------------------------------|----|

| (2) | 6, | ^r≚l | <u> </u> | 포 글 | iΞ | 4 | Ο, F | <u> </u> | -I L-F. | (0) | 니시 | ш | 할도 | 47 | öΥ | Ъ. | 노스 | <br>/[ᅙ, | (4) | 미급 |
|-----|----|------|----------|-----|----|---|------|----------|---------|-----|----|---|----|----|----|----|----|----------|-----|----|
|     |    |      |          |     |    |   |      |          |         |     |    |   |    |    |    |    |    |          |     |    |

| (2) | 강자의 | 프도필을 | 작징압니다. | 파일도 ' | 작성 우 | 입도느 ~ | 가둥, ④ | 버는) |
|-----|-----|------|--------|-------|------|-------|-------|-----|
|     |     |      |        |       |      |       |       |     |

| (2) | 강자의 | 프도필즐 | 작징압니다. | 파일도 | 작성 우 | - 입도느 | 가ㅎ, ④ | 머는 |
|-----|-----|------|--------|-----|------|-------|-------|----|
|     |     |      |        |     |      |       |       |    |

| 2 | 경지의 프모님 | 22 7024 |        | 위골도 귀경  | 주 ᆸ모드 / | 김၀, ④ 비는 |
|---|---------|---------|--------|---------|---------|----------|
| 3 | [등록]버튼을 | 눌러 입력한  | 정보로 새로 | 운 강사를 등 | 록 합니다.  |          |

| 강의 관리 - | 강사관리 |  | 🏠 홈 > PD페이지 > 강의 |
|---------|------|--|------------------|

| 강의 관리                 | - | 강사관리                                                                                                  |                  |               | ♠ 홈 > PD페이;                             | 지 > 강의관리 > 강사관                               |
|-----------------------|---|----------------------------------------------------------------------------------------------------|------------------|---------------|-----------------------------------------|----------------------------------------------|
| - 강의관리<br>- 종합 강의 만들기 |   |                                                                                                    |                  |               |                                         |                                              |
| 회원관리                  | + | R                                                                                                    | ,                | ••            |                                         | •                                            |
| PD 채널 관리              | ٠ | 강사 관리 ?                                                                                               | 강의 올리기           | 비 (파일) ?      | 강의 올리기 (1                               | 킹크) ?                                        |
| 정산 및 통계               | + |                                                                                                    |                  |               |                                         |                                              |
|                       |   | 강사검색                                                                                                  | 조회하기             |               |                                         |                                              |
|                       |   |                                                                                                    |                  |               |                                         |                                              |
|                       | 1 |                                                                                                    |                  |               |                                         | 이전 시간순 ▼                                     |
|                       | 1 |                                                                                                    | <br>ላ명           |               | 등록일                                     | 이전 시간순 🗸                                     |
|                       | 1 | <ul> <li>※ 총 2명의 강사가 있습니다.</li> <li>✓</li> <li>✓</li> <li>ở</li> <li>ở</li> </ul>                     |                  | 2017-         | 등록일<br>09-29 05:46:26                   | 이전 시간순 🗸                                     |
|                       | 1 | 중 2명의 강사가 있습니다.       ✓     경       ✓     경       ✓     전       ✓     건                               | - 사명<br>대련<br>철용 | 2017-         | 등록알<br>09-29 05:46:26<br>09-29 02:43:01 | 이전 시간순 🔹                                     |
|                       | 1 | 중 총 2명의 강사가 있습니다.       ✓     경       ✓     경       ✓     전       ✓     건       ✓     건       ✓     건 | 사명<br>태런<br>철용   | 2017-<br>2017 | 등록일<br>09-29 05:46:26<br>09-29 02:43:01 | 이전 시간순 · · · · · · · · · · · · · · · · · · · |

- ① 등록을 완료하면 목록에서 등록한 강사들을 확인할 수 있습니다.
- ② [수정] 버튼을 누르면 강사 프로필을 수정할 수 있는 페이지로 이동합니다.

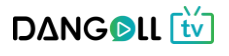

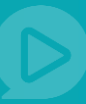

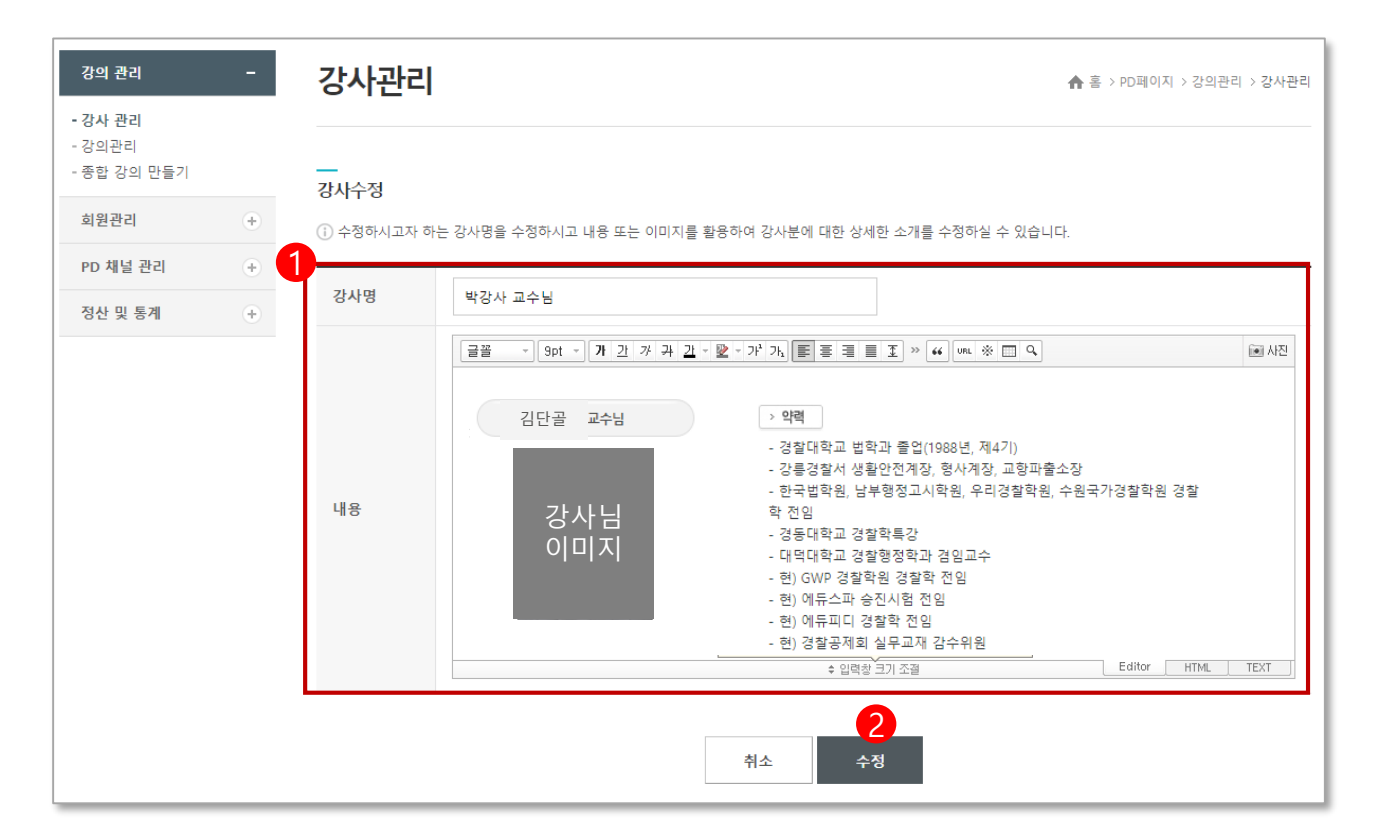

① 강사명과 강사 프로필을 수정합니다.

② [수정] 버튼을 누르면 강사 프로필 수정이 완료됩니다.

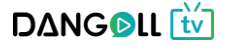

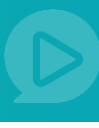

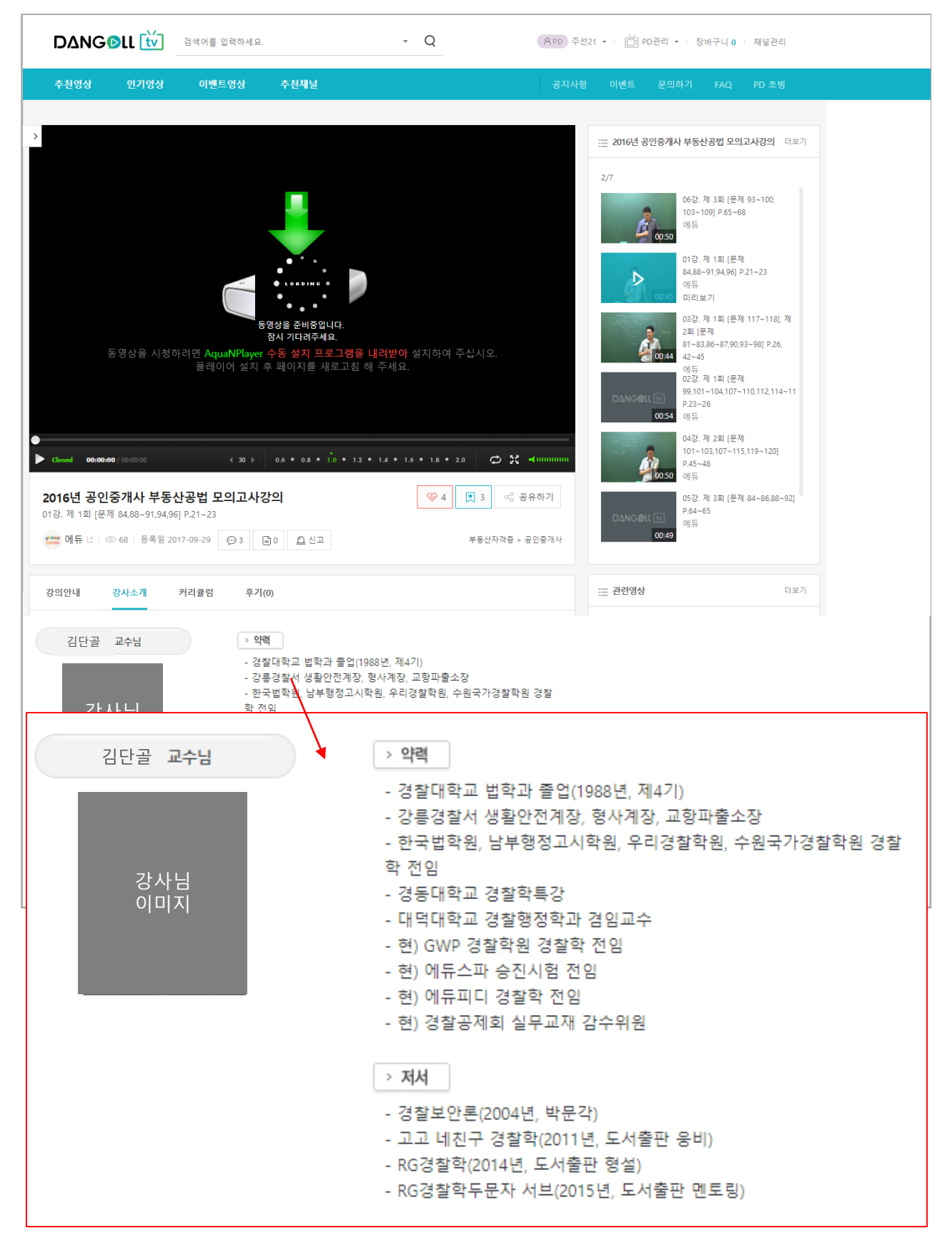

### <사용자 화면에 나오는 강사소개 샘플화면>

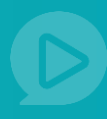

## **1.2.2** 동영상 등록

## < 동영상 파일을 가지고 있는 경우>

### 영상 파일을 업로드하여 강의를 생성할 수 있습니다.

|                 | 이 성의 선택    | -            |    |            |        |          | <b>슈</b> 음 가 | /D페이지 > 강의 | 관리 > 강의 |
|-----------------|------------|--------------|----|------------|--------|----------|--------------|------------|---------|
| ·강사 관리<br>·강의관리 |            |              | 0- |            |        |          |              |            |         |
| ·종합 강의 만들기      |            |              | Y  |            |        |          |              |            |         |
| 회원관리            | +          | $\mathbb{R}$ |    | $\uparrow$ | 66     |          |              | **<br>()   |         |
| PD 채널 관리        | +          | 강사 관리 ?      |    | 강의 올리기     | (파일) ? |          | 강의 올려        | 리기 (링크) ?  |         |
| 정산 및 통계         | +          |              |    |            |        |          |              |            |         |
|                 | 조회기간       | 등록일시 🔻       | ~  |            | 전일 1주일 | 실 3주일 17 | 1월 3개월       | 6개월        |         |
|                 | 강의명        |              | 3  | 트회하기       |        |          |              |            |         |
|                 | <br>강의 리스트 |              |    |            |        |          |              | l          | 역이 있습!  |
|                 |            | 강의명          | 구분 | TYPE       | 영상 수   | 판매가격     | 등록일          | 미리보기       | 관리      |
|                 |            |              |    |            |        |          |              |            |         |
|                 | <br>강의 리스트 | 강의명          | 구분 | ТУРЕ       | 영상 수   | 판매가격     | 등록일          |            | L       |

#### ① 강의관리 > 강의관리 메뉴로 들어갑니다

② 강의 올리기(파일)를 누릅니다.

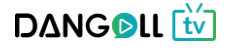

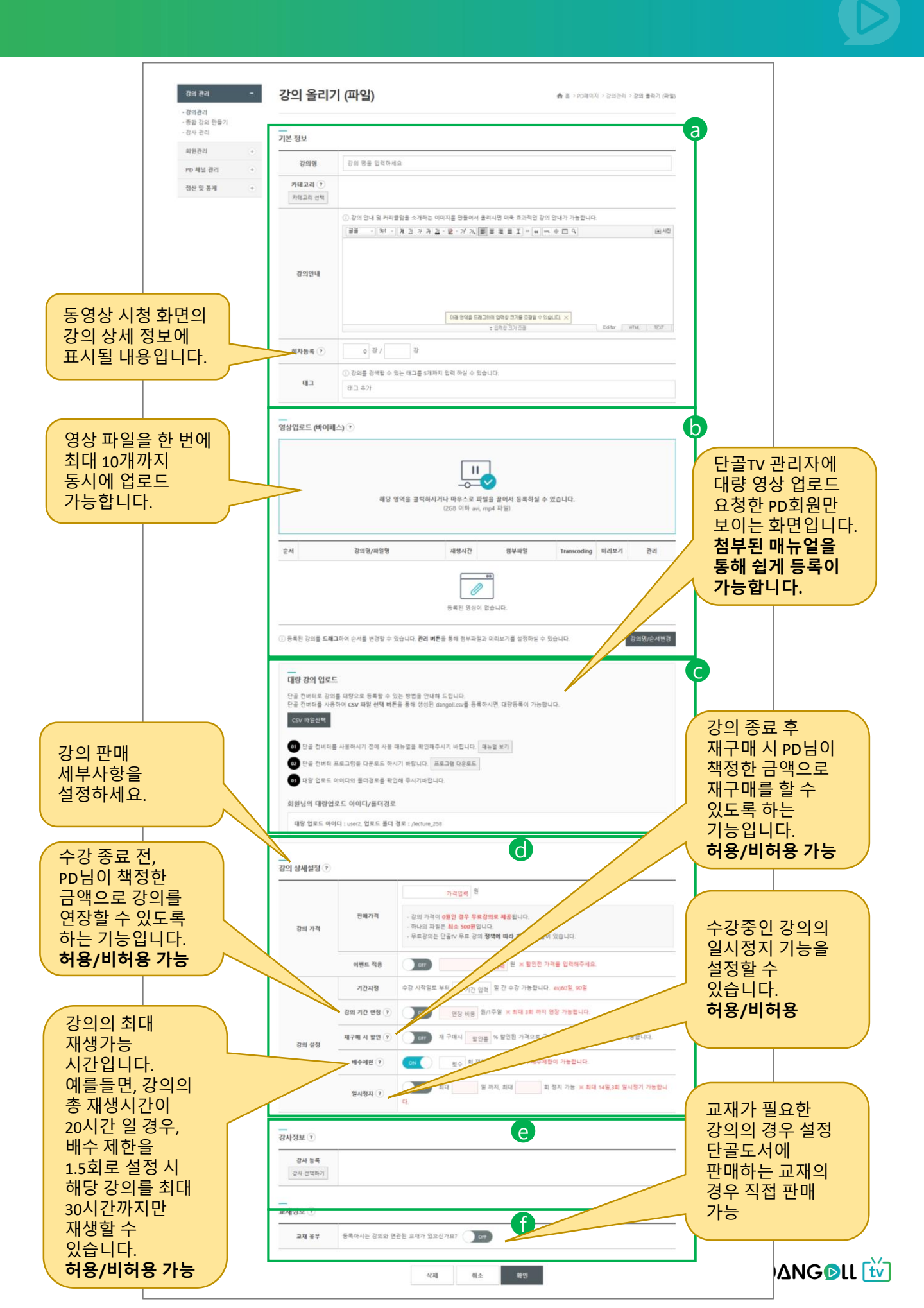

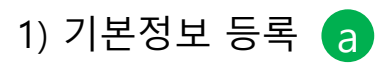

|                                  | 기본정보                   |                                                                                                    | 강의 카테고리 지정 🛛 🗙 🗙                                                                                                    |
|----------------------------------|------------------------|----------------------------------------------------------------------------------------------------|----------------------------------------------------------------------------------------------------|
| 강의 관리 -                          | <u>1</u> 강의명           | 2016년 공인중개사 부동산공법 모의고사강의                                                                                                    | 2 0-34(0)                                                                                                    |
| - 강의관리<br>- 종합 강의 만들기<br>- 강사 관리 | 카테고리           카테고리 선택 | 자격증 > 자격증 🗷                                                                                                    | 2 4~7(0)<br>1 이런이/조종 (0)<br>2 초등학교 저학년 (0)<br>2 초등학교 고학년 (0)                                                                                                    |
| 회원관리 +<br>PD 채널 관리 +             |                        | ① 강의 안내 및 커리컬링을 코워하는 이미지를 만들어서 올리시면 더욱 효과적인 강의 안내가 7<br>[글꼴 →   Spt →   개 ː 과 가 귀 ː 과 + 앞 → 가 가 ;] 등 등 등 등 값 >> [4] (m. ※ □ | ■         ■         ●         ●         ●         ●         ●         ●         ●         ●         ●         ●         ●         ●         ●         ●         ●         ●         ●         ●         ●         ●         ●         ●         ●         ●         ●         ●         ●         ●         ●         ●         ●         ●         ●         ●         ●         ●         ●         ●         ●         ●         ●         ●         ●         ●         ●         ●         ●         ●         ●         ●         ●         ●         ●         ●         ●         ●         ●         ●         ●         ●         ●         ●         ●         ●         ●         ●         ●         ●         ●         ●         ●         ●         ●         ●         ●         ●         ●         ●         ●         ●         ●         ●         ●         ●         ●         ●         ●         ●         ●         ●         ●         ●         ●         ●         ●         ●         ●         ●         ●         ●         ●         ●         ●         ●         ● |
| 정산 및 통계 🔶                        |                        | - 2016년 27회 공인증개사 부동산공법 모의고사강의<br>- 시험에 완벽한 마무리를 위한 강의<br>- 실전에서 고득점이 가능토룩 응응학습을 할수 있도록 하는 강의                               | 2 7.9급 공무원 (0)<br>2 계리적 공무원 (0)<br>2 범운,검찰적 (0)<br>2 범운,검찰적 (0)<br>2 검찰,소찰,사무관 자용/순진 (0)                                                                                                    |
|                                  | 3 강의안내                 | - 해당 강의 교재는 성부 파일로 진행이됩니다.<br>이래 영역을 드레그하여 입력창 크기를 조합할 수 있습니다.<br>+ 입력장 <sup>*</sup> 크기 중골                                  | 2     문유용,부사원 (0)       2     면접, 기다 (0)       1     프용법용 (0)       2     교육적 논술, 연합/실기 (0)       2     교육적 논술, 연합/실기 (0)       2     관광증용 (0)                                                                                                    |
|                                  | 회차등록                   | 1 강,                                                                                                    | 취소 카테고리선택                                                                                                    |
|                                  | <b>5</b> II-           | <ul> <li>① 강의를 검색할 수 있는 태그를 5개까지 입력 하실 수 있습니다.</li> <li>부동산 x 공인증개사 x 부동산공법 x 모의교사 x 문제품이 x</li> </ul>                      |                                                                                                    |
|                                  |                        |                                                                                                    |                                                                                                    |

- ① 동영상 리스트에 노출될 강의명을 입력합니다.
- ② 카테고리선택 버튼을 눌러 동영상이 등록 될 카테고리를 선택하여 카테고리 선택 버튼을 누릅니다.
  - (카테고리 선택 : 제목 옆 숫자가 1일 경우 1차 카테고리, 2일 경우 2차 카테고리 입니다. 1차 카테고리 단독으로도 선택 가능하며 2차 카테고리만 선택 시 자동으로 해당 카테고리의 1차 카테고리도 같이 선택됩니다, 다중선택이 가능합니다)
- ③ 강의 안내글을 작성합니다.
- ④ 총 강의 회차를 등록합니다.
- ⑤ 사용자가 강의 검색 시 목록에 노출될 키워드를 입력합니다. (입력 후 엔터, 쉼표 버튼을 치면 자동으로 완성됩니다.)

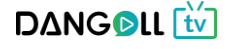

|                                         |     |         |                                              | 💋 열기                                                     |                 |             |                                          | ×        |
|-----------------------------------------|-----|---------|----------------------------------------------|----------------------------------------------------------|-----------------|-------------|------------------------------------------|----------|
| 2) 영상 '                                 | 언 루 | 2 🗆     |                                              | ← → < ↑ 🔸 > 내 PC > 다운로드                                  |                 | ~ Ū         | 다운로드 검색                                  | Q        |
| 2,00                                    |     |         |                                              | 구성 ▼ 새 쭐더                                                |                 |             |                                          | . 0      |
| 가이 과기                                   | _   | 영상업     | 루드                                           | ■ 바탕 화면 ★ ^<br>↓ 다운로드 ★<br>금 문서 ★ KakaoTalk_Setup<br>(1) | KakaoTalk_Setup | kb_0910_    | 01 kb_0910_02                            |          |
| - <u>강의관리</u><br>- 종합 강의 만들기<br>- 강사 관리 |     |         | 1                                            | ● 사진 #<br>단글TV<br>도 모의고사<br>사용자화면설계<br>카카오록 받은 I         | kb_0910_04      | kb_0910_    | 05 kb_0910_06                            |          |
| 회원관리                                    | +   |         | 해당 영역을 클릭하시거!                                | E Works Drive kb_0910_07                                 | KCPPaymentPlug  | magicline4r | 1piz_ magicline4npiz<br>(1) 20170224 (2) | z        |
| PD 채널 관리                                | +   |         |                                              | 파일 이름(N): kb 0910 07                                     | mocrap          | ~           | 모든 파일                                    | ~        |
| 저사미트케                                   |     | ~ 11    | 7101017510101                                |                                                          |                 |             | 열기(O) ▼ 취:                               | <u>م</u> |
| 8전 및 중세                                 | •   | 표적      | 이러 이세 같 이                                    |                                                          |                 |             |                                          |          |
|                                         |     | 1       | kb_0910_01.mp4<br>91%                        | 0분                                                       | 대기중             | 유료          | 취소                                       |          |
|                                         |     | 2       | kb_0910_02.mp4                               | 0분                                                       | 대기중             | 유료          | 취소                                       |          |
|                                         |     | 3       | kb_0910_03.mp4<br>86%                        | 0분                                                       | 대기중             | 유료          | 취소                                       |          |
|                                         |     | 4       | kb_0910_04.mp4<br>75%                        | 0번                                                       | 대기중             | 유료          | 취소                                       |          |
|                                         |     | 5       | kb_0910_05.mp4<br>64%                        | 0분                                                       | 대기중             | 유료          | 취소                                       |          |
|                                         |     | 6       | kb_0910_06.mp4<br>98%                        | 0번                                                       | 대기중             | 유료          | 취소                                       |          |
|                                         |     | 7       | kb_0910_07.mp4                               | 0분                                                       | 대기중             | 유료          | 취소                                       |          |
|                                         |     | (j) 영상: | 을 업로드 하신 후 <b>관리 버튼</b> 을 통해 첨부파일과 미리보기를 설정하 | 실 수 있습니다.                                                |                 |             |                                          |          |

① 해당 영역을 눌러서 파일 불러오기 창이 뜨면 업로드 할 강의파일을 선택합니다.

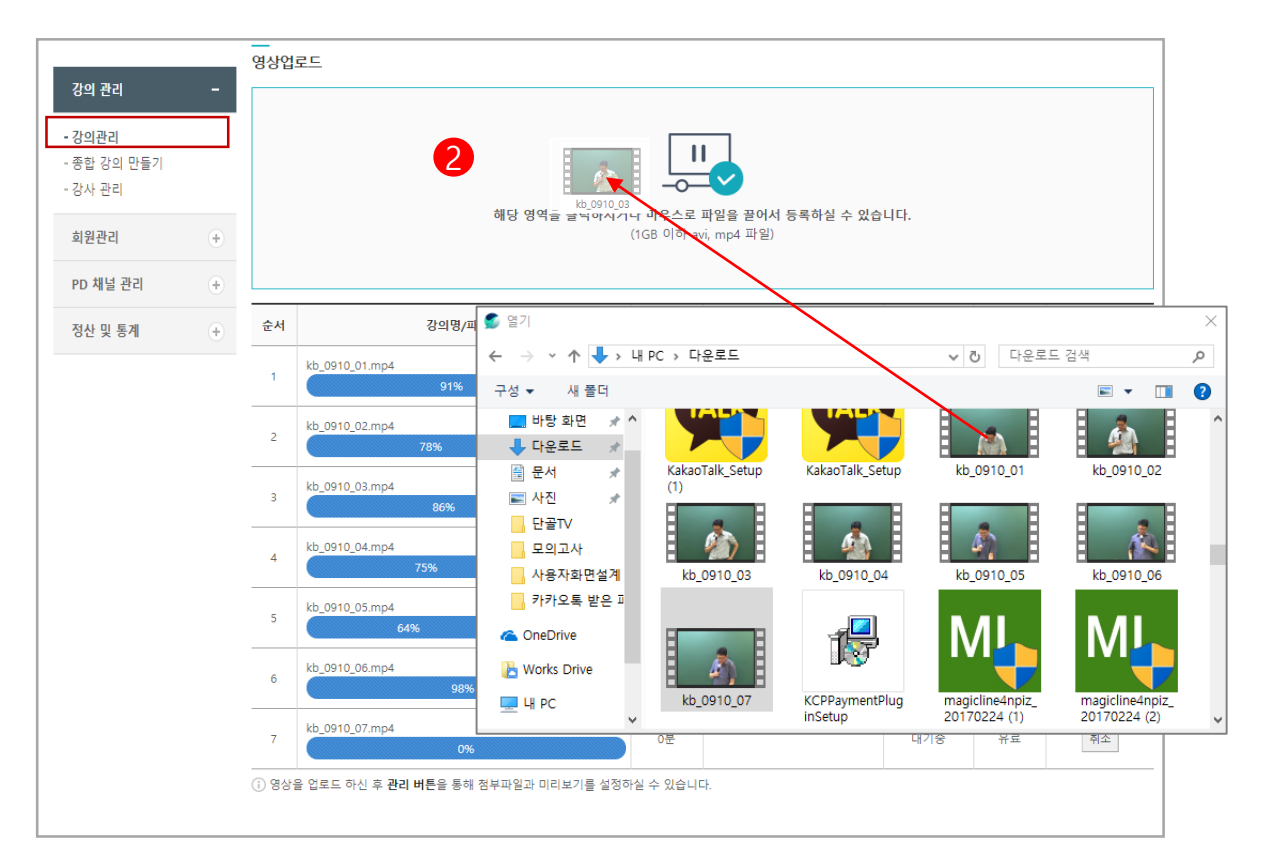

② 혹은 미리 켜둔 파일창에서 해당파일을 누른 상태로 2번 영역으로 끌어서 건정유소 등 🛍

| 강의 관리              | - | 순서                                                                                                    | 강의명/파일명                                                               | 재생시간        | 첨부파일                         | Transcoding | 미리보기 | 관리           |
|--------------------|---|----------------------------------------------------------------------------------------------------|-----------------------------------------------------------------------|-------------|------------------------------|-------------|------|--------------|
| - 강의관리             |   | 1                                                                                                    | 06강. 제 3회 [문제 93~100, 103~109] P.65~68<br>kb_0910_06.mp4              | 00:50:15    |                              | 서비스         | 유료   | <u>1</u> स्व |
| - 강산 관리<br>- 강사 관리 |   | 2                                                                                                    | 01강. 제 1회 [문제 84,88~91,94,96] P.21~23<br>kb_0910_01.mp4 강의 7          | 정보 추가/변경    |                              |             |      | ×            |
| 회원관리               | ٠ | 3                                                                                                    | 03강. 제 1회 [문제 117~118], 제 2회 [문제<br>81~83,86~87,90,93~98] P.26, 42~45 | 강의명         | 07강. 제 3회 (문제 111~113, 118~1 | 20] P.69~70 |      |              |
| PD 채널 관리           | + |                                                                                                    | kb_0910_03.mp4                                                        | 파일명         | kb_0910_07.mp4               |             |      |              |
| 정사 및 토계            | 4 |                                                                                                    | 02강. 제 1희 [문제 99,101~104,107~110,112,11                               | 재생시간        | 00:13:48                     |             |      |              |
| 02 × 8.1           | U | 4                                                                                                    | P.23~26<br>kb_0910_02.mp4                                             | Transcoding | 서비스                          |             |      |              |
|                    |   | 5                                                                                                    | 04강. 제 2회 [문제 101~103,107~115,119~120]<br>kb_0910_04.mp4              | 스크린샷        | 2                            |             |      |              |
|                    |   | 6                                                                                                    | 05강. 제 3회 [문제 84~86,88~92] P.64~65<br>kb_0910_05.mp4                  | 첨부파일        | 파일 선택 선택된 파일 없음              |             |      |              |
|                    |   | 7                                                                                                    | kb_0910_07.mp4<br>kb_0910_07.mp4                                      | 미리보기        | 유료<br>미리보기                   |             |      | •            |
|                    |   | <u></u><br>।<br>।<br>।<br>।<br>।<br>।<br>।<br>।<br>।<br>।<br>।<br>।<br>।<br>।<br>।<br>।<br>।<br>।<br>। | 을 업로드 하신 후 <b>관리 버튼</b> 을 통해 첨부파일과 미리                                 |             |                              |             |      |              |
|                    |   |                                                                                                    |                                                                       |             | 닫기 저장 석                      | ধমা         |      |              |

- ① 관리버튼을 눌러 강의정보를 확인/수정/삭제할 수 있습니다.
- ② 강의의 회차명을 입력합니다.(ex-제1강 국어의 이해)
- ③ 첨부할 파일을 불러오기 합니다.
- ④ 업로드할 영상을 미리보기(무료)로 할지 유료로 할지 선택합니다.
   참고 단골TV에서는 등록한 영상 개수의 최대 10%를 무료 강의로 등록할 수 있습니다. 예를 들면 20강으로 구성된 강의일 경우 최대 2강을 무료강의로 올릴 수 있습니다.

그리고 강의가 2개 이하일 경우 모두 무료 강의로 등록이 가능하며, 강의 파일이 3개에서 9개일 경우 1개를 무료 강의로 등록할 수 있습니다.

| 강의 관리                  | - | 순서                     | 강의명/파일명                                                               | 재생시간       | 첨부파일 | Transcoding | 미리보기 | 관리 |
|------------------------|---|------------------------|-----------------------------------------------------------------------|------------|------|-------------|------|----|
| - 강의관리                 |   | 1                      | 06강. 제 3회 [문제 93~100, 103~109] P.65~68<br>kb_0910_06.mp4              | 00:50:15   |      | 서비스         | 유료   | 관리 |
| - 종합 강의 만들기<br>- 강사 관리 |   | 2                      | 01강. 제 1회 [문제 84,88~91,94,96] P.21~23<br>kb_0910_01.mp4               | 00:45:07   |      | 서비스         | 미리보기 | 관리 |
| 회원관리                   | + | 3                      | 03강. 제 1회 [문제 117~118], 제 2회 [문제<br>81~83,86~87,90,93~98] P.26, 42~45 | 00:44:54   |      | 서비스         | 유료   | 관리 |
| PD 채널 관리               | + |                        | kb_0910_03.mp4                                                        |            |      |             |      |    |
| 정산 및 통계                | + | 4                      | 02강. 제 1회 [문제 99,101~104,107~110,112,114<br>P.23~26<br>kb_0910_02.mp4 | 00:54:51   |      | 서비스         | 유료   | 관리 |
|                        |   | 5                      | 04강. 제 2회 [문제 101~103,107~115,119~120] P.45~48<br>kb_0910_04.mp4      | 00:50:48   |      | 서비스         | 유료   | 관리 |
|                        |   | 6                      | 05강. 제 3회 [문제 84~86,88~92] P.64~65<br>kb_0910_05.mp4                  | 00:49:17   |      | 서비스         | 유료   | 관리 |
|                        |   | 7                      | kb_0910_07.mp4<br>kb_0910_07.mp4                                      | 00:13:48   |      | 서비스         | 유료   | 관리 |
|                        |   | <ol> <li>영상</li> </ol> | 을 업로드 하신 후 <b>관리 버튼</b> 을 통해 첨부파일과 미리보기를 설정히                          | ··실 수 있습니다 | й.   |             |      |    |

강의 순서는 드래그 앤 드롭으로 순서변경이 가능합니다.

- 1. 순서를 바꾸고자 하는 강의를 선택합니다.
- 2. 강의를 누른채로(클릭한 채로) 끌어서 원하는 순서로 이동시킵니다.

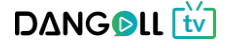

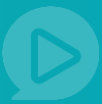

3) 대량 영상 업로드 🕐

일반적인 http 방식으로 접속되는 WWW의 경우 다량의 파일을 주고 받기에 한계가 있습니다. 따라서 대량의 영상을 업로드 해야하는 PD회원에게 별로도 FTP를 제공하여 대량의 파일을 주고 받을 수 있도록 합니다. 본 기능은 단골TV 관리자가 권한을 부여해야 사용이 가능합니다.

#### FTP 사용이 필요한 PD회원은 단골TV에 문의를 주시기 바랍니다.

- 문의하기를 통해 단골TV 관리자에 <영상 대량 업로드 요청> 으로 문의합니다.
   단골TV 관리자가 대량 업로드를 신청한 PD회원에게 FTP 계정을 생성한 후 접속정보와 함께 전달합니다.
- 2. PD회원은 단골TV의 강의 올리기(파일) 화면에서 영상 업로드를 제외한 다른 부분은 작성하여 등록 완료한 후 강의 리스트에서 대량 영상을 등록하려는 강의의 [관리] 버튼을 통해 상세 화면으로 이동합니다.
- 3. FTP 프로그램인 FileZilla를 다운로드하여 설치합니다.
- 4. 단골TV의 강의 등록 화면에 있는 [프로그램 다운로드] 버튼 눌러서 대량 강의 업로드 프로그램을 다운로드 받습니다.
- 5. 업로드할 영상이 있는 폴더에서 내려 받은 압축파일의 압축을 푼 뒤 dangoll\_conv 파일을 실행하여 영상의 썸네일과 CSV파일을 자동 생성합니다.
- 6. FileZilla 프로그램을 실행하여 단골TV 관리자가 전달 해 준 ID, PW 및 FTP 접속정보를 통해 로그인을 합니다.
- 7. 아래와 같이 **폴더를 만들어 등록할 영상과 thumb 폴더를 올립니다.**

## ex) /lecture\_XXX

lecture\_숫자로 폴더 생성 → • 숫자는 강의 마다 자동 지정 됨

- 8. 단골TV의 강의 등록 화면에 있는 [CSV 파일선택] 버튼을 통해 생성된 CSV를 업로드 합니다.
- 2번의 영상 업로드화면에서 강의명을 수정하는 등, 강의 상세설정을 작성하여 등록 완료합니다.
- 10. 다른 강의를 동시 등록을 하고자 할 경우 **2번으로 돌아가서 계속 진행**하시면 됩니다. 10~20분 후 Transcoding 의 상태가 <서비스>로 전환되면 등록이 정상적으로 완료됩니다. (영상의 용량에 따라 시간의 차이가 있습니다.)

DANGOLL 🚻

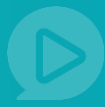

홈페이지 화면 상단의 <문의하기>를 통해 단골TV 관리자에 <영상 대량 업로드</li>
 요청> 으로 문의합니다. 단골TV 관리자가 대량 업로드를 신청한 PD회원에게 FTP
 계정을 생성한 후 접속정보와 함께 전달</mark>합니다.

| 공지사                                                                                                    | 사항                                             | 이벤트                                                                                 | 문의                                    | 하기                                                                                                    | FA                                                                                                    | Q                          | PD 코                                                                                  | 돈빙                                                                                    |                          |
|----------------------------------------------------------------------------------------------------|------------------------------------------------|-------------------------------------------------------------------------------------|---------------------------------------|----------------------------------------------------------------------------------------------------|----------------------------------------------------------------------------------------------------|----------------------------|---------------------------------------------------------------------------------------|---------------------------------------------------------------------------------------|--------------------------|
|                                                                                                    |                                                |                                                                                     | -                                     | _                                                                                                    |                                                                                                    |                            |                                                                                       |                                                                                       |                          |
| <b>ΔΝG©LL </b> ែ                                                                                                    | 1색어를 입력하세요.                                    |                                                                                     | - Q                                   |                                                                                                    |                                                                                                    | APD 코난공                    |                                                                                       | PD관리 -                                                                                | 장바구니                     |
| ≦천영상 인기영상 0                                                                                                    | 이벤트영상 👘                                        | 추천채널                                                                                |                                       |                                                                                                    |                                                                                                    | 공지사항                       | 이벤트 문의                                                                                | 의하기 FAQ                                                                               | ! PD 초                   |
| ফার্লণম<br>Dangoll PD অধর                                                                                                    | 젤리뽀님의 등급은                                      | 🔇 PD회원(실버) 입니다. 회원                                                                  | 등급 보기 ▶                               |                                                                                                    | 채널바로가기                                                                                                    | I                          | <b>8</b><br><b>1</b><br>강의울리기                                                         |                                                                                       | 로 미<br>제품<br>정산하기        |
| 강의 관리 -                                                                                                    | 강의관리                                           | 2                                                                                   |                                       |                                                                                                    |                                                                                                    |                            | <b>슈</b> 홈 > PI                                                                       | D페이지 > 강의:                                                                            | 관리 > 강의:                 |
| - 강사 관리<br>- <b>가이과</b> 리                                                                                                    |                                                |                                                                                     |                                       |                                                                                                    |                                                                                                    |                            |                                                                                       |                                                                                       |                          |
| - 강사 관리<br>- 강의관리<br>- 중합 강의 만들기<br>최원관리 +<br>PD 채널 관리 +                                                                                                    |                                                | ि<br>24 स्व 🤊                                                                       | <b>)</b>                              | 7 2 2 3 2 3 7                                                                                                    | ·<br>·<br>· (파일) ?                                                                                                    |                            | 강의 울리                                                                                 | <mark>৩</mark><br>থ্য (৪্র) ্                                                         |                          |
| - 강사 관리<br>- 강의관리<br>- 강의관들기<br>최원관리 (+)<br>PD 채널관리 (+)<br>정산 및 통계 (+)                                                                                                    | 조희기간                                           | 중류일시 ▼                                                                              |                                       | 강의 올리기                                                                                                    | <b>[ (파일) ?</b><br>전일 1주5                                                                                                    | 2 3주일 12                   | [<br><mark>강의 올</mark> 리<br>개월 3개월                                                    | <mark>) (링크) (</mark> ?<br>6개월                                                        |                          |
| - 강사 관리<br>- 강의관리<br>- 강의만들기<br>최원관리 (+)<br>PD 채널 관리 (+)<br>정산 및 통계 (+)<br>PD회원 매뉴얼<br>단골TV PD회원 이용방법이<br>공급하신가요?                                                           | 조회기간<br>강의명                                    | 값           강사 관리 ⑦                                                                 |                                       | []<br>강의 올리기<br>[]<br>도회하기                                                                                                    | <b>(</b> ( <b>平</b> 열) ?<br>전열 1주인                                                                                                    | 월 <u>3주</u> 월 12           | <mark>강의 올</mark> 리<br>개월 3개월                                                         | 8<br>17 (링크) ?<br>6개월                                                                 |                          |
| - 강사 관리<br>- 강의관리<br>- 경희감 이 만들기<br>회원관리 (+)<br>PD 채널 관리 (+)<br>정산 및 통계 (+)<br>전보 및 통계 (+)<br>PD회원 매뉴얼<br>단글TY PD회원 아뉴일<br>단글TY PD회원 아뉴일                                    | 조회기간<br>강의명<br>강의 리스트                          | 공사 관리 ⑦                                                                             |                                       | []<br>강의 올리기<br>[]<br>5회하기                                                                                                    | <mark>চি</mark><br>(আপ্র) (প্<br>(আপ্র) (প্<br>(আপ্র) (প্<br>(আপ্র) (প্<br>(আপ্র) (প্<br>(আপ্র) (প্<br>(আপ্র) (প্<br>(আপ্র) (প্<br>(আপ্র) (প্<br>(আপ্র) (প্<br>(আপ্র) (প্<br>(আপ্র) (প্<br>(আর্মির আর্মির আর আর্মির আর্মির আর্মির আর আর আর আর আর আর আর আর আর আর আর আর আর | 월 3주열 1:                   | [<br>강의 올려<br>개월 3개월                                                                  | <u>)</u><br>17 (छेन) ?<br>671ध<br>671ध<br>8 क उरीथ प                                  | 역이 있습니                   |
| - 강사 관리<br>- 29관리<br>- 3명과 강의 만들기<br>최원관리 (+)<br>PD 채널 관리 (+)<br>정산 및 통계 (+)<br>PD회월 매나 (+)<br>PD회월 매나 (+)<br>- 20 · 20 · 20 · 20 · 20 · 20 · 20 · 20                       | 조회기간<br>강의명<br>강의 리스트                          | 값         갑사 관리 ?         등록월시< ▼                                                   | 2<br>2<br>2<br>2<br>2<br>2            | 건의 올리기       교       도회하기       TVPE                                                                                                    | 지말 1주1<br>영상 수                                                                                                    | 월 3주일 12<br>판매가격           | 79 음리<br>71월 3개월                                                                      | <ul> <li>♥</li> <li>●개월</li> <li>●개월</li> <li>● 3 3건의 내</li> <li>●리보기</li> </ul>      | 역이 있습니<br>관리             |
| - 강사 관리<br>- 강의 관리<br>- 강의 관리<br>회원관리 (+)<br>PD 채널 관리 (+)<br>정산 및 동계 (+)<br>PD회열 매뉴일<br>단글TV PD회원 이용방법이<br>당급하십가요?<br>- 대용로 (+)<br>동영상 업로드 매뉴일<br>동영상 편집 및 녹와 매뉴일           | 조회기간<br>강의명<br>강의 리스트<br>2018년 부동산             | 값       234 관리 ②         등록일시       ●         값의명       -         참개론, 땅콩락개론 패키지 강의 | □ ~ □                                 | 건의 올리기       교       도회하기       가/PE       강의묶음                                                                                                    | [ (파일) ( · · · · · · · · · · · · · · · · · ·                                                                                                    | 월 3주일 12<br>판매가격<br>0      | 강의 올리           개월           3개월           도상           2017-10-30           15:46:53 | 응       17 (당크) ?       671월       673월       중 3건의 내       미리보기       있음             | 역이 있습니<br>관리<br>관리       |
| - 강사 관리<br>- 강의 관리<br>- 경험 강의 만들기<br>화원관리 (+)<br>PD 채널 관리 (+)<br>정산 및 동계 (+)<br>PD회원 매뉴일<br>단글TV PD회원 매뉴일<br>단글TV PD회원 대는 (+)<br>동영상 업로드 매누일<br>동영상 편집 및 누희 매누일<br>정산방법 매뉴일 | 조회기간<br>강의명<br>강의 리스트<br>2018년 부동산<br>용한 신용호선( | 값       34       관리       2         중록일시       *                                    | ····································· | 값의 올리기       값의       값의       도의하기       값의       값의       값의       값의       값의       값의       값의       값의       값의       값의       값의       값의       값의       값의       값의       값의       값의       값의       값의       값의       값의       값의       값의 | · [ (파일) (*)<br>전말 1주인<br>영상 수<br>-<br>3                                                                                                    | 월 3주일 12<br>판매가격<br>0<br>0 | 전의 올리<br>개월 3개월<br>2017-10-30<br>15:46:53<br>2017-10-30<br>15:24:39                   | 응기       (당크) (?         671월       (?         중 3건의 내       미리보기         있음       있음 | 역이 있습니<br>관리<br>관리<br>관리 |

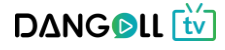

 PD회원은 강의 올리기(파일) 화면에서 영상 업로드를 제외한 다른 부분은 작성하여 등록 완료한 후 등록하려는 강의의 [관리] 버튼을 통해 상세 화면으로 이동합니다.

| 기본 정보                                                                                                    |                                                                                                    |                                                                                                    |                                                                                                    |                                                                                                    |                                                                                                    |                                                                                                    |                                                    |                                                                                                    |                                                                                                    |                                                                                                    |
|----------------------------------------------------------------------------------------------------|----------------------------------------------------------------------------------------------------|----------------------------------------------------------------------------------------------------|----------------------------------------------------------------------------------------------------|----------------------------------------------------------------------------------------------------|----------------------------------------------------------------------------------------------------|----------------------------------------------------------------------------------------------------|----------------------------------------------------|----------------------------------------------------------------------------------------------------|----------------------------------------------------------------------------------------------------|----------------------------------------------------------------------------------------------------|
| 감의명                                                                                                    | 전대현 교육학                                                                                                    |                                                                                                    |                                                                                                    |                                                                                                    |                                                                                                    |                                                                                                    |                                                    |                                                                                                    |                                                                                                    |                                                                                                    |
| সমাহর (॰)<br>সমাহর প্র                                                                                                    | 교원임용 등<br>교원임용 > 교육학/년<br>교원임용 > 전공중동<br>교원임용 > 조용교육<br>교원임용 > 유아교육                                                                                                    | 198<br>19<br>19                                                                                                    |                                                                                                    |                                                                                                    |                                                                                                    | 영상업                                                                                                    | 업로드                                                | (바이                                                                                                    | 패스                                                                                                    | :)                                                                                                    |
| 관의만내                                                                                                    | 고등영종 > 4-24<br>· 관리 안내 및 처리용<br>· 관리 안내 및 처리용<br>· 프육적<br>전<br>· 명성 -<br>고만영제<br>· · · · · · · · · · · · · · · · · · ·                                                                                                     | ●<br>IEB - JTHE OREATE THEORY & RAUTE ORE AL<br>A 2 - P - 2 - R - JY 入 (第 1 = 1 = 1<br><sup>10</sup> (9원か何도)<br><b>計련 교수</b><br>그대문의 강의<br>(비어 200 (100 200 CA200 (100 200)<br>- 100 200 200 200 200 200 200 200 200 200                                                                                                    | 2時間 2月 2月 2日 10 10 10 10 10 10 10 10 10 10 10 10 10                                                                                                    | (6) M <sup>2</sup>                                                                                                    |                                                                                                    | 무문철<br>영역실<br>하단의<br>눌러시                                                                                                    | 를 제오<br>을 작성<br>의 [확역<br>서 작성                      | 하고<br>  한 후<br>인] 버¦<br> 한 내                                                                                                    | 다든<br>도<br>튼을<br>용을                                                                                                    | -                                                                                                    |
| 創料皆希(?)                                                                                                    | 78/                                                                                                    | 30 2                                                                                                    |                                                                                                    |                                                                                                    |                                                                                                    | 시상법                                                                                                    | 갑니다                                                | •                                                                                                    |                                                                                                    |                                                                                                    |
| ць                                                                                                    | ① 장의를 관여할 수 있<br>전대관 • 고프학 •                                                                                                    | :<br>(는 태그를 5개하지 입력 하실 수 있습니다.<br>) 한대편교육학 x 교환입물 x                                                                                                    |                                                                                                    |                                                                                                    |                                                                                                    |                                                                                                    |                                                    |                                                                                                    |                                                                                                    |                                                                                                    |
| 영상여운도 #101                                                                                                    | 調合) ⑦                                                                                                    |                                                                                                    |                                                                                                    |                                                                                                    |                                                                                                    |                                                                                                    |                                                    |                                                                                                    |                                                                                                    |                                                                                                    |
| O BEE NOT                                                                                                    | 838/428                                                                                                    | 재생시간 정부의                                                                                                    | The mancoung stores                                                                                                    | 24                                                                                                    |                                                                                                    |                                                                                                    |                                                    |                                                                                                    |                                                                                                    |                                                                                                    |
| 12 월대년 38 8년 38 8년 3<br>2 8 8년 38 8년<br>14 월대년 14 8년 18 8년<br>19 18 18 18 18 18 18 18 18 18 18 18 18 18                                                                                                    | (1993/4129)<br>제고하여 순서를 연금할 수 있<br>IEE<br>18월 대한으로 등록할 수 있<br>부분 사용적시기 전에 사용 대<br>(18月21일을 다운트로 역시<br>(19)(12) 출대 관문 관련<br>(20)(12) 출대 관문 관련<br>(20)(12) 출대 관련                                                                                                    | 변경시간         8993           20-UC, 관려 해준은 등적 전부파월과 이디브/기를 실           응 명료를 단내해 도립니다.           등 통적 전성은 daegolice을 문화하시면, 다만등해           6% 전성은 전성이지가 바랍니다.           17 바랍니다.           제 주시기/해랍니다.           경혼 : /ecture_205                                                                                                    | (전 가파(1993) 에너오가<br>(하위 수 있습니다.<br>(이 가능합니다.<br>강의관리                                                                                                    | 24<br>649,2443                                                                                                    |                                                                                                    |                                                                                                    |                                                    | <b>☆</b> 등 > PC                                                                                                    | )페이지 > 강:                                                                                                    | 외관리                                                                                                    |
| 12 월 16 년 35 등 10<br>20 9 (15 등 10<br>2 8 10 10 10<br>2 10 10 10<br>2 10 10<br>2 10 10<br>2 10 10<br>2 10 10<br>2 10<br>2                                                                                                    | (1985)사용 전<br>제고하여 순서를 전공할 수 있<br>EE<br>1985 대왕교 등 추분 수 있<br>1990 대왕 전역 해준<br>1 문 사용적시기 전에 사용 대<br>1 문 사용적시기 전에 사용 대<br>1 문 지유 전용 전용 대 전위<br>1 유지 전용 전용 대 전위<br>2 모드 데(이디나) 등대 경로<br>2 모드 데(이디나) 등대 경로<br>2 모드 데(이디나) 등대 경로                                                                                                    | 변경시간         8993           20-UC, 관려 해준는 등적 전부파월과 이디브/기를 실           응 방법을 반나해 도입니다.           응 통적 전성한 dangolor를 응적하시면, 대응동해           6% 일을 환란해주시기 바랍니다.           17 바랍니다.           제 주시기/해랍니다.           경로 ( /worker_205                                                                                                    | (한 가파(14) 전 14)<br>(하) 수 있습니다.<br>(이 가능합니다.<br>강의관리                                                                                                    | 24<br>649,2443                                                                                                    |                                                                                                    |                                                                                                    |                                                    | <b>র্ন</b> ট > PC                                                                                                    | 3페이지 > 강:                                                                                                    | 의관리                                                                                                    |
| ···································                                                                                                    | (1980년~129<br>에그라이 순서를 연극된 수 있<br>) 비용 대한으로 특취된 수 있<br>비용 대한으로 특취된 수 있<br>비용 사람하시기 전에 사용 때<br>1 위에 다가 체망 전역 배용러<br>1 위에 다가 체망 전역 배용러<br>1 위에 다가 체망 전역 배용러<br>1 위에 다가 체망 전역 배용러<br>1 위에 다가 체망 전역 배용러<br>1 위에 다가 체망 전역 배용러<br>1 위에 다가 체망 전역 배용러<br>1 위에 다가 체망 전역 배용러<br>1 위에 다가 체망 전역 배용러<br>1 위에 다가 체망 전역 배용러<br>1 위에 다가 체망 전역 배용러<br>1 위에 다가 체망 전역 배용러<br>1 위에 다가 체망 전역 배용러<br>1 위에 다가 체망 전 명으로 들어<br>1 위에 다가 체망 전 명으로 들어<br>1 위에 다가 체망 전 명으로 들어<br>1 위에 다가 체망 전 명으로 들어<br>1 위에 다가 체망 전 명으로 들어<br>1 위에 다가 체망 전 명으로 들어<br>1 위에 다가 체망 전 명으로 들어<br>1 위에 다가 체망 전 명으로 들어<br>1 위에 다가 체망 전 명으로 들어<br>1 위에 다가 체망 전 명으로 들어<br>1 위에 다가 체망 전 명이 다가 체망 전 명이 다가 체망 전 명이<br>1 위에 다가 체망 전 명이 다가 체망 전 명이 다가 체망 전 명이 다가 체망 전 명이 다가 체망 전 명이 다가 제<br>1 위에 다가 체망 전 명이 다가 제<br>1 위에 다가 체망 전 명이 다가 제<br>1 위에 다가 제<br>1 위에 다가 제<br>1 위에 다가 체망 전 명이 다가 제<br>1 위에 다가 제<br>1 위에 다가 제<br>1 에<br>1 위에 다가 제<br>1 위에 다가 제<br>1 위에                                                                                                | 변환값         전환자           20-UC, 관려 북분는 통력 친구파월과 이디브/기를 실           한 방법을 탄난해 도립니다.           후 형 성당원 daegolice을 문하시면.           4월 성당원 daegolice을 문하시면.           17 바랍니다.           제 주시기/해랍니다.           결혼 : /wthwe_285                                                                                                    | (전 전 가파프니다.<br>(전 가파프니다.<br>(전 가파프니다.<br>(전 사 관리<br>(전 사 관리)                                                                                                    | 2 24<br>5430,2443<br>1 0                                                                                                    | 간의 올리                                                                                                    | ो<br>ग (मध) (र)                                                                                                    |                                                    | ▲ 등 > PC<br>[<br>강의 용리                                                                                                    | )페이지 > 강:<br>(빙크) (<br>기 (빙크) (                                                                                                    | 의관리                                                                                                    |
| <ul> <li>등 독북 강 상품 도시</li> <li>대당 강성 입성</li> <li>약 가지</li> <li>관계 가지</li> </ul>                                                                                                    | (1980/4123)<br>제고하여 순서를 한근함 수 있<br>기초<br>(1980 - 1993 전 1 4 4 4 4 4 5 1 2 5 1 4 4 4 4 4 4 5 1 2 5 1 4 4 4 4 4 5 1 2 5 1 4 4 4 4 4 5 1 5 1 4 5 1 4                                                                                                    | 변경진         현재의           10-101         관계 해준는 통해 친구파리과 이미보/기를 실           10-101         관계 해준는 통해 친구파리과 이미보/기를 실           분위 명정된 dangolou를 등록하시면, 대중등록           동위 명정된 dangolou를 등록하시면, 대중등록           10-101         제료 고객 다음록           10-101         제료 고객 다음록           10-101         제료 고객 다음록           10-101         제료 고객 다음록           10-101         제료 고객 다음록           10-101         제료 고객 다음록           10-101         제료 가격 다음록           10-101         제료 가격 다음록           10-101         제료 가격 다음록           10-101         제료 가격 다음록           10-101         제료 가격 다음록           10-101         제료 가슴 다음을 한 것은 것은 것의 문 간 수 것           1001         100                                                                                                    | (전 전 전 전 전 전 전 전 전 전 전 전 전 전 전 전 전 전 전                                                                                                     |                                                                                                    | 경의 올리<br>[<br>                                                                                                    | ि<br>१ (मध्र) •<br>रे यह ार्न्                                                                                                    | 일 3주원 1                                            | ▲ 등 > PC<br>문<br>강의 울리<br>개월 3개월                                                                                                    | >페이지 > 강:<br>⑤<br>③<br>기 (영크) (<br>6개월                                                                                                    | 의관리                                                                                                    |
| <ul> <li>3 특히는 감이를 주신</li> <li>3 특히는 감이를 주신</li> <li>3 특히는 감이를 주신</li> <li>3 분이를 가지</li> <li>4 분이를 가지</li> <li>4 분이를 가지</li> <li>4 분이를 가지</li> <li>4 분이를 가지</li> </ul>                                                                                                    | (1980)사진 명<br>제고하여 순서월 연금동 수 있<br>가능 대학으로 통하는 수 있<br>가능 대학으로 통하는 수 있<br>가능 가능 가능 가능 가능 가능 가능<br>(1990) 가능 가능 가능 가능 가능<br>(1990) 가능 가능 가능 가능 가능<br>(1990) 가능 가능 가능 가능 가능<br>(1990) 가능 가능 가능 가능 가능<br>(1990) 가능 가능 가능 가능 가능<br>(1990) 가능 가능 가능 가능 가능 가능<br>(1990) 가능 가능 가능 가능 가능 가능<br>(1990) 가능 가능 가능 가능 가능 가능 가능<br>(1990) 가능 가능 가능 가능 가능 가능 가능 가능 가능<br>(1990) 가능 가능 가능 가능 가능 가능 가능 가능 가능 가능 가능 가능 가능                                                                                                    | 변환값         변환값         1         1         1         1         1         1         1         1         1         1         1         1         1         1         1         1         1         1         1         1         1         1         1         1         1         1         1         1         1         1         1         1         1         1         1         1         1         1 <th1< th="">         1         1         <th1< th=""></th1<></th1<>                                                                                                    | (전 전 전 전 전 전 전 전 전 전 전 전 전 전 전 전 전 전 전                                                                                                     |                                                                                                    | 간의 올리<br>[<br>[<br>조회하기                                                                                                    | ↑<br><b>1 (मध) ()</b><br>1 28 1२                                                                                                    | 일 3주일 1                                            | ▲ 프 > PC<br>[<br>건의 용리<br>개월 3개월                                                                                                    | 3페이지 > 강:<br>중<br>중<br>· 기 (영크) (<br>6개월<br>국 호 52101                                                                                                    | 의관리<br>?)                                                                                                    |
| 다. 10 10 10 10 10 10 10 10 10 10 10 10 10                                                                                                    | (1980/4129<br>레그바아 순서를 연극할 수 있<br>가을 다양으로 등록할 수 있<br>가을 다양으로 등록할 수 있<br>가을 다양으로 등록할 수 있<br>나를 사용하시기 전에 사용 때<br>1 프로그램을 다운로드 하시고<br>1 약이디다 물다같으로 하시고<br>1 약이디다 물다같으로 하시<br>다 약이디다 물다같으로 들다<br>다 약이디다 물다같으로 들다<br>다 약이디다 물다같으로 들다<br>다 약이디다 물다같으로 들다<br>다 약이다.<br>가 간사형<br>다 약 ()<br>다 양 ()                                                                                                    | 체험시간         현재제           20-40, 관계 해준는 등적 원부파월과 미리브/기를 당           응해 방양된 dargellow를 용적하시면, 대답응력           등해 방양된 dargellow를 용적하시면, 대답응력           10-00 전           제 주시기/바랍니다.           명료 (Athene, 280           100000 원           - 아파 가지막이 운영 모두 로이보로, 제공함           - 아파 가지막이 운영 모두 로이보로, 제공함           - 아파 가지막이 운영 모두 공과 함께 특별 특별 모두 공학           - 아파 가지막이 운영 모두 공과 함께 특별 특별 모두 공학           - 아파 가지막이 운영 모두 공과 함께 특별 특별 모두 공학           - 아파 가지막이 운영 모두 공학 감축 특별 문 문 유명           - 아파 가지막이 운영 모두 공학           - 아파 가지막이 운영 모두 공학           - 아파 가지막이 운영 모두 공학           - 아파 가지막이 운영 모두 공학           - 아파 가지막이 운영 모두 공학           - 아파 가지막이 운영 모두 공학           - 아파 가지막이 운영 모두 공학                                                                                                    | (전 전 2013)<br>(전 전 2014)<br>(전 가능합니다.<br>(전 가능합니다.<br>(전 전 전 건 전 전 전 전 전 전 전 전 전 전 전 전 전 전 전 전                                                                                                    |                                                                                                    | 김의 울리<br>- 톱<br>조회하기                                                                                                    | ▶<br>↑<br>기 (패알) ⑦<br>1 전일 1주<br>위상 △                                                                                                    | 원 3주원 1<br>위폐7.2                                   | ▲ 등 > PC<br>문<br>간의 울리<br>개월 3개월<br>(<br>도<br>도<br>도<br>도<br>도<br>(                                                                                                    | ·제이지 > 강:<br>·<br>·<br>· · · · · · · · · · · · · · · · ·                                                                                                     | 의관리<br>?)<br>내역이                                                                                               |
| · · · · · · · · · · · · · · · · · · ·                                                                                                    | (1980/4129)<br>제3.11% 순서용 연금환 수 있<br>25.<br>11% 대원으로 동유할 수 있<br>11% 대원으로 동유할 수 있<br>12% 대원으로 유해진 위원 대<br>1 % 대원으로 유해진 위원 대<br>1 % 대원으로 유해진 위원 대<br>2 % 대원으로 유해진 위원 대원<br>1 % 대원으로 유해진 위원 대원<br>1 % 대원인 연<br>1 % 대원 위원 (1)<br>1 % 대원 1 % 대원 (1)<br>1 % 대원 1 % 대원 (1)<br>1 % 대원 1 % 대원 (1)                                                                                                    | 사업시간         8974           120-UCI, 관계 해준는 통해 한부파질과 이디브/기호 입           문한 방법을 반나색 도립니다.           문한 방법을 반나색 도립니다.           문한 방법을 반나색 도립니다.           문한 방법을 변하여~/17 바랍니다.           문한 방법을 확여주·/17 바랍니다.           전로 1, /wchwe_285           전료 1, /wchwe_285           - 한편 가격대 행분 최초. 500 합 (UCI)           - 한편 가격대 행분 최초. 500 합 (UCI)           - 한편 가격대 행분 최초. 500 합 (UCI)           - 한편 가격대 행분 최초. 500 합 (UCI)           - 한편 가격대 행분 최초. 500 합 (UCI)           - 한편 가격대 행분 최초. 500 합 (UCI)           - 한편 가격대 행분 최초. 500 합 (UCI)           - 한편 가격대 행분 학年 1,120 별 간 수권           · ···································                                                                                                    | 전 비 이 가 는 별 니다.           전하 위 수 있습니다.           전하 위 수 있습니다.           전하 기 가는 별 니다.           전 기 가는 별 니다.           조회기간 등록 열시<br>강의명           값의 리 스트           값의 리 스트           전 의 리 스트           전 의 리 스트           전 의 리 스트                                                                                                    |                                                                                                    | 강의 올리           ·           ·           ·           ·           ·           ·           ·           ·           ·           ·           ·           ·           ·           ·           ·           ·           ·           ·           ·           ·           ·           ·           ·           ·           ·           ·            ·           ·           ·           ·           ·           ·           ·           ·           ·           ·           ·           ·           ·           ·           ·           ·           ·           ·           ·           ·           ·           ·           ·           ·           ·           ·                                                                                                    | 전월         1 주           전월         1 주           영상 수         7                                                                                                    | 일 3주일 1<br>판매가격<br>5000                            | 슈 등 > PC<br>각의 응리<br>개월 3개월 (<br>응<br>동목일<br>2017-11-01                                                                                                    | 아페이지 > 강:<br>)<br>)<br>(영크) (<br>)<br>(영크) (<br>)<br>(영크) (<br>)<br>(영크) (<br>)<br>(<br>)<br>(<br>)<br>(<br>)<br>(<br>)<br>(<br>)<br>(<br>)<br>(<br>)<br>(<br>)<br>( | 의관리<br>?)<br>내역이                                                                                               |
| · 등 목록 등 가 비용 도시           · 등 목록 등 가 비용 도시           · · · · · · · · · · · · · · · · · · ·                                                                                                    | (1980/4129)<br>43.31% 순서월 연금환 수 일<br>25.<br>19월 대왕으로 통해할 수 있 전 19 년<br>18월 사람으로 통해 전 19 년<br>18월 사람으로 통해 전 19 년<br>18월 사람으로 위하다.<br>18월 사람으로 위하다.<br>18월 사람으로 위하<br>19월 사람으로 통해<br>19월 사람으로 통해<br>19월 사람으로 통해<br>19월 사람으로 통해<br>19월 사람으로 통해<br>19월 사람으로 통해<br>19월 사람으로 위하다.<br>19월 사람으로 통해<br>19월 사람으로 위하다.<br>19월 사람으로 통해<br>19월 사람으로 위하다.<br>19월 사람으로 위하다.<br>19월 사람 | 변환자         변환자         변환자           20-UQ, 관려 북분는 통력 청년파월과 이디브/기울 성           분 방법을 반내려 도립니다.           문 특히 성당원 dagolice를 분락하시면. 대양문력           분하 성당원 dagolice를 분락하시면. 대양문력           분하 성당원 dagolice를 분락하시면. 대양문력           분하 성당원 dagolice를 분락하시면. 대양문력           분하 성당원 dagolice를 분락하시면. 대양문력           분하 성당원 dagolice를 분락하시면. 대양문력           분 수 가가하는 환경 명 분 부료 (100 명주)           - 가까지 여왕당 명 분 부료 (100 명주)           - 가까지 여왕당 명 분 부료 (100 명주)           - 가지 이용당 명 분 부료 (100 명주)           - 가지 이용당 명 분 부료 (100 명주)           - 가지 이용당 명 분 부료 (100 명주)           - 가지 이용당 명 분 부료 (100 명주)           - 가지 이용당 명 분 부료 (100 명주)           - 가지 이용당 명 분 부료 (100 명주)           - 가지 이용 (100 명주)           - 가지 이용 (100 명주)           - 가지 이용 (100 명주)           - 가지 이용 (100 명주)           - 가지 이용 (100 명주)           - 가지 이용 (100 명주)           - 가지 이용 (100 명주)           - 기 가지 이용 (100 명주)           - 가지 이용 (100 명주)           - 가지 이용 (100 명주)           - 가지 이용 (100 명주)           - 가지 이용 (100 명주)           - 가지 이용 (100 명주)           - 가지 이용 (100 명주)           - 가지 이용 (100 명주)           - 가지 이용 (100 명주)           - 가지 이용 (100 명주)                                                                                                    | (*********************************                                                                                                    | 3 84<br>529,2443<br>10<br>10<br>28<br>28<br>28<br>28<br>28<br>28<br>28<br>28<br>28<br>28                                                                                                    | 강의 울리<br>[<br>[<br>[<br>[<br>] 도의하기<br>[<br>]<br>[<br>]<br>[<br>]<br>[<br>]<br>[<br>]<br>[<br>]<br>[<br>]<br>[<br>]<br>[<br>]<br>[                                                                                                    | 전원         1           전원         1           전원         1                                                                                                    | 일 3주일 1 전매가격 5.000                                 | 슈 프 > PC           간의 운리           가실         2개월           기월         2개월           2017-10-30                                                                                                    | 3페이지 > 같:                                                                                                    | 9관리<br>2                                                                                                    |
| <ul> <li>응 특히 한 감비했는 14</li> <li>응 특히 한 감비했는 14</li> <li>양 감비 전 감비 전 감비 전 감비 전 감비 전 감비 전 감비 전 감비</li></ul>                                                                                                    | (1980/428)<br>제3394 순서월 연강동 수 일<br>25<br>25<br>26<br>28<br>28<br>28<br>28<br>28<br>28<br>28<br>28<br>28<br>28<br>28<br>28<br>28                                                                                                    | 비행자         비행자         비행자           20-UQ, 관계 해준는 등적 전부파월과 미디브/기를 당         응력 전성원 전화/이지/1월 년         대학자 1월 년           등록 정성원 전화/이지/1월 년         대학자 1월 년         대학자 1월 년           8월 전철원 전화/이지/1월 년         대학자 1월 년         대학자 1월 년           101 대학 14         목도월 전환         대학자 12 (1)           111 대학 14         목도월 전환         대학자 12 (1)         대학자 12 (1)           111 대학 14         목도월 전환         100000         명           111 대학 14         목도월 전환         100000         명           111 대학 14         목도월 전환         100000         명           111 대학 15         111 대학 15         111 대학         111 대학           111 대학 15         111 대학         111 대학         111 대학           111 대학 15         111 대학         111 대학         111 대학           111 대학 14         111 대학         111 대학         111 대학           111 대학         111 대학         111 대학         111 대학                                                                                                    | (1) 전 전 전 전 전 전 전 전 전 전 전 전 전 전 전 전 전 전 전                                                                                                    | 3 2 2 2 2 2 2 2 2 2 2 2 2 2 2 2 2 2 2 2                                                                                                    | 강의 울리           조리하기           보실           모과           문과           문과           문과           문과           문과           양의록                                                                                                    | 한         ····································                                                                                                    | 열 3주일 1<br>판매가격<br>5.000<br>1.000                  | ▲ 등 > PC<br>강의 용리<br>개월 3개월<br>(1<br>6<br>8<br>9<br>192134                                                                                                    | 3페이지 > 강:                                                                                                    | 의관리<br>?<br>내역이                                                                                                |
| () 등 적용 당 이 없 도<br>(1) 등 적용 당 이 없 도<br>(1) 당 인 있 있 있 의 있 의<br>(1) 등 전 이 있 의<br>(1) 등 전 이 있 도<br>(1) 등 전 이 있 도<br>(1) 등 전 이 있 도<br>(1) 등 전 이 있 도<br>(1) 등 전 이 있 도<br>(1) 등 전 이 있 (1)<br>(1) 등 전 이 있 (1)<br>(1) 등 전 이 있 (1)<br>(1) 등 전 이 있 (1) 등 전 이 있 (1)<br>(1) 등 전 이 있 (1) 등 전 이 있 (1) 등 전<br>(1) 등 전 이 있 (1) 등 전 이 있 (1) 등 전<br>(1) 등 전 이 있 (1) 등 전 이 있 (1) 등 전<br>(1) 등 전 이 있 (1) 등 전 이 있 (1) 등 전<br>(1) 등 전 이 있 (1) 등 전 이 있 (1) 등 전<br>(1) 등 전 이 있 (1) 등 전 이 있 (1) 등 전<br>(1) 등 전 이 있 (1) 등 전 이 있 (1) 등 전<br>(1) 등 전 이 있 (1) 등 전 (1) 등 전<br>(1) 등 전 (1) 등 전 (1) 등 전<br>(1) 등 전 (1) 등 전 (1) 등 전 (1) 등 전<br>(1) 등 전 (1) 등 전 (1) 등 전 (1) 등 전 (1) 등 전 (1) 등 전<br>(1) 등 전 (1) 등 전 (1) 등 전 (1) 등 전 (1) 등 전 (1) 등 전 (1) 등 전 (1) 등 전 (1) 등 전 (1) 등 전 (1) 등 전 (1) 등 전 (1) 등 전 (1) 등 전 (1) 등 전 (1) 등 전 (1) 등 전 (1) 등 전 (1) 등 전 (1) 등 전 (1) 등 전 (1) 등 전 (1) 등 전 (1) 등 전 (1) 등 전 (1) 등 전 (1) 등 전 (1) 등 전 (1) 등 전 (1) 등 전 (1) 등 전 (1) 등 전 (1) 등 전 (1) 등 전 (1) 등 전 (1) 등 T (1) 등 T (1) = T (1) 등 T (1) = T (1) = T (1) | (1988/428)<br>4월 38년 4년 11 11 11 11 11 11 11 11 11 11 11 11 11                                                                                                    | 사업시간         8974           10-101         관계 서문는 통해 친구파질과 이의씨가를 실           10-101         관계 서문는 통해 친구파질과 이의씨가를 실           10-101         관계 사업시간           10-101         관계 사업시간           10-101         관계 사업시간           10-101         관계 사업시간           10-101         관계 사업시간           10-101         관계 사업시간           10-101         관계 사업시간           10-101         관계 사업시간           10-101         관계 사업시간           10-101         관계 사업 사업 관계           10-101         관계 사업 사업 관계           10-101         관계 사업 사업 관계           10-101         관계 사업 사업 관계           10-101         관계 사업 사업 관계           10-101         관계 사업 사업 관계           10-101         관계 사업 사업 관계           10-101         관계 사업 사업 관계           10-101         관계 사업 관계 사업 사업 관계           10-101         관계 사업 관계 사업 사업 관계           10-101         관계 사업 사업 관계           10-101         관계 사업 관계 관계 사업 관계 사업 사업 관           10-101         관계 사업 관계 가능 노력시간                                                                                                    | 전값         전값           전하실 수 있습니다.         전하실 수 있습니다.           전하 가능합니다.         전하 가능합니다.           전하 기 가능합니다.         전자 관리           전자 관리         전자 관리           전화 기간         등록 열시           강의 명         전           전의 리스트         전역           전의 리스트         전역           전타 리즈카의 특강         교환입용 교육학 이론강의 다                                                                                                    | 3     3       3     3       3     3       3     3       1     7       3     7       2     2       4     5       5     2                                                                                                    | 경의 용리           경의 용리           호리하기           전           전           <                                                                                                    | 전월         1주           전월         1주           영상 수         7           1         17                                                                                                    | 일 3주일 1<br>판매가격<br>5,000<br>1,000<br>200,000       | 유 등 > PC           강의 등 2           기관           3개월           2017-011-01<br>14/19:39           2017-11-01<br>14/19:39           2017-10-20<br>19:21:34           2017-10-20<br>19:21:34                                                                                                    | 아페이지 > 강:<br>(명크) (명크) (<br>6개월<br>6개월<br>이리보고<br>11(명크) (<br>8월 8<br>218<br>218<br>218<br>218<br>218<br>218<br>218<br>21                                            | 의관리<br>2<br>내역이<br>                                                                                            |
| <ul> <li>○ 등록된 강대로 요시</li> <li>대양 경역 업상</li> <li>단금 반대다로 신</li> <li>단금 반대다로 신</li> <li>단금 반대다로 신</li> <li>단금 반대다로 신</li> <li>단금 반대다 로</li> <li>만금 반대</li> <li>대양 업도도 ਪ</li> <li>전력 상세상정 ①</li> <li>관려 영정</li> <li>관려 영정</li> <li>관려 영정</li> <li>관려 영정</li> <li>관려 영정</li> <li>관리 영정</li> <li>관리 영정</li> <li>관리 영정</li> <li>관리 영정</li> <li>관리 영정</li> <li>관리 영정</li> <li>관리 영정</li> <li>관리 영정</li> <li>관리 영정</li> <li>관리 영정</li> <li>관리 영정</li> <li>관리 영정</li> <li>관리 영정</li> <li>관리 영정</li> <li>관리 영정</li> <li>관리 영정</li> <li>관리 영정</li> <li>관리 영정</li> </ul>                                                                                                    | (1980/4129)<br>43.31% 순서월 연금환 수 9<br>25.<br>25.<br>26.<br>27.<br>28.<br>28.<br>29.<br>29.<br>29.<br>29.<br>29.<br>29.<br>29.<br>29.<br>29.<br>29                                                                                                    | 변환자         환환자           10-101         관계 생분은 통력 친구파월과 이미(M/7 월 년<br>문화 입원 전 ਪਰgolice를 문력하시면, 대한문력           10-101         프로그램 다운데, 대한문력           10-101         프로그램 다운데, 대한문력           10-101         프로그램 다운프로드           10-101         프로그램 다운프로드           10-101         프로그램 다운프로드           10-101         프로그램 다운프로드           10-101         프로그램 다운프로드           10-101         프로그램 다운프로드           10-101         프로그램 다운프로드           10-101         프로그램 다운프로드           10-101         프로그램 다운프로드           10-101         프로그램 다운프로드           10-101         프로그램 다운프로드           10-101         프로그램 다운트 다           10-101         프로그램 다운트 다           10-101         프로그램 다운트 다           10-101         프로그램 다           10-101         프로그램 다           10-101         프로그램 다           10-101         프로그램 도           10-101         프로그램 도           10-101         프로그램 도           10-101         프로그램 도           10-101         프로그램 도           10-101         프로그램 도           10-101         프로그램 도                                                                                                    | 전값         전값           전하실 수 있습니다.         전하실 수 있습니다.           전하 가능했니다.         전하 기 가능했니다.           전하 기 가능했니다.         전하 기 가능했니다.           전하 기 가능했니다.         중록 앞시<br>값사 관리<br>값사 관리<br>값<br>다.           전 : · · · · · · · · · · · · · · · · · · | 84<br>34<br>34<br>34<br>34<br>34<br>34<br>34<br>34<br>34<br>3                                                                                                    | 강의 울리           조의하기           도의하기           면관           인관           인과           인코드           민과           인코드           민과           인코드           민과           인코드           민과           인코드           민과           인코드                                                                                                    | 전원         1           전원         1           전원         1           1         전원           1         전원           1         건           1         건           1         건           1         건           1         건           1         건           1         건 | 원 3주원 1<br><b>관明기격</b><br>5,000<br>1,000<br>25,000 | · · · · · · · · · · · · · · · · · · ·                                                                                                    | >페이지 > 강:                                                                                                    | 의관리<br>?<br>내역이                                                                                                |
| () 등 적진 감이 있다.     () 등 적진 감이 있다.     () 등 적진 감이 있다.     () 등 적진 가지 () 등 전에 대한 () 등 전에 대한 () 등 전에 대한 () 등 전에 대한 () 등 전에 대한 () 등 전에 가지 () 등 전에 가지 () 등 전에 사진 () 등 전에 사진 () 등 전에 () 등 전에 () 등 () 등 () 등 () 등 () 등 () 등 () 등 ()                                                                                                    | (1980/4129<br>43.31% 순서월 연공동 수 일<br>25.<br>26.<br>27.<br>28.<br>28.<br>28.<br>28.<br>29.<br>29.<br>29.<br>29.<br>29.<br>29.<br>29.<br>29.<br>29.<br>29                                                                                                    | 비행자         비행자         비행자           20-UQ, 관계 해준는 등적 전부파월과 미디브/기를 당         100000         100000         100000         100000         100000         100000         100000         100000         100000         100000         100000         100000         100000         100000         100000         100000         100000         100000         100000         100000         100000         100000         100000         100000         100000         100000         100000         100000         100000         100000         100000         100000         100000         100000         100000         100000         100000         100000         100000         100000         100000         100000         100000         100000         100000         100000         100000         100000         100000         100000         100000         100000         100000         100000         100000         100000         100000         100000         100000         100000         100000         100000         100000         100000         100000         100000         100000         100000         100000         100000         100000         100000         100000         1000000         100000         100000         1000000         1000000         10000000 | (************************************                                                                                                    | 84       928.24493       928.24493       10       10       10       10       10       10       10       10       10       10       10       10       10       10       10       10       10       10       10       10       10       10       10       10       10       10       10       10       10       10       10       10       10       10       10       10       10       10       10       10       10       10       10       10       10       10       10       10       10       10       10       10       10       10       10       10       10       10       10       10       10       10 | ·         ·         ·         ·         ·         ·         ·         ·         ·         ·         ·         ·         ·         ·         ·         ·         ·         ·         ·         ·         ·         ·         ·         ·         ·         ·         ·         ·         ·         ·         ·         ·         ·         ·         ·         ·         ·         ·         ·         ·         ·         ·         ·         ·         ·         ·         ·         ·         ·         ·         ·         ·         ·         ·         ·         ·         ·         ·         ·         ·         ·         ·         ·         ·         ·         ·         ·         ·         ·         ·         ·         ·         ·         ·         ·         ·         ·         ·         ·         ·         ·         ·         ·         ·         ·         ·         ·         ·         ·         ·         ·         ·         ·         ·         ·         ·         ·         ·         ·         ·         ·         ·         ·         ·         ·         ·         · | 한         1           기 (대원) ⑦         1           전일 1주         1           기 진일 1주         1           1         1           1         20                                                                                                    | 월 3주원 1<br>전매기격<br>5.000<br>200,000<br>225,000     | 유 프 > PC           강의 물리           가관         3가관           기관         3가관           (1)         14/19/39           2017-11-01         19/19/34           2017-10-20         10/35/37           2017-10-18         16/50/24           2017-10-18         16/50/24           2017-10-18         16/50/24           2017-10-30         10/33/36 | 3팩이지 > 강:                                                                                                    | 의관리<br>2<br>내역이<br>1<br>1<br>1<br>1<br>1<br>1<br>1<br>1<br>1<br>1<br>1<br>1<br>1<br>1<br>1<br>1<br>1<br>1<br>1 |

29

3. FTP 프로그램인 FileZilla를 다운로드하여 설치합니다.

① 인터넷에서 FTP 프로그램 중 하나인 FileZilla를 다운로드 받습니다.
 • FTP 프로그램이란 대량의 파일을 주고 받을 수 있는 네트워크 통신

FileZilla 홈페이지에 접속 - <u>https://filezilla-project.org/download.php</u> 순서대로 하단의 [A], [B] 버튼을 순서대로 눌러 FileZilla 프로그램 다운로드 후 FileZilla 프로그램 설치

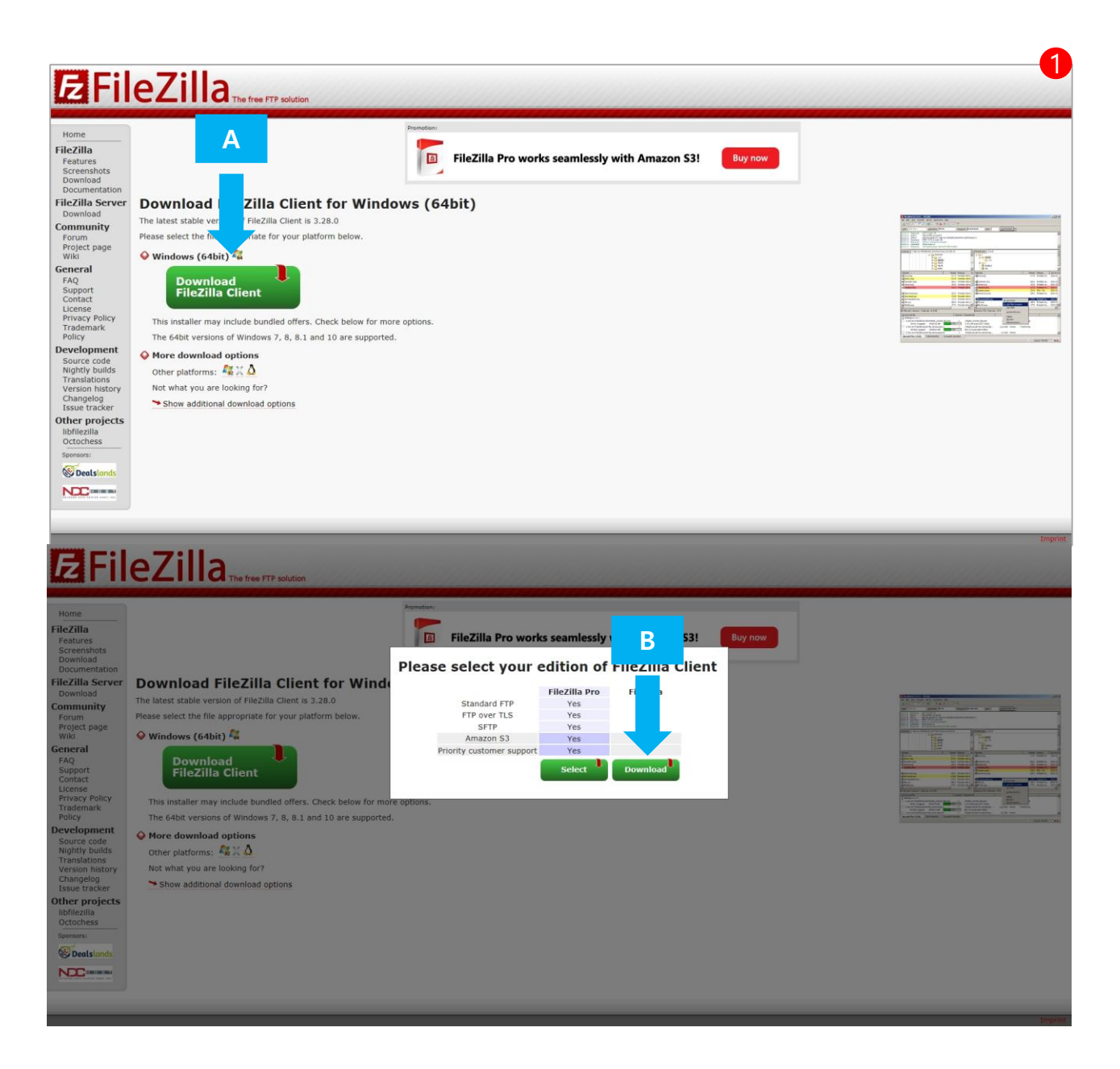

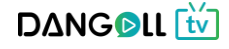

 단골TV의 강의 등록 화면에 있는 [프로그램 다운로드] 버튼 눌러서 대량 강의 업로드 프로그램을 다운로드 받습니다.

|                     | <br>대량 강의 업로드                                                                                                    |                               |                       |      |
|---------------------|----------------------------------------------------------------------------------------------------|-------------------------------|-----------------------|------|
|                     | 단골 컨버터로 강의를 대량으로 등록할 수 있는 방법을 안내해 드립<br>단골 컨버터를 사용하여 CSV 파일 선택 버튼을 통해 생성된 dangol                                                       | 니다.<br>II.csv를 등록하시면, 대량등록이 가 | 능합니다.                 |      |
|                     | CSV 파일선택                                                                                                    |                               |                       |      |
|                     | 01       단골 컨버터를 사용하시기 전에 사용 매뉴얼을 확인해주시 1         02       한골 컨버터 프로그램을 다운토드 하시가 바랍니다.         03       대량 업로드 아이디와 폴더경로를 확인해 주시기바랍니다. | 립니다. 매뉴얼 보기<br>병 다운로드         |                       |      |
|                     | 회원님의 대량업로드 아이디/폴더경로                                                                                                    |                               |                       |      |
|                     | 대량 업로드 아이디 : user2, 업로드 폴더 경로 : /lecture_258                                                                                           |                               |                       |      |
| r                   |                                                                                                    |                               |                       |      |
| <mark>  </mark> > 5 | 2월 디스크 (C:) > 단골TV > 교육학 > 동영상                                                                                                    |                               |                       | ~ ð  |
| dan                 | goll_conv<br>7                                                                                                    | mo_1 1009_kyh_mo_1 10<br>8 8  | 009_kyh_mo_1<br>m 8-1 | mo_1 |
|                     | ▶ 토컵 디스크 (C:) → 단골TV → 교육한 →                                                                                                    | 동영상 > dangoll co              | nv                    |      |
|                     | 이름                                                                                                    | 수정한 날짜                        | 유형                    | 크기   |
|                     | - III-                                                                                                    | 2017-11-02 0전                 | 파인 폭터                 |      |
| -                   |                                                                                                    | 2017-11-03 - 2                | -12 2 -1              |      |

 [프로그램 다운로드] 버튼을 눌러서 첨부된 dangoll\_conv.zip 파일을 받은 후, 본인이 쉽게 확인 가능한 폴더(바탕화면, 동영상이 있는 폴더 등)에서 압축을 풉니다. 압축을 푼 후에 dangoll\_conv.exe 파일을 더블클릭하여 실행합니다. 5. 업로드 할 영상이 있는 폴더에 내려 받은 압축파일의 압축을 푼 뒤 dangoll\_conv
 파일을 실행하여 영상이 있는 폴더를 선택</mark>합니다.

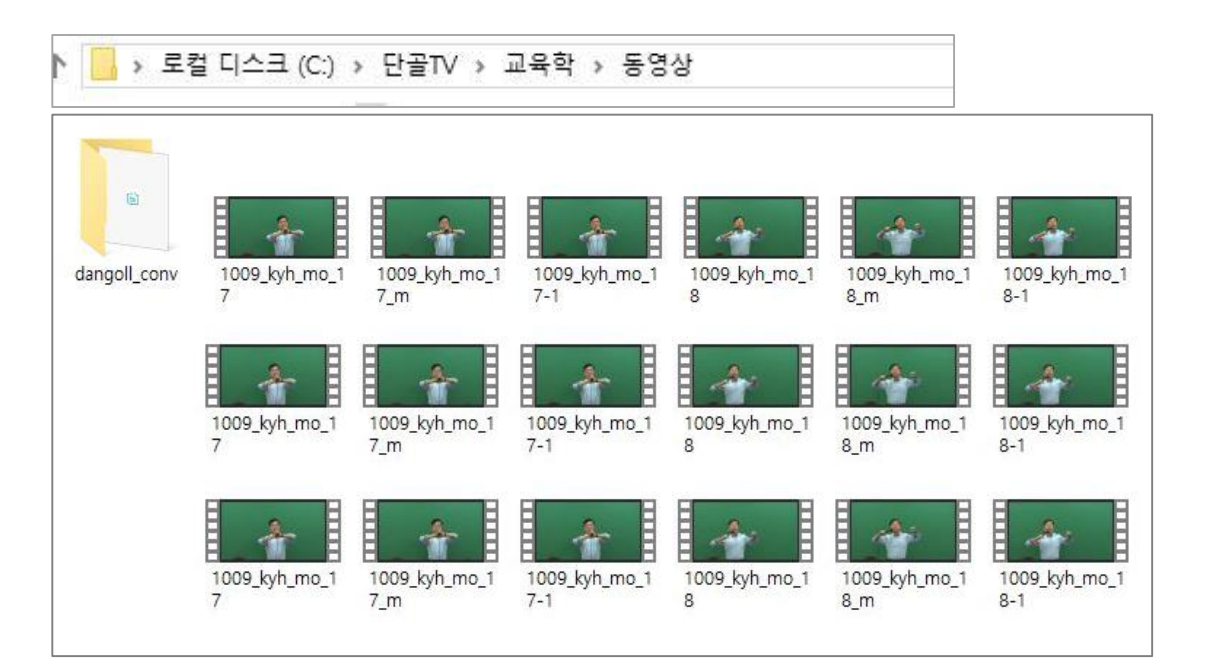

- 가. Dangoll\_conv.exe 더블클릭하여 실행 영상이 있는 폴더 선택 및 추출작업 완료 후 동영상이 있는 폴더에 dangoll 폴더와 thumb 폴더가 생성된 것을 확인합니다. dangoll\_conv.exe 파일은 영상에서 강의제목과 재생시간(CSV파일), 썸네일(영상 이미지)을 추출합니다.
- 나. 생성된 dangoll 폴더의 dangoll.csv 파일은 영상들의 파일명과 영상의 재생시간 입니다.
- 다. 생성된 thumb 폴더에는 영상의 썸네일의 자동 생성되어 있습니다.

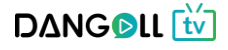

6. FileZilla 프로그램을 실행하여 단골TV 관리자가 전달 해 준 ID, PW 및 FTP 접속정보를 통해 로그인을 합니다.

|                                                                       |                                                                                                    | Q 9 00                        |                                                                                                    |                                                                                                    | <u></u>      |              |
|-----------------------------------------------------------------------|----------------------------------------------------------------------------------------------------|-------------------------------|----------------------------------------------------------------------------------------------------|----------------------------------------------------------------------------------------------------|--------------|--------------|
| 스트(H):                                                                | 사용자명(U):                                                                                                    | 비밀번호(W):                      | ¥ E (                                                                                                  | (P): 빠른 연결(Q)                                                                                                 | •            |              |
| 태: 국그인<br>태: 디렉터리 목록 조회<br>태: "/" 디렉터리 목록 3<br>철 사이트: 다:#Users#수      | 문사들 시원하시 않습니다.<br>                                                                                                    | tel⊀t                         |                                                                                                    |                                                                                                    | X            | <u> </u>     |
| · Defa<br>· Defa<br>· Public<br>· · · · · · · · · · · · · · · · · · · | JIL User<br>JIL migrated<br>c<br>c<br>:<br>:<br>:<br>:<br>:<br>:<br>:<br>:<br>:<br>:<br>:<br>:<br>:<br>:<br>:<br>:<br>: | ((S):<br>+이트<br>관광TV<br> 트(N) | 일반 고급<br>호스트(H):<br>프로토콜(T):<br>암호화(E):<br>로그온 유형(L)<br>사용자(U):<br>비밀번호(W):<br>Background co<br>비고(M): | 전송 설정 문자셋<br>ftp.dangoll.com<br>FTP - 파일 전송 프로토콜<br>TLS를 통한 명시적 FTP가 7<br>일반<br>user_dangoll2<br>other: 없음 	v | 포트(P): 20008 | 한 소유자/그룹     |
| Links<br>Local Settings<br>Music<br>파일 및 27 디렉터리. 총                   | 파일 물더<br>파일 물더<br>파일 물더<br>파일 물더<br>크기: 18,97% 59 바이트<br>리기(V) 전송(T) 서버(S                                               | ) 북마크(B) 도 _                  | 71 0.41 4454                                                                                           | 연결(C) 태<br>한 니렉터리.                                                                                            | 확인(0) 취소     | -<br>        |
| 사이트 관리자(<br>현재의 연결을                                                   | 5)<br>사이트 관리자로 복사(C)                                                                                                    | Ctrl+S                        | 0 m2 - 84                                                                                              |                                                                                                    |              |              |
| 새 탑(t)                                                                |                                                                                                    | Ctrl+T                        |                                                                                                    |                                                                                                    |              |              |
| 탭 닫기(o)                                                               |                                                                                                    | Ctrl+W                        |                                                                                                    |                                                                                                    |              | 🗘 🕐 대기열: 비었음 |
| 내보내기(E)<br>가져오기(I)                                                    |                                                                                                    |                               |                                                                                                    |                                                                                                    |              |              |
| 현재 편집 중인                                                              | 파일 보기(H)                                                                                                    | Ctrl+E                        |                                                                                                    |                                                                                                    |              |              |
|                                                                       |                                                                                                    |                               |                                                                                                    |                                                                                                    |              |              |

- ① 파일 사이트관리자를 눌러서 단골TV FTP 정보를 입력합니다.
- ② 새 사이트를 선택하여 호스트에는 ftp.dangoll.com을 입력하고 포트에는 20008을 입력합니다.
- ③ 단골TV 관리자가 PD회원에게 부여한 아이디와 비밀번호를 입력하여 연결버튼을 통해 접속합니다.

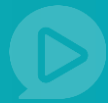

7. 아래와 같이 폴더를 만들어 등록할 영상과 thumb 폴더를 올립니다.

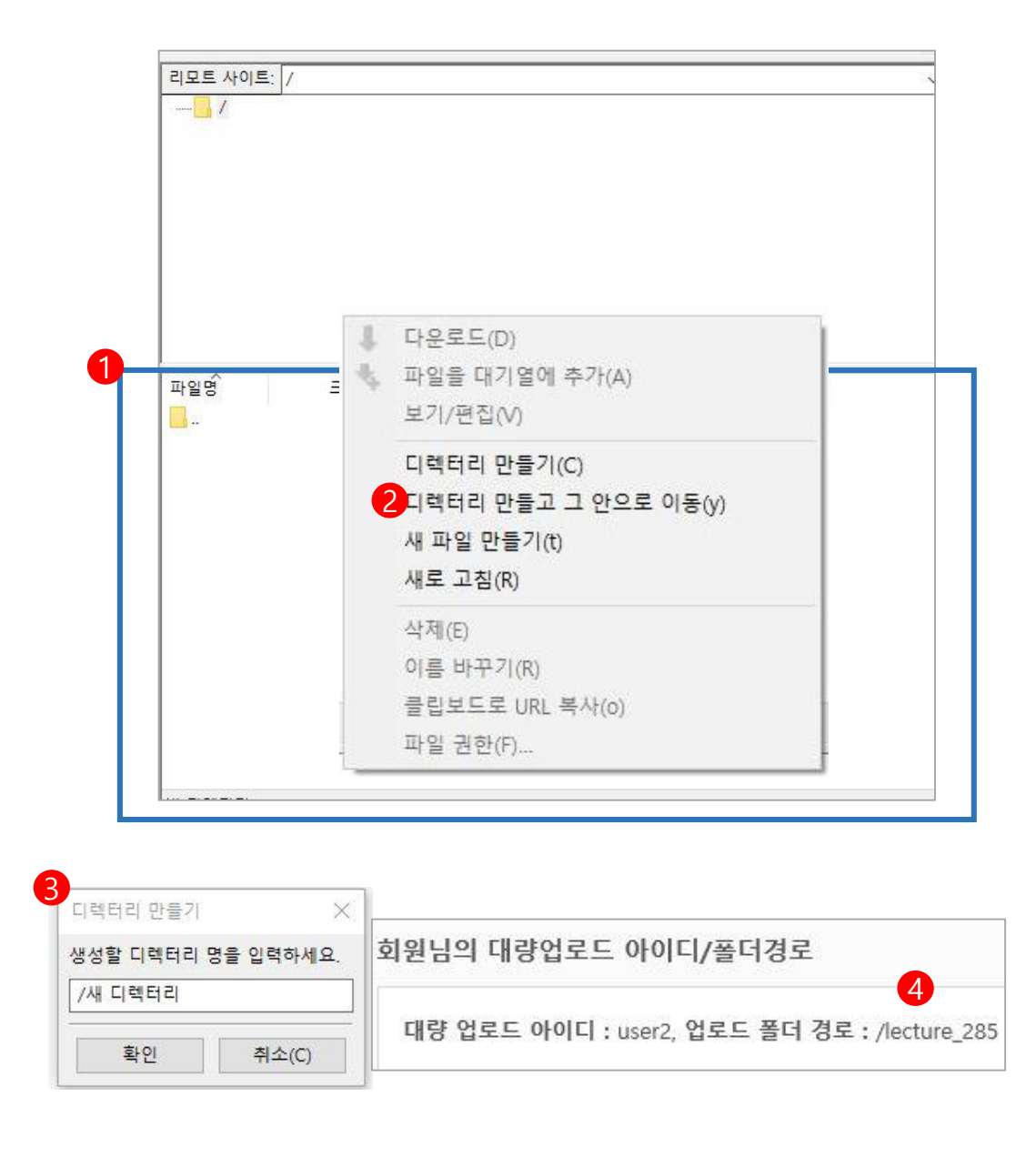

- ① 최초 FTP에 접속하게 되면 파란색 영역에는 어떤 파일도 없는 상태입니다.
- ② ①번 영역에서 우클릭을 하여 <디렉터리 만들고 그 안으로 이동>을 선택합니다.
- ③ 단골TV 시스템이 강의에 부여한 lecture\_숫자 (ex : lecture\_285, ④ 참고) 를 /새 디렉터리 칸에 입력하고 확인 버튼을 누르면 생성한 디렉터리로 이동하게 됩니다. 강의마다 숫자가 지정되어 있습니다. 숫자를 확인해 주세요.
- ④ 강의 등록 화면에 표시되어 있는 업로드 폴더 경로를 확인하세요.

D

lecture 폴더 생성 후 화면

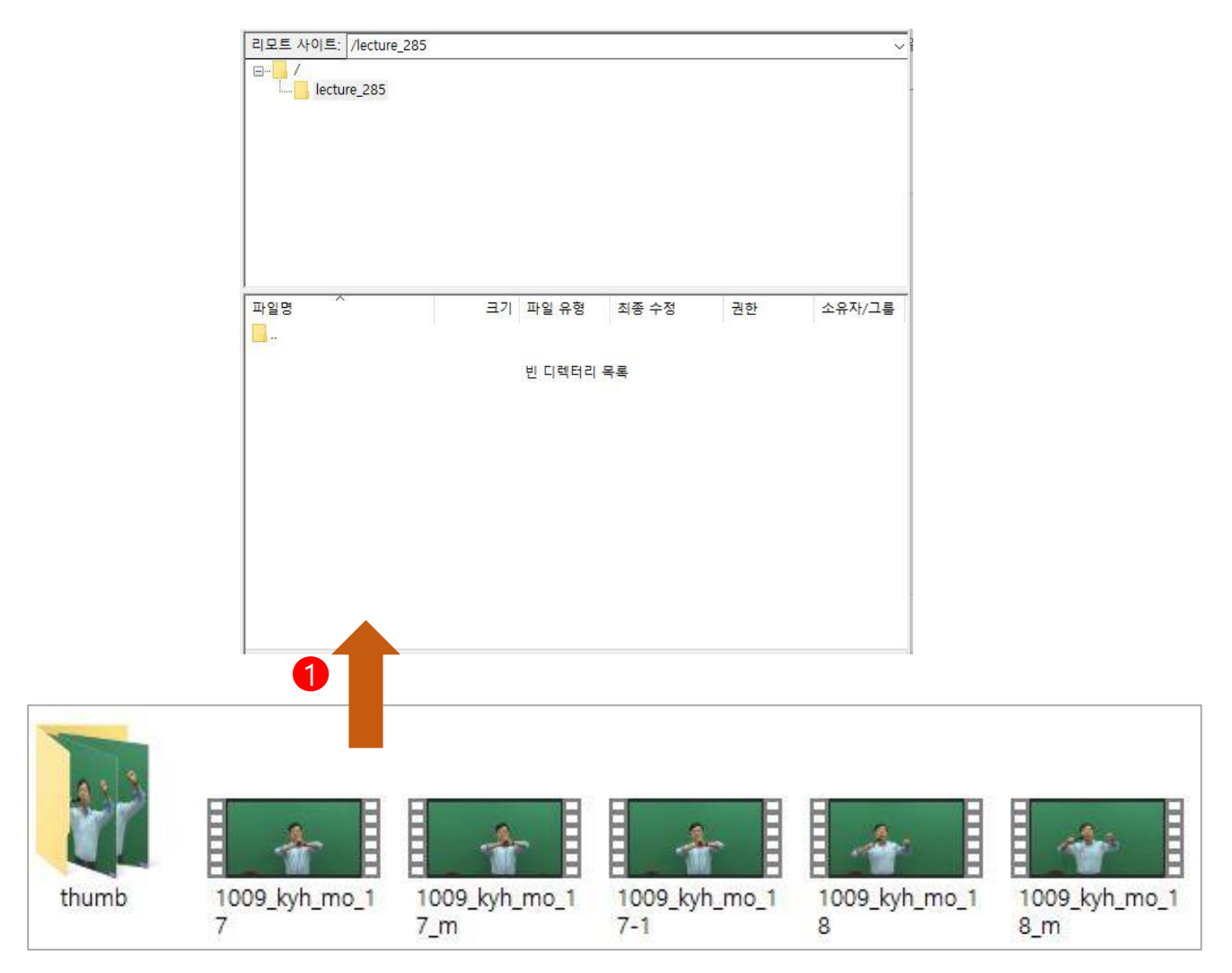

① 생성한 lecture 폴더에 강의 영상과 thumb폴더를 끌어와서 업로드 합니다.(Drag & Drop)

## ex)lecture\_XXX

lecture\_숫자로 폴더 생성

• 숫자는 강의 마다 자동으로 지정 됨

| 서버/로컬 파일                   | 방향      | 리모트 파일                     | 크기           | 우선       | 상태   |
|----------------------------|---------|----------------------------|--------------|----------|------|
| ftp://user_dangoll2@ftp.da |         |                            |              |          |      |
| C:₩신용호₩01. 단골TV₩           | >>      | /lecture_285/1009_kyh_mo_1 | 155,382,4    | 일반       | 전송 중 |
| 00:00:10 경과 00:0           | 0:28 남음 | 28.3% 44,040,              | 192 바이트 (4.( | D MiB/s) |      |
| C:₩신용호₩01. 단골TV₩           | >>      | /lecture_285/1009_kyh_mo_1 | 246,368,6    | 일반       | 전송 중 |
| 00:00:10 경과 00:0           | 0:48 남음 | 17.9% 44,302,              | 336 바이트 (4.) | 2 MiB/s) |      |
| C:₩신용호₩01. 단골TV₩           | >>      | /lecture_285/1009_kyh_mo_1 | 170,700,0    | 일반       |      |
| C:₩신용호₩01. 단골TV₩           | >>      | /lecture_285/1009_kyh_mo_1 | 250,221,8    | 일반       |      |
| C:₩신용호₩01. 단골TV₩           | >>      | /lecture_285/1009_kyh_mo_1 | 396,788,3    | 일반       |      |
| C:₩신용호₩01. 단골TV₩           | >>      | /lecture_285/1009_kyh_mo_1 | 333,096,7    | 일반       |      |

FileZilla에서 동영상 파일 업로드

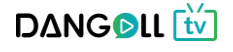

8. 단골TV의 강의 등록 화면에 있는 [CSV 파일선택] 버튼을 눌러서 전에 생성했던

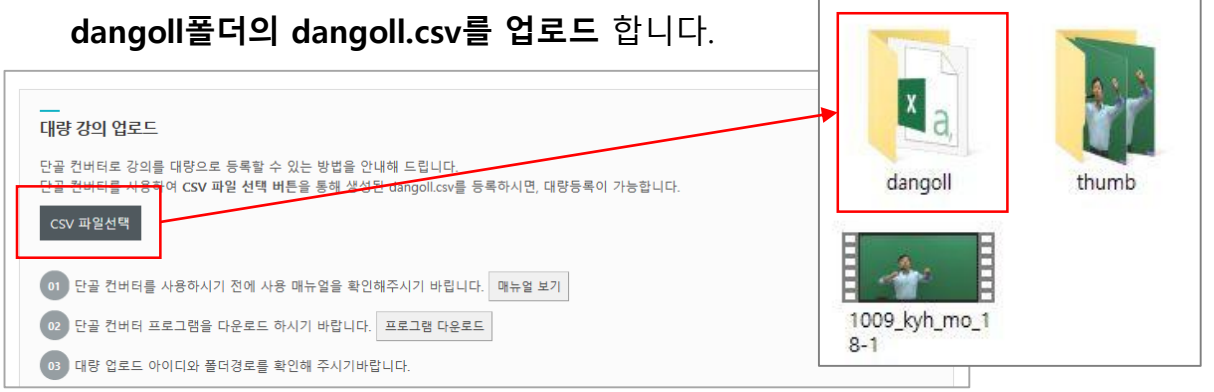

9. 2번의 영상 업로드화면에서 강의명을 수정, 유/무료 선택, 첨부파일 등록과 같은 강의 상세설정을 작성하여 등록 완료합니다.

| 서  | <u>강의명/파일명</u>                                    | 재생시간           | 첨부파일         | Transcoding | 미리보기       | 관리       |
|----|---------------------------------------------------|----------------|--------------|-------------|------------|----------|
| 1  | 1009_kyh_mo_17-1.mp4<br>1009_kyh_mo_17-1.mp4      | 00:24:16       |              | 이동중         | 유료         | 관리       |
| 2  | 1009_kyh_mo_17.mp4<br>1009_kyh_mo_17.mp4          | 00:24:16       |              | 이동중         | 유료         | 관리       |
| 3  | 1009_kyh_mo_17_m.mp4<br>1009_kyh_mo_17_m.mp4      | 00:24:16       |              | 이동중         | <b>7</b> 5 | 관리       |
| 4  | 1009_kyh_mo_18-1.mp4<br>1009_kyh_mo_18-1.mp4      | 00:39:05       |              | 이동중         | 유료         | 관리       |
| 5  | 1009_kyh_mo_18.mp4<br>1009_kyh_mo_18.mp4          | 00:39:05       | /            | 이동중         | 유료         | 관리       |
| 5  | 1009_kyh_mo_18_m.mp4<br>1009_kyh_mo_18_m.mp4      | 00:39:05       |              | 이동중         | 유료         | 관리       |
| 등록 | -<br>된 강의를 <b>드래그</b> 하여 순서를 변경할 수 있습니다. <b>관</b> | 리 버튼을 통해 첨부파일과 | 머리보기를 설정하실 수 | 있습니다.       |            | 강의명/순서변경 |

| 강의명         | 1009_kyh_mo_17-1.mp4 |   |
|-------------|----------------------|---|
| 파일명         | 1009_kyh_mo_17-1.mp4 |   |
| 재생시간        | 00:24:16             |   |
| Transcoding |                      |   |
| 첨부파일        | 찾아보기                 |   |
| 미리보기        | 유료                   | • |

10. 다른 강의를 동시 등록을 하고자 할 경우 **2번으로 돌아가서 계속 진행**하시면 됩니다. 10~20분 후 Transcoding 의 상태가 <서비스>로 전환되면 등록이 정상적으로 완료됩니다. (영상의 용량에 따라 시간의 차이가 있습니다.)
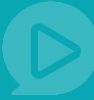

# 4) 강의 상세설정 👩

| 강의 관리                  | -      | 고<br>강의 상세설정 |                                                       |                                                     |  |  |  |
|------------------------|--------|--------------|-------------------------------------------------------|-----------------------------------------------------|--|--|--|
| - 강의관리                 | - 강의관리 |              | 가격                                                    | 2력 원                                                |  |  |  |
| - 종합 강의 만들기<br>- 강사 관리 |        | 강의 가격        | - 강의 가격이 0월인 경우 무료강의로 제공됩니다.<br>- 하나의 파일은 최소 500원입니다. |                                                     |  |  |  |
| 회원관리                   | ٠      |              | - 무료강의는 단골tV 무료 강의 <b>정책에 따라 개수의 제한</b> 이 있습니다.       |                                                     |  |  |  |
| PD 채널 관리               | ٠      |              | 2 기간지정                                                | 수강 시작일로 부터 기간 입력 일 간 수강 가능합니다. ex)60일, 90일          |  |  |  |
| 정산 및 통계                | ٠      |              | 3 강의 기간 연장                                            | 이야 연장 비용 원/1주일 🗙 최대 3회 까지 연장 가능합니다.                 |  |  |  |
|                        |        |              | 4 재구매 시 할인                                            | OFF 제 구매시 발언률 % 발언된 가격으로 구매 가능 × 최대 10%까지 할인 가능합니다. |  |  |  |
|                        |        |              | <b>5</b> 배수제한                                         | 아 횟수 회 재생 ※ 최대 3회까지 배수제한이 가능합니다.                    |  |  |  |
|                        |        |              | 6<br><sup>2/37</sup>                                  | OFF 최대 일까지, 최대 회 정지 가능 ※ 최대 14일,3회 일시정기 가능합니다.      |  |  |  |

① 강의 가격을 입력합니다.

5) 강사정보 등록 👩

- ② 강의를 볼 수 있는 기간을 설정합니다.
- ③ 강의기간 연장을 가능하게 할 것인지 여부를 선택합니다.
- ④ 영상 재구매시 할인적용 여부를 선택, 적용할 시 할인율을 입력합니다.
- ⑤ 영상의 배수제한 여부를 선택합니다.
- ⑥ 강의 재생 중 일시정지 기능의 허용 여부를 선택합니다.

| ·의 관리                             | - | <br>강사정보<br>       |                      |                                 |              |
|-----------------------------------|---|--------------------|----------------------|---------------------------------|--------------|
| <b>!의관리</b><br>*합 강의 만들기<br>*사 관리 |   | 강사 등록<br>1 강사 선택하기 | No 1 김철용             | 강사명                             | 삭제<br>식제     |
| 원관리                               | + |                    |                      |                                 |              |
| ) 채널 관리                           | + | Ì                  | 강사 관리                |                                 | ×            |
| 산 및 통계                            | ÷ |                    |                      |                                 |              |
|                                   |   |                    | 강사명                  | 강사 검색                           |              |
|                                   |   |                    |                      |                                 |              |
|                                   |   |                    | 강사 리스트               | ■ 총 25                          | 명의 강사가 있습니다. |
|                                   |   |                    | 강사 리스트               | 🗈 총 25<br>강사명                   | 경의 강사가 있습니다. |
|                                   |   |                    | 강사리스트<br>☑<br>☑      | ■ 총 25<br>강사명<br>전태련            | 병의 강사가 있습니다. |
|                                   |   |                    | 강사리스트<br>☑<br>☑<br>☑ | ■ 총 25<br>강사명<br>전태련<br>김철용     | 병의 강사가 있습니다. |
|                                   |   |                    | 강사리스트<br>▼<br>▼      | 강사명       전태련       김철용       2 | 병의 강사가 있습니다. |

① 강사 선택하기 버튼을 누르면 새 창이 뜹니다.

② 새 창에 뜬 등록된 강사목록에서 원하는 강사를 선택하여 선택 완료 버튼을 DA COLL 🔛

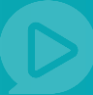

#### 6) 교재정보 등록 및 파일 업로드 완료 f

| 강의 관리                        | - | <br>교재정보 |                              |
|------------------------------|---|----------|------------------------------|
| <b>- 강의관리</b><br>- 종합 강의 만들기 |   | 교재 유무    | 등록하시는 강의와 연관된 교재가 있으신가요? OFF |
| - 강사 관리                      |   |          |                              |
| 회원관리                         | + |          | 취소 확인                        |
| PD 채널 관리                     | ٠ |          |                              |
| 정산 및 통계                      | ٠ |          |                              |
|                              |   |          |                              |

① 영상과 관련된 교재정보 입력 부분입니다.

연관된 교재가 있을 경우 off버튼을 눌러 on상태로 만듭니다.

| 강의 관리 -                | 교재 | 정보        |          |                 |       |                       |                                        |          |          |          |                        |                   |
|------------------------|----|-----------|----------|-----------------|-------|-----------------------|----------------------------------------|----------|----------|----------|------------------------|-------------------|
| - 강의관리                 | 3  | 교재 {      | 유무       | 등록하시는 강         | 의와 연관 | 된 교재가 있으신가요?          | - 단골                                   | 도서 검색    |          |          |                        |                   |
| - 종합 강의 만들기<br>- 강사 관리 |    | 도서        | 명        |                 |       |                       |                                        |          |          |          |                        |                   |
| 회원관리 +                 |    | 도서 코      | 민트       | 도서 구매와          | 관련하여  | 수강회원에게 알릴 말을 입력하세     | 12.<br>1171 - Zuilsiai                 |          |          | 2019194  |                        |                   |
| PD 채널 관리 +             |    |           |          | () 단골도서어        | 교재가 없 | (글시, 교새가 필요안 경우 만드시 』 | ~~~~~~~~~~~~~~~~~~~~~~~~~~~~~~~~~~~~~~ | 있는 인터넷 시 | 아르다 교재 - | 수집 양립물   | F 월도도 안내 바립            |                   |
| 정산 및 통계 🕂              |    |           |          |                 |       | 취소                    | 확인                                     |          |          |          |                        |                   |
|                        | 도  | 선택<br>서검식 | ų        |                 |       |                       | 도서검색                                   |          |          |          |                        |                   |
|                        | 교재 | 리스트       | 1        |                 |       |                       |                                        |          |          | <b>B</b> | 2권의 교재가                | 있습니다.             |
|                        | 진열 | 품절        | 카테고<br>리 | ISBN            |       | 도서명                   | 저자                                     | 출판사      | 판매가      | 예약       | 수정일                    | 선택                |
|                        | 진열 | 정상        |          | 1125122411<br>4 | Ţ     | 용한국사 기본이론             | 김수정                                    | 테스트      | 13,500원  |          | 2017-08-31<br>19:00:33 | <mark>선택</mark> 2 |
|                        | 진열 | 정상        | •        | 123123          | 도서    | 테스트 도서                | 김수정                                    | 테스트      | 4,750원   | 예약       | 2017-08-24<br>09:42:04 | 선택                |
|                        |    |           |          |                 |       | 1                     |                                        |          |          |          |                        |                   |

① 동록할 강의와 연관된 경우가 있을 경우 on으로 선택합니다.

- ② 단골도서에서 해당 도서를 검색하여 선택할 수 있습니다.
- ③ 도서에 대한 알림말을 입력합니다.
- ④ 확인 버튼을 눌러 동영상을 동록 합니다.

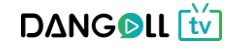

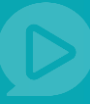

### < 동영상이 타 사이트에 있는 경우>

| - 강사 과리     |            |         |    |                  |        |         |        |           |       |
|-------------|------------|---------|----|------------------|--------|---------|--------|-----------|-------|
| - 강의관리      |            |         |    |                  |        | 6       |        |           |       |
| - 종합 강의 만들기 |            |         |    |                  |        | 4       |        |           |       |
| 회원관리 +      |            | ×       |    |                  | 00     |         |        | ••        |       |
| PD 채널 관리 +  | ą          | 상사 관리 ? |    | 강의 올리기           | (파일) ? |         | 강의 올   | 리기 (링크) ? |       |
| 정산 및 통계 +   |            |         |    |                  |        |         |        |           |       |
|             | 조회기간 등     | 5록일시 ▼  | -  |                  | 전일 1주1 | 일 3주일 1 | 개월 3개월 | 6개월       |       |
|             | 강의명        |         | 조  | <sup>도</sup> 회하기 |        |         |        |           |       |
|             | <br>강의 리스트 |         |    |                  |        |         |        | l         | 역이 있습 |
|             |            | 강의명     | 구분 | ТУРЕ             | 영상 수   | 판매가격    | 등록일    | 미리보기      | 관리    |
|             |            |         |    |                  |        |         |        |           |       |

- ① 강의관리 > 강의관리 메뉴로 들어갑니다
- ② 강의올리기(링크)를 누릅니다.

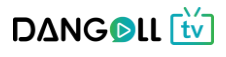

<강의등록 화면>

| (*) 사진          |
|-----------------|
| (11) 사진         |
| (M전)            |
| 101 사진          |
|                 |
|                 |
| ML TEXT         |
|                 |
|                 |
| [               |
| 6               |
| 관리              |
|                 |
|                 |
| <sup>강의추가</sup> |
|                 |
|                 |
|                 |
|                 |
|                 |
| *한니다            |
| - a - 1 - 1 -   |
|                 |
| d               |
|                 |
|                 |
|                 |

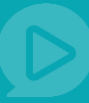

| 1) 기본정보 입 | l력 👩 |
|-----------|------|
|-----------|------|

| 강의 관리 -               | <br>기본 정보                |                                                                                                    | 강의 카테고리 지정 🛛 🗙 🗙                                                                                                    |
|-----------------------|--------------------------|----------------------------------------------------------------------------------------------------|----------------------------------------------------------------------------------------------------|
| - 강사 관리<br>- 강의관리     | <b>1</b> ४ <u>9</u> ष    | 단골의 9급 공무원 일반행정직 국어 강의                                                                                                  | ■ 1 ⊕0+(0)<br>2 0-34(0)<br>2 4-74(0)<br>2 4-74(0)                                                                                                    |
| - 종합 강의 만들기<br>회원관리 + | 2 <u>카테고리</u><br>카테고리 선택 | 공무원 > 7,9급 공무원 🛞                                                                                                    | <ul> <li>(1는 1/1 2 등 (0))</li> <li>2 초등학교 저학년 (0)</li> <li>2 초등학교 고학년 (0)</li> <li>3 등등 (0)</li> </ul>                                                                                                    |
| PD 채널 관리 +            |                          | () 강의 안내 및 커리큘럼을 소개하는 어머지를 만들어서 올리시면 더욱 효과적인 강의 안내가<br>물을 중 · ) 'gpt · ) 개 간 개 개 간 · 않 · 개 가, () 등 중 중 등 것 » (4) (~ ※ □ | · · · · · · · · · · · · · · · · · · ·                                                                                                    |
|                       | 3 ४११७म                  | 기본이론 강의<br>이젠 영역은 드레그하여 입력한 크기를 조절할 수 있습니다<br>+ 인력한 크기를 조절할 수 있습니다                                                      | 12     법원 김 철적 4 (0)       12     철정 소 및 사 관 전 (0)       12     관 문 부 사 관 (0)       12     관 문 부 사 관 (0)       13     12       14     12       15     12       15     12       16     14       17     14       18     14       19     14       10     14       11     14       12     14       13     14       14     14       15     14       16     14       17     14       18     14       19     14       10     14       10     14       11     14       12     14       14     14       15     14       16     14       17     14       18     14       19     14       10     14       10     14       10     14       10     14       10     14       10     14       10     14       10     14 |
|                       | 회차등록                     | 5 강 / 20 강                                                                                                    | 취소 카테고리선택                                                                                                    |
|                       | 5 #-                     | ① 강의를 검색할 수 있는 태그를 5개까지 입력 하실 수 있습니다.         9급공무원 x       일반행정직 x       국어 x       국어이론 x       인강 x                  |                                                                                                    |

- ① 동영상 리스트에 노출될 강의명을 입력합니다.
- ② 카테고리선택 버튼을 눌러 동영상이 등록 될 카테고리를 선택하여 카테고리 선택 버튼을 누릅니다.
  - (카테고리 선택 : 제목 옆 숫자가 1일 경우 1차 카테고리, 2일 경우 2차 카테고리 입니다.
    1차 카테고리 단독으로도 선택 가능하며 2차 카테고리만 선택 시 자동으로 해당
    카테고리의 1차 카테고리도 같이 선택됩니다, 다중선택이 가능합니다 )
- ③ 강의안내글을 작성합니다.
- ④ 총 강의 회차를 등록합니다.
- ⑤ 사용자가 강의 검색 시 목록에 노출될 키워드를 입력합니다.(입력 후 엔터, 쉼표 버튼을 치면 자동으로 완성됩니다.)

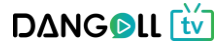

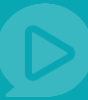

#### 2) 강의 링크 🜔

| 강의 관리             | - | <br>강의 링크                                                              |               |      |      |      |  |  |  |
|-------------------|---|------------------------------------------------------------------------|---------------|------|------|------|--|--|--|
| - 강사 관리<br>- 강의관리 |   | 순서 강의명/파일주소                                                            | 재생시간          | 첨부파일 | 미리보기 | 관리   |  |  |  |
| - 종합 강의 만들기       |   |                                                                        | 00            |      |      |      |  |  |  |
| 회원관리              | ٠ |                                                                        | >             |      |      |      |  |  |  |
| PD 채널 관리          | ٠ | 등록된 영상c                                                                | 등록된 영상이 없습니다. |      |      |      |  |  |  |
| 정산 및 통계           | + | <ul> <li>(i) 영상을 업로드 하신 후 관리 버튼을 통해 첨부파일과 미리보기를 설정하실 수 있습니다</li> </ul> |               |      |      | 1    |  |  |  |
|                   |   |                                                                        |               |      |      | 강의추가 |  |  |  |

| 의 정보 추가/변경( | 링크강의용)          |
|-------------|-----------------|
| 2 강의명       | 강의명 입력          |
| 3 파일주소      | 파일주소 입력         |
| 4 재생시간      | o 분             |
| 5 첨부파일      | 파일 선택 선택된 파일 없음 |
| 6 nata      | 유료              |

- ① 강의추가 버튼을 누르면 강의정보를 추가/변경할 수 있는 새 창이 뜹니다.
- ② 강의의 회차명을 입력합니다.(ex-제1강 국어의 이해)
- ③ 등록할 동영상이 있는 사이트의 주소를 입력합니다.
- ④ 재생시간을 입력합니다.
- ⑤ 파일선택을 눌러 첨부할 파일을 선택합니다.
- ⑥ 업로드할 영상을 미리보기(무료)로 할지 유료로 할지 선택합니다.

| 강의 관리             | - | 순서 | 강의명/파일명                                                               | 재생시간     | 첨부파일 | Transcoding | 미리보기 | 관리 |
|-------------------|---|----|-----------------------------------------------------------------------|----------|------|-------------|------|----|
| - 강사 관리<br>- 강의관리 |   | 1  | 06강. 제 3회 [문제 93~100, 103~109] P.65~68<br>kb_0910_06.mp4              | 00:50:15 |      | 서비스         | 유료   | 관리 |
| - 종합 강의 만들기       |   | 2  | 01강. 제 1회 [문제 84,88~91,94,96] P.21~23<br>kb_0910_01.mp4               | 00:45:07 |      | 서비스         | 미리보기 | 관리 |
| 회원관리              | + |    | 03강 제 1회 [문제 117~118] 제 2회 [문제                                        |          |      |             |      |    |
| PD 채널 관리          | ٠ | 3  | 81~83,86~87,90,93~98] P.26, 42~45<br>kb_0910_03.mp4                   | 00:44:54 |      | 서비스         | 유료   | 관리 |
| 정산 및 통계           | + | 4  | 02강. 제 1회 [문제 99,101~104,107~110,112,114<br>P.23~26<br>kb_0910_02.mp4 | 00:54:51 |      | 서비스         | 유료   | 관리 |

강의 순서는 드래그 앤 드롭으로 순서변경이 가능합니다.

- 1. 순서를 바꾸고자 하는 강의를 선택합니다.
- 2. 강의를 누른채로(클릭한 채로) 끌어서 원하는 순서로 이동시킵니다.

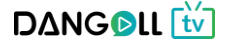

| 3) 강의                            | 상기 | 네 설정 (      | С                                          |                                                               |
|----------------------------------|----|-------------|--------------------------------------------|---------------------------------------------------------------|
| 강의 관리                            | -  | <br>강의 상세설정 |                                            |                                                               |
| - 강사 관리<br>- 강의관리<br>- 종합 강의 만들기 |    |             | 712                                        | 입력원                                                           |
| 회원관리                             |    | 상의 가격       | - 강의 가격이 0원인<br>- 하나의 파일은 최소<br>무료강의는 단골tv | 경우 무료강의로 제공됩니다.<br>는 500원입니다.<br>- 무료 강의 정책에 따라 개수의 제한이 있습니다. |
| PD 재널 관리<br>정산 및 통계              | +  |             | 기간지정                                       | 수강 시작일로 부터 기간 입력 일 간 수강 가능합니다. ex;60일, 90일                    |
|                                  |    |             | 33의 기간 연장                                  | orr 연장 비용 원/1주일 🗶 최대 3회 까지 연장 가능합니다.                          |
|                                  |    | 강의 설정       | 4 내구매 시 할인                                 | OFF 재 구매시 왕 할인된 가격으로 구매 가능 ※ 최대 10%까지 할인 가능합니다.               |
|                                  |    |             | <b>5</b> 배수제한                              | 이         횟수         회 재생 ※ 최대 3회까지 배수제한이 가능합니다.              |
|                                  |    |             | 6 <sup>20/30</sup>                         | orf 최대 일 까지, 최대 회 정지 가능 ※ 최대 14일,3회 일시정기 가능합니다.               |
|                                  |    |             |                                            |                                                               |

- ① 강의 가격을 입력합니다.
- ② 강의를 볼 수 있는 기간을 설정합니다.
- ③ 강의기간 연장을 가능하게 할 것인지 여부를 선택합니다.
- ④ 영상 재구매시 할인적용 여부를 선택, 적용할 시 할인율을 입력합니다.
- ⑤ 영상의 배수제한 여부를 선택합니다.
- ⑥ 강의 재생 중 일시정지 기능의 허용 여부를 선택합니다.
- 4) 강사정보 등록 👩

| 강의 관리 -                          | <br>강사정보                |                                     |    |
|----------------------------------|-------------------------|-------------------------------------|----|
| - 강사 관리<br>- 강의관리<br>- 종합 강의 만들기 | <b>강사 등록</b><br>강사 성택하기 | No 강사명                              | 삭제 |
| 회원관리 +                           |                         |                                     | 역세 |
| PD 채널 관리 🔫                       | 강사 관리                   | ////\////////////////////////////// |    |
| 정산 및 통계 +                        | 강사명                     | 강사 검색                               |    |
|                                  |                         | ■ 총 1명의 강사가 있습니다.                   |    |
|                                  | <b>v</b>                | 강사명                                 |    |
|                                  | ×                       | 박강사 교수님                             |    |
|                                  |                         | 2<br>선택완료                           |    |
|                                  |                         |                                     |    |
|                                  |                         | 화면 닫기                               |    |

① 강사 선택하기 버튼을 누르면 새 창이 뜹니다.

② 새 창에 뜬 등록된 강사목록에서 원하는 강사를 선택하여 선택 완료 버튼을 누릅니다. D∆NG©LL ₩

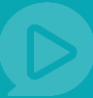

| 5) 교재정보 등록 및 파일 업로드 완료 💽         |   |       |                              |  |  |  |  |  |
|----------------------------------|---|-------|------------------------------|--|--|--|--|--|
| 강의 관리                            | - | 교재정보  |                              |  |  |  |  |  |
| - 강사 관리<br>- 강의관리<br>- 종하 간이 마득기 |   | 교재 유무 | 등록하시는 강의와 연관된 교재가 있으신가요? Off |  |  |  |  |  |
| 회원관리                             | + |       | 취소 확인                        |  |  |  |  |  |
| PD 채널 관리                         | + |       |                              |  |  |  |  |  |
| 정산 및 통계                          | + |       |                              |  |  |  |  |  |
|                                  |   |       |                              |  |  |  |  |  |

 영상과 관련된 교재정보 입력 부분입니다. 연관된 교재가 있을 경우 off버튼을 눌러 on상태로 만듭니다.

| 강의 관리             | - | <br>교재정보 |                                                                                              |
|-------------------|---|----------|----------------------------------------------------------------------------------------------|
| - 강사 광리<br>- 강이광리 |   | 교재 유무    | 등록하시는 강의와 연관된 교재가 있으신가요? CN 단골도서 검색                                                          |
| - 종합 강의 만들기       |   | 도서명      |                                                                                              |
| 회원관리              | ۲ | 드나크메트    | 3<br>도서 구매와 관련하여 수강회원에게 알릴 말을 입력하세요.                                                         |
| PD 채널 관리          | + | 도서 고렌드   | <ol> <li>단골도서에 교재가 없을시, 교재가 필요한 경우 반드시 교재가 구비되어있는 인터넷 사이트나 교재 구입 방법을 별도로 안내 바랍니다.</li> </ol> |
| 정산 및 통계           | ۲ |          | 4                                                                                            |
|                   |   |          | 취소 확인                                                                                        |
|                   |   |          |                                                                                              |

| 도  | 서검색 | 4        |                 |                                                                                                    |           | 도서검색 |     |         |     |                        |     |
|----|-----|----------|-----------------|----------------------------------------------------------------------------------------------------|-----------|------|-----|---------|-----|------------------------|-----|
| 교재 | 리스트 | Ē        |                 |                                                                                                    |           |      |     |         | a * | <b>2권</b> 의 교재가        | 있습니 |
| 진열 | 품절  | 카테고<br>리 | ISBN            |                                                                                                    | 도서명       | 저자   | 출판사 | 판매가     | 예약  | 수정일                    | 선택  |
| 진열 | 정상  | 0        | 1125122411<br>4 | <ul> <li>Image: A start of the start of the</li></ul> | 용한국사 기본이론 | 김수정  | 테스트 | 13,500원 |     | 2017-08-31<br>19:00:33 | 선택  |
| 진열 | 정상  | •        | 123123          | 도서                                                                                                    | 테스트 도서    | 김수정  | 테스트 | 4,750원  | 예약  | 2017-08-24             | 선택  |

- ① 등록할 강의와 연관된 경우가 있을 경우 on으로 선택합니다.
- ② 단골도서에서 해당 도서를 검색하여 선택할 수 있습니다.
- ③ 도서에 대한 알림말을 입력합니다.
- ④ 확인 버튼을 눌러 동영상을 동록 합니다.

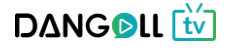

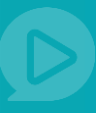

### 1.2.3 종합강의 만들기

<종합강의 화면>

|          | <br>종합 강의 정보 |                |                                                                                                    |                |             |                     |
|----------|--------------|----------------|----------------------------------------------------------------------------------------------------|----------------|-------------|---------------------|
| 합 강의 만들기 | 강의명          | 강의 명을 입력하서     | <u>ا</u> ۵                                                                                                    |                |             |                     |
| 원관리 +    | 카테고리         |                |                                                                                                    |                |             |                     |
| 채널 관리 🔶  | 카메고디 신택      | (i) 강의 안내 및 커리 | 률령을 소개하는 이미지를 만들어서 올리시면 더욱 효과적인 강의                                                                                                    | 안내가 가능합니       | 다.          |                     |
| 산 및 통계 + |              | _⊒≝ - 9pt -    | <u><u>7</u> <u>2</u> <u>7</u> <u>4</u> <u>2</u> <u>-</u> <u>2</u> <u>-</u> <u>2</u> <u>-</u> <u>7</u> <u>7</u> <u>5</u> <u>3</u> <u>3</u> <u>3</u> <u>3</u> <u>4</u> <u>6</u> <u>6</u> <u>6</u></u> | * 🔳 ۹          |             | in 사진               |
|          |              |                |                                                                                                    |                |             |                     |
|          | 강의안내         |                |                                                                                                    |                |             |                     |
|          |              |                |                                                                                                    |                |             |                     |
|          |              |                | 이며, 3억을 느며 그어야 입먹할 그가를 소설할 수<br>수 입력할 크기 조절                                                                                                    | - WARITY Y     |             | Editor HTML TEXT    |
|          | 태그           | () 강의를 검색할 수   | 있는 태그를 5개까지 입력 하실 수 있습니다.                                                                                                    |                |             |                     |
|          |              |                |                                                                                                    |                |             |                     |
|          | <br>포함강의 선택  |                |                                                                                                    |                |             |                     |
|          | 가이모로         | ~              | 강의명                                                                                                    | 구분             | 파일형식        | 등록일                 |
|          |              | ⊻ 2016년 공      | 인증개사 부동산공법 모의고사강의                                                                                                    | 단과             | file        | 2017-09-29 02:16:52 |
|          | 조하 가이 사내서적   |                |                                                                                                    |                |             |                     |
|          |              |                | 0 원                                                                                                    |                |             |                     |
|          |              | 판매가격           | - 같이 가격이 0원의 경우 무료같이로 제공되니다                                                                                                    |                |             |                     |
|          | 종합반 가격       |                | - 하나의 파일은 최소 500원입니다.<br>- 무료강의는 단골tV 무료 강의 정책에 따라 개수의 제한                                                                                                    | 이 있습니다.        |             |                     |
|          |              | 이벤트 적용         | OFF 가격입력 원 ※ 할인전 2                                                                                                    | 가격을 입력해주/      | <u>।</u> छ. |                     |
|          |              | 기간지정           | 수강 시작일로 부터 기간 입력 일 간 수강 가능합니다                                                                                                    | F. ex)60일, 90일 |             |                     |
|          |              | 강의 기간 연장       | OFF 연장 비용 원/1주일 ※ 최대 3회 까지                                                                                                    | 연장 가능합니다       | Ł           |                     |
|          | 강의 설정        | 재구매 시 할인       | OFF 재 구매시 할인률 % 할인된 가격으로 구                                                                                                    | '매 가능 ※ 최대     | 10%까지 할인    | 가능합니다.              |
|          |              | 배수제한           | 이FF 횟수 회 재생 ※ 최대 3회까지 배수저                                                                                                    | 한이 가능합니다       |             |                     |
|          |              | 임시정지           | OFF 최대 일까지, 최대 3                                                                                                    | 회정지 가능 🗶       | 최대 14일,3회   | 일시정기 가능합니다.         |
|          |              | LIUT           |                                                                                                    |                |             |                     |

① 종합강의 만들기를 누릅니다.

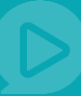

### 1) 기본정보 입력 🤕

|                   |   |             |                                                                      | 강의 카테고리 지정 🛛 🗙 🗙                                                                                                    |
|-------------------|---|-------------|----------------------------------------------------------------------|----------------------------------------------------------------------------------------------------|
| 강의 관리             | - | 종합 강의 정보    |                                                                      | 2 3 € 0 (0)<br>2 5 - 3 4 (0)<br>2 4 - 7 4 (0)                                                                                                    |
| - 강사 관리<br>- 강의관리 |   | 강의명         | 강의 명을 입력하세요                                                          | 1 이런이/초등 (0)<br>2 초등학교 저학년 (0)<br>2 조등학교 고학년 (0)                                                                                                    |
| - 종합 강의 만들기       |   | 카테고리        |                                                                      | 1 25 (0)<br>1 25 (0)                                                                                                    |
| 회원관리              | + | 카테고리 선택     |                                                                      | ·····································                                                                                                    |
| PD 채널 관리          | ٠ |             | <ol> <li>강의 안내 및 커리큘럼을 소개하는 이미지를 만들어서 올리시면 더욱 보러적인 강의 안내?</li> </ol> | 2 7.9급 공무원 (0)<br>2 계리직 공무원 (0)                                                                                                    |
| 정산 및 통계           | • | 3 રગ્રથમ    | [글을 · ] Spt · ] 개 간 가 과 간 · 할 · 가 가, ] 更 등 표 표 포 ≫ [ 46 ] one ( ※ □  | 2     법원. 전철적·00       2     법원. 전철적·00       2     관련. 분사 사관 적·00       2     단권. 부사관 (0)       2     단권. 부사관 (0)       2     기타 기능적·00       3     기타 기능적·00       2     교육관 논술·00       2     관련. 문한 (0)       2     관련. 문한 (0)       2     관련. 문한 (0) |
|                   |   |             | 이래 영역을 드레그하여 입력창 크기를 조절할 수 있습니<br>+ 입력칭 크기 조절                        | 취소 카테고리선택                                                                                                    |
|                   |   | <b>4</b> 태그 | ① 강의를 검색할 수 있는 태그를 5개까지 입력 하실 수 있습니다.                                |                                                                                                    |
|                   |   |             |                                                                      |                                                                                                    |

- ① 동영상 리스트에 노출될 강의명을 입력합니다.
- ② 카테고리선택 버튼을 눌러 동영상이 등록 될 카테고리를 선택하여 카테고리 선택 버튼을 누릅니다.
  - (카테고리 선택 : 제목 옆 숫자가 1일 경우 1차 카테고리, 2일 경우 2차 카테고리 입니다.
    1차 카테고리 단독으로도 선택가능하며 2차 카테고리만 선택 시 자동으로 해당
    카테고리의 1차 카테고리도 같이 선택됩니다, 다중선택이 가능합니다 )
- ③ 강의 안내 글을 작성합니다.
- ④ 사용자가 강의 검색 시 목록에 노출될 키워드를 입력합니다.(입력 후 엔터, 쉼표 버튼을 치면 자동으로 완성됩니다.)

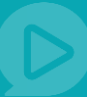

### 2) 묶을 강의 선택 b

| 강의 관리                            | - | <br>포함강의 선택 | • |                 |    |      |                     |
|----------------------------------|---|-------------|---|-----------------|----|------|---------------------|
| - 강사 관리<br>- 강의관리<br>- 조하 같이 만두기 |   |             |   | 강의명             | 구분 | 파일형식 | 등록일                 |
| * 6컵 영의 전철지                      |   |             | ~ |                 | 단과 | file | 2017-09-26 07:43:03 |
| 회원관리                             | + | 강의폭독        | ~ | 테스트 강의          | 단과 | file | 2017-09-22 04:28:03 |
| PD 채널 관리                         | + |             | ~ | 링크형식의 강의를 만듭니다. | 단과 | link | 2017-09-22 02:36:37 |
| 정산 및 통계                          | + |             |   |                 |    |      |                     |
|                                  |   |             |   |                 |    |      |                     |

#### 내가 올린 단과강의들의 영상이 목록으로 나타납니다. 종합강의로 묶을 강의들을 선택합니다.

3) 종합강의 상세설정 및 종합강의 생성 완료 🕝

| 강의 관리               | - | <br>종합 강의 상세설정 |                                                                                                    |                                                     |  |  |  |
|---------------------|---|----------------|----------------------------------------------------------------------------------------------------|-----------------------------------------------------|--|--|--|
| - 강사 관리<br>- 강의관리   |   |                | 1                                                                                                    | 0 원                                                 |  |  |  |
| - 종합 강의 만들기<br>회원관리 | + | 중합 강의 가격       | - 강의 가격이 <b>0원인 경우 무료강의로 제공</b> 됩니다.<br>- 하나의 파일은 <mark>최소 500원</mark> 입니다.<br>- 무료강의는 단골tV 무료 강의 정책에 따라 개수의 제한이 있습니다. |                                                     |  |  |  |
| PD 채널 관리<br>정산 및 통계 | + |                | 2 기간지정                                                                                                    | 수강 시작일로 부터 기간 입력 일 간 수강 가능합니다. ex,60일, 90일          |  |  |  |
|                     |   |                | 3 1의 기간 연장                                                                                                    | 이 # 연장 비용 원/1주일 ※ 최대 3회 까지 연장 가능합니다.                |  |  |  |
|                     |   | 강의 설정          | 4 구매 시 할인                                                                                                    | OFF 저 구매시 발인률 % 할인된 가격으로 구매 가능 ※ 최대 10%까지 할인 가능합니다. |  |  |  |
|                     |   | (              | <b>5</b> 배수제한                                                                                                    | 이야 및수 회 재생 🗶 최대 3회까지 배수제한이 가능합니다.                   |  |  |  |
|                     |   |                | 6<br><sup>일시정지</sup>                                                                                                   | OFF 최대 일 까지, 최대 회 정지 가능 ※ 최대 14일,3회 일시정기 가능합니다.     |  |  |  |
|                     |   |                |                                                                                                    | 취소 확인                                               |  |  |  |
|                     |   |                |                                                                                                    |                                                     |  |  |  |

- ① 종합강의의 가격을 입력합니다.
- ② 강의를 볼 수 있는 기간을 설정합니다.
- ③ 강의기간 연장을 가능하게 할 것인지 여부를 선택합니다.
- ④ 영상 재구매시 할인적용 여부를 선택, 적용할 시 할인율을 입력합니다.
- ⑤ 영상의 배수제한 여부를 선택합니다.
- ⑥ 강의 재생 중 일시정지 기능의 허용 여부를 선택합니다.

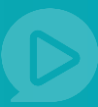

#### 1.3 회원관리

#### 1.3.1 나에게 관심있는 회원

| 유아              | + |               | 거새어른 이려치네 이                           | × 0          | 9           |                | (주 마관리      | . 자비그니     | 0 : 캐너과리   |
|-----------------|---|---------------|---------------------------------------|--------------|-------------|----------------|-------------|------------|------------|
| 초등              | + |               | 금구이를 입작이세요.                           | 4            |             | in a litteriol |             | 04141      | 이 세금전의     |
| <del>8</del> 55 | + | 추천영상 인기영상     | 추천채널                                  |              |             |                | 공지시         | · 항 이벤트    | 문의하기       |
| 고등              | + |               |                                       |              |             |                |             |            |            |
| 수능              | + | PD페이지         |                                       |              | Ē           | ,              | **          |            |            |
| 대학              | + | Dangoll PD    | 요토피아니의 동구의 🐟 pri하위(실배) 이너             | 니다. 히의드그 보기. | کا          |                |             |            |            |
| 공무원             | + | 2 angon 1 2   |                                       | 1000 2117    | 재널바5        | ental          | 강의줄리기       |            | 생산아기       |
| 교원임용            | + |               |                                       |              |             |                |             |            |            |
| 취업/면접           |   |               |                                       |              |             |                |             |            |            |
| 부동산자격증          | + | 강의 관리         | ● 나에게 관심 있는                           | 는 회원         |             | •              | 홈 > PD페이지 > | 회원관리 > 나에7 | ㅔ 관심 있는 회원 |
| 법무자격증           | + | 치의고기          |                                       |              |             |                |             |            |            |
| 회계자격중           | + | 외원한다          |                                       |              |             |                |             |            |            |
| 무역자격증           | + | - 나에게 관심있는 회원 | 조회하기                                  | ~ 전일         | 1주일 3주일 1개월 | 3개월 6개월        | 70          |            |            |
| 국제자격증           | + | - 나을 쌓아아는 의원  |                                       |              |             |                |             |            |            |
| 기술자격증           | + | PD 채널 관리      | 강의명                                   | 조희           | 하기          |                |             |            |            |
| IT/모바일          | ٠ | 정산 및 통계       |                                       |              |             |                |             | HLE T      | × -        |
| 외국어             | + |               | · · · · · · · · · · · · · · · · · · · |              |             |                |             | 8표시        | ÷ ·        |
| 예술/문화           | + |               |                                       | 강의명          | 장바구니        | 찜하기            | 후기 수        | 방문자 수      | 관리         |
| 역사              |   |               | 2016년 공인중개사 부동산공법                     | 모의고사강의       | 0           | 2              | 0           | 22         | 상세보기       |
| 생활              | + |               |                                       |              |             |                |             |            |            |
| 취미/레저           | + |               |                                       |              | 1           |                |             |            |            |
|                 |   |               |                                       |              |             |                |             |            |            |

- 기간선택 혹은 오늘을 기준으로 6개월까지의 내역을 선택하여 강의명을 입력해 조회가 가능합니다.
- ② 보이는 강의 내역중에서 확인하고자 하는 강의의 [상세보기]버튼을 누르면 내 강의를 장바구니에 담아두거나 찜한 회원이나 남겨진 후기를 확인할 수 있는 페이지로 이동합니다.

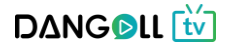

#### ① 내 강의영상에 남겨진 후기들의 정보를 확인할 수 있습니다.

| _\/_ |
|------|
| tv   |
|      |

| 장바구니          | 찜하기   |        |         | 후기      |                   |  |  |  |
|---------------|-------|--------|---------|---------|-------------------|--|--|--|
| 조회하기          | ~     | 전일 1주일 | 3주일 1개월 | 3개월 6개월 | 조회하기              |  |  |  |
| <br>조회내역      |       |        |         |         | 총 0건의 조회내역이 있습니다. |  |  |  |
| 회원ID          | ·<br> |        |         | 회원구분    |                   |  |  |  |
| 검색된 회원이 없습니다. |       |        |         |         |                   |  |  |  |

#### ① 내 강의를 다른회원들이 찜한 내역을 확인할 수 있습니다.

| 장바구니     | 1        | 찜하기                 | 후기                |
|----------|----------|---------------------|-------------------|
| 조회하기     | ~ 전일 1주일 | 3주일 1개월 3개월 6개월     | 조회하기              |
| <br>조회내역 |          |                     | 총 2건의 조회내역이 있습니다. |
| 회원ID     | 회원닉네임    | 찜하기를 한 시간           | 회원구분              |
| jus**21  | 주선21     | 2017-10-19 17:07:20 | PD회원              |
| gye***ng | 뮤토피아     | 2017-10-19 16:04:23 | 일반회원              |

#### ① 내 강의가 다른회원들의 장바구니에 담긴 내역을 확인할 수 있습니다.

| 피아 •   📺 PD관리 •   장바구니 0   채널관리  | 유PD 유토피아 •   📋         | - Q                    | 를 입력하세요.              | 건 검색어 |               | + | łoł          |
|----------------------------------|------------------------|------------------------|-----------------------|-------|---------------|---|--------------|
|                                  |                        |                        |                       |       |               | + | 5            |
|                                  |                        |                        | 천채널                   | 경상 추구 | 추천영상 인기영      | + | <del>.</del> |
|                                  |                        |                        |                       |       |               | + | 5            |
|                                  | răn F                  |                        |                       |       | PD페이지         | + |              |
| 강의올리기 정산하기                       | 채널바로가기 강의              | 회원등급 보기 ▶              | 의 등급은 🚯 PD회원(실버) 입니다. | 유토피아님 | Dangoll PD    | + |              |
|                                  |                        |                        |                       |       |               | + | ·원           |
|                                  |                        |                        |                       |       |               | + | 28           |
|                                  |                        | 101                    |                       |       |               |   | /변입          |
| ✿ 홈 > PD페이지 > 회원관리 > 나에게 관심 있는 회 | ▲ 돌 > PDI              | 니천                     | 나에게 관심 있는 9           | +     | 강의 관리         | * | 1126         |
|                                  |                        |                        |                       | -     | 회원관리          | + | -498         |
|                                  |                        |                        | 강의 기본 정보              |       | - 나에게 관심있는 회원 | + | 1445         |
|                                  | 0                      | 2016년 곳이주개사 보통사공변 모이고사 | 간이며                   |       | - 나를 좋아하는 회원  |   | 1745         |
| 단과 강의                            | <br>강의유혁               | 2017-09-29 02:16:52    | 등록입                   |       | PD 채널 관리      | + | 1/1/10       |
| 80일                              | 수강기간                   | 72.000원                | 강의 가격                 |       |               |   | 24.90        |
|                                  |                        |                        |                       | +     | 정산 및 통계       |   |              |
|                                  |                        |                        |                       |       |               |   | ·/무하         |
| ÷ 21                             |                        |                        |                       |       |               |   | 17 12 -11    |
| 우기                               | 7                      | ~                      | 상바구니                  |       |               |   | }            |
|                                  |                        |                        |                       |       |               | - | -<br>11/레저   |
| 6개월 조회하기                         | 주일 1개월 3개월 6개월 조       | ~ 전일 1주일               | 조회하기                  |       |               |   | 니스/경제        |
|                                  |                        |                        |                       |       |               | + | 켓팅           |
| 🖻 총 0건의 조회내역이 있습니다               |                        |                        | 조회내역                  |       |               |   | 기계발          |
| 희원구분                             | 장바구니에 담은 시간            | 회원닉네임                  | 회원ID                  |       |               |   | -            |
|                                  | 없습니다.                  | 검색된 회원                 | i                     |       |               |   |              |
| •                                | 장바구니에 담은 시간<br>! 없습니다. | 회원닉네임<br>검색된 회(        | 意题ID                  |       |               |   | 1/1세월        |

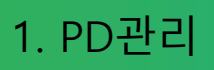

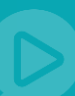

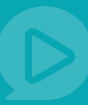

#### 1.3.2 나를 좋아하는 회원

| 유아             | + |                               | 검색어를 입력하세요.             | - Q          |                     | —                           |
|----------------|---|-------------------------------|-------------------------|--------------|---------------------|-----------------------------|
| 소등             | + |                               |                         |              |                     |                             |
| <del>8</del> 5 | + | 추천영상 인기영상                     | 추천채널                    |              |                     |                             |
| 고등             | + |                               |                         |              |                     |                             |
| 수능             | + |                               |                         |              |                     |                             |
| 대학             | + | Dangoll PD 🔐                  | 트피아님의 등급은 🚯 PD회원(실버) 입니 | 다. 회원등급 보기 🕨 |                     |                             |
| 공무원            | + | 5                             | •                       |              | 제골바포기가              | 542971 02971                |
| 교원임용           | + |                               |                         |              |                     |                             |
| 취업/면접          |   |                               |                         |              |                     |                             |
| 부동산자격증         | + | 강의 관리                         | 나를 좋아하는 회               | 원            | <b>∱</b> ≅          | > PD페이지 > 회원관리 > 나를 좋아하는 회원 |
| 법무자격증          | + |                               |                         |              |                     |                             |
| 회계자격증          | + | 회원관리 -                        |                         |              |                     |                             |
| 무역자격증          | ٠ | - 나에게 관심있는 회원<br>- 나루 좋아하는 회원 | 조회하기                    | ~ 전일 1주일     | 실 3주일 1개월 3개월 6개월   | 조회하기                        |
| 국제자격증          | + |                               |                         |              |                     |                             |
| 기술자격증          |   | PD 채널 관리                      | 조회내역                    |              |                     | 총 5건의 조회내역이 있습니다.           |
| IT/모바일         | + | 정산 및 통계                       | ) 회원ID                  | 회원닉네임        | 좋아요를 클릭한 시간         | 회원구분                        |
| 외국어            | + |                               | jus**21                 | 주선21         | 2017-10-19 17:07:19 | PD회원                        |
| 예술/문화          | + |                               | gye***ng                | 뮤토피아         | 2017-10-19 16:04:20 | 일반회원                        |
| 역사             |   |                               | des*gn                  | 코난콩젤리뽀       | 2017-10-13 14:19:41 | PD회원                        |
| 생활             | + |                               | ggj**23                 | 유토피아         | 2017-10-11 14:31:53 | PD회원                        |
| 취미/레저          | + |                               | jusun                   | 안주선          | 2017-10-11 13:53:18 | 사이트관리자                      |
| 비즈니스/경제        |   |                               |                         |              |                     |                             |
| 마켓팅            | + |                               |                         |              | 1                   |                             |
| 자기계발           |   |                               |                         |              |                     |                             |

① 내 채널을 좋아요 한 회원들의 내역을 확인할 수 있습니다.

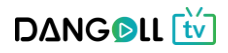

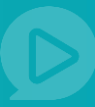

#### 1.4 PD채널 관리 1.4.1 기본세팅

|       | DANG DIL tv 검색이를 입력하세요.                                                                                             | - Q                                                                                               | ႙PD 유토피아 •                        |
|-------|----------------------------------------------------------------------------------------------------|---------------------------------------------------------------------------------------------------|-----------------------------------|
| •     | 추천영상 인기영상 추천채널                                                                                                    |                                                                                                   | 중지사항 이搏트 문의하기                     |
|       |                                                                                                    |                                                                                                   |                                   |
|       | PDHOR                                                                                                    |                                                                                                   |                                   |
| •     | Dangoll PD 유토피아님의 등급은 🚸 PD회원(실버                                                                                     | 입니다. 회원등급 보기 🕨                                                                                    | 채널바로가기 강의율리기 정산하기                 |
| 8 0   |                                                                                                    |                                                                                                   |                                   |
| 견접    |                                                                                                    |                                                                                                   |                                   |
| 자격증 🔹 | 장의 관리 ① PD 채널 관리                                                                                                    |                                                                                                   | ♠ 홈 > PD페이지 > PD 채널 관리 > PD 채널 관리 |
| 14중 🗉 | 회위관리 .                                                                                                    |                                                                                                   |                                   |
| 14중 🔳 |                                                                                                    | 7144 (86)                                                                                         | N - 71.71                         |
| 격증 🗉  | PD 채널 관리 -                                                                                                    | 기본세팅                                                                                              | 메뉴관리                              |
| 역정 I  | 정산 및 통계 +                                                                                                    | 이 되시며 기보 채너이 새서다니며 이제 기보내린으 프레                                                                    | 며 아니마이 채너운 꾸미실 수 있습니다.            |
| 12 0  |                                                                                                    | ~ 최종급 가는 세골의 20억지에 이대 가운세정을 통한<br>1, 채널설명, 페이지 타이틀, 채널 메인 이미지를 등록<br>1명 사내의 내용장 고그키니라며 역년 전 성장 사람 | n rolad - 영금을 가까운 가 있을까요.         |
|       | · 채널?                                                                                                    | 1位 '3'세만 내중이 궁금아시나면 채널 메뉴얼을 잠고해주세요!                                                               |                                   |
| 문화 :  | a –                                                                                                    |                                                                                                   |                                   |
|       | 채널 기본정보 (*은 필수정<br>PD님만의 채널명과 소각식                                                                                   | <mark>보입니다)</mark><br>들을 위한 채널 설명을 직접 등록하거나 수정하여 PD의 2                                            | H성을 표출할 수 있습니다.                   |
| ×     |                                                                                                    |                                                                                                   |                                   |
| 비저 +  | 채널명 *                                                                                                    | 유토피아님의 채널                                                                                         |                                   |
| /영제   | 채널설몡 * 7                                                                                                    | 인중개사 필수강의만 쑥쑥                                                                                     |                                   |
| 12    |                                                                                                    |                                                                                                   | ß                                 |
|       | 저널 로그 *                                                                                                    | 채널 로고 등록안내<br>- 에미지 권장 사이즈 : 70px * 70px<br>- 채널의 아이탠티디를 표전할 수 있는 이미지 에<br>이미지 성역                 | )로고, 심플마크, 채널컨텐츠 관련 이미지           |
|       | 페이지 타이틀                                                                                                    | 대한민국 공인중개사 강의 다모여라                                                                                |                                   |
|       | -                                                                                                    | 인터넷 브라우저의 상단 페이지 타이틀에 나타날 문구를 직접 중                                                                | 등록하실 수 있습니다.                      |
|       | 채널 하단정보 (세탁2055                                                                                                    |                                                                                                   |                                   |
|       | 아래 정보를 입력하시면 치                                                                                                    | 널 홈페이지 하단에 PD님의 정보를 표시할 수 있습니다.                                                                   |                                   |
|       | 草企                                                                                                    | 유민번호 우 <b>민번호 찾기</b><br>주소                                                                        |                                   |
|       |                                                                                                    | 상세주소                                                                                              |                                   |
|       | 진화번호                                                                                                    | 견학처 입력<br>사무실 전화나 핸드폰 변호 등 연락가능한 전화변호를 입력하세                                                       | ٤.                                |
|       | FAX                                                                                                    | ax번호 입력                                                                                           |                                   |
|       | 대표자                                                                                                    | 대표자 입력                                                                                            |                                   |
|       | 이메 원<br>[                                                                                                    | 기메일 입력<br>문의메일을 받을 수 있는 대표로 사용하실 이메일을 입력하세요                                                       |                                   |
|       |                                                                                                    | 등록하기                                                                                              |                                   |
|       | saaaaaaaaaa                                                                                                    |                                                                                                   |                                   |
|       | 도매인 등록 (선택사행)<br>별도의 도매인으로 채널을                                                                                      | 관리하실 분들께서 등록하시면 됩니다.                                                                              |                                   |
|       | 기본 제공 도매인                                                                                                    | http://new.dangoll.com/tv/ggj1023                                                                 |                                   |
|       | 개안 도메인 주소                                                                                                    | http:// 사용하실 도메인 입력                                                                               | 도매인 연결                            |
|       | ·····································                                                                               | 하면 PD님만의 단독 홈페이지처럼 사용하실 수 있습니다.                                                                   |                                   |
|       | d 채널 메인 이미지 등록<br>채널 메인 이미지를 통극하                                                                                    | 시면, 채널 홈페이지 화면 상단에 이미지를 노출하실 수 있                                                                  | 것습니다.                             |
|       | 이미지 등록 안내<br>이미지 권장 사이즈. 116<br>사용 제편 이미지<br>- 자작권법(773638)의가<br>- 공고, 물과성 역소도 및<br>- 개인정보가 동물된 이<br>- 선정적이거나 월오, 명 | 0°320px<br>무단북제도등원 이미지<br>지<br>객인 이미지 세료운 이미지 업트트 기                                               | 2 48 00X 48                       |

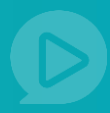

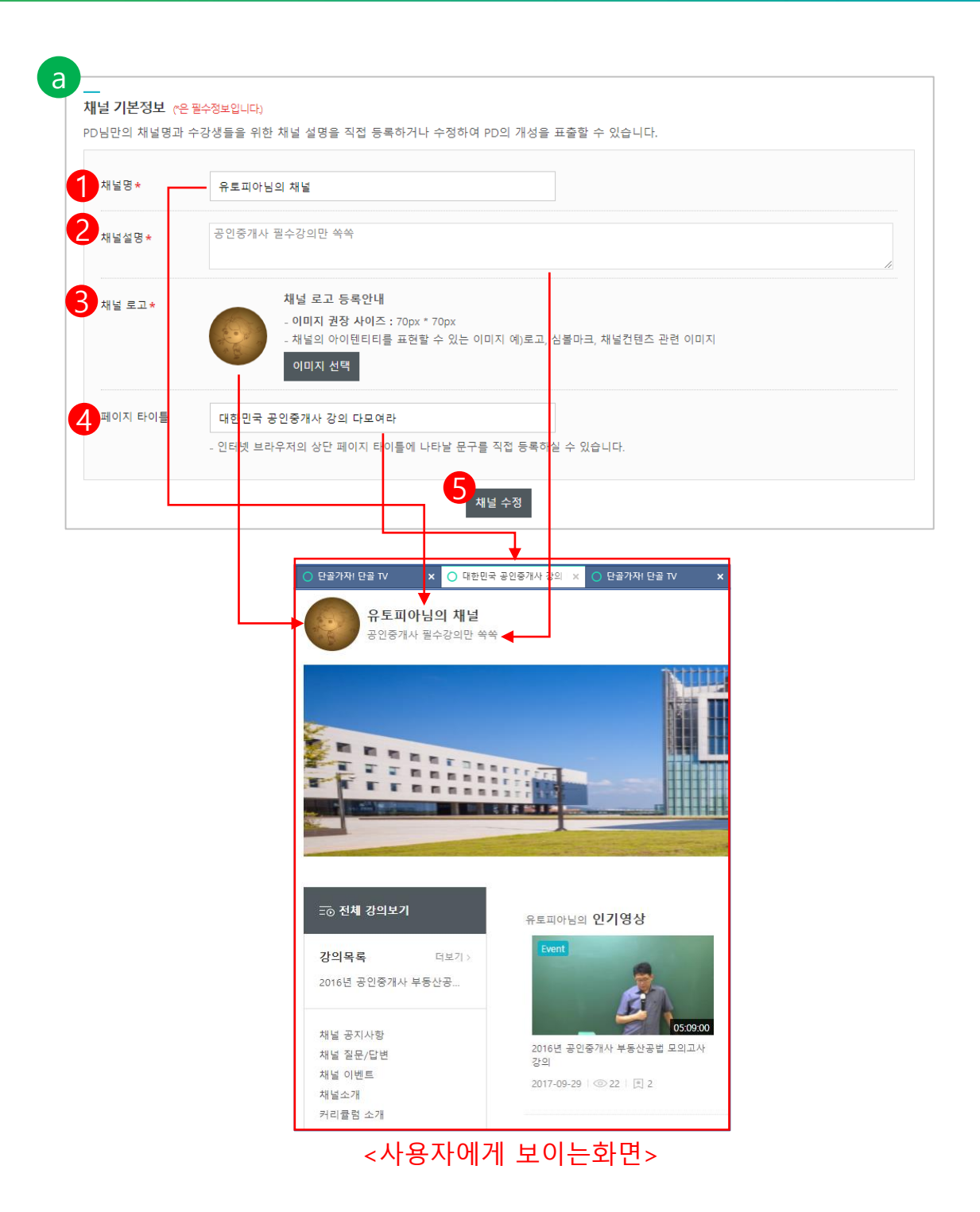

- ① 채널명을 입력합니다.
- ② 채널에 대한 설명을 입력합니다.
- ③ [이미지선택]버튼을 눌러 채널의 로고에 들어갈 이미지를 등록합니다.
- ④ 페이지 타이틀에 들어갈 문구를 입력합니다.
- ⑤ [채널수정]버튼을 누르면 입력한 정보가 나의 채널에 반영됩니다.

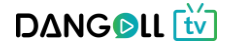

| 아래 정보를 입력 | 하시면 채널 홈페이지 하단에 PD님의 정보를 표시할 수 있습니다.                    |
|-----------|---------------------------------------------------------|
| 주소        | 우편번호 우편번호 찾기                                            |
|           | 주소                                                      |
|           | 상세주소                                                    |
| 전화번호      | 연락처 입력                                                  |
|           | <ol> <li>사무실 진화나 핸드폰 번호 등 연락가능한 전화번호를 입력하세요.</li> </ol> |
| FAX       | FAX번호 입력                                                |
| 대표자       | 대표자 입력                                                  |
| 이메일       | 이메일 입력                                                  |
|           | ① 문의메일을 받을 수 있는 대표로 사용하실 이메일을 입력하세요.                    |

- ① [우편번호 찾기]버튼을 눌러 주소를 찾아 선택하고 상세주소를 입력합니다.
- ② 연락가능한 전화번호를 입력합니다.
- ③ 팩스번호를 입력합니다.
- ④ 대표자명을 입력합니다.
- ⑤ 이메일주소를 입력합니다.
- ⑥ [등록하기]버튼을 누르면 등록한 정보가 채널 하단에 표시됩니다.

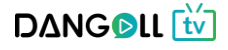

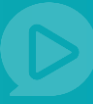

| 별도의 도메인으로 채널을 관                                                                                                    | 의하실 분들께서 등록하시면 된니다.                                                                          |
|----------------------------------------------------------------------------------------------------|----------------------------------------------------------------------------------------------|
|                                                                                                    |                                                                                              |
| 기본 제공 도메인                                                                                                    | http://new.dangoll.com/tv/ggj1023                                                            |
| 개인 도메인 주소                                                                                                    | http:// 사용하실 도메인 입력 도메인 연결                                                                   |
|                                                                                                    | <br>여 사용하실 PD님들은 도메인을 구입할 수 있는 여러 사이트에서 별도로 도메인을 구입하세요.                                      |
|                                                                                                    |                                                                                              |
| ) 구입한 도메인 주소를 등록하                                                                                                    | 면 PD님만의 단독 홈페이지처럼 사용하실 수 있습니다.                                                               |
| ) 구입한 도메인 주소를 등록하                                                                                                    | 견 PD님만의 단독 홈페이지처럼 사용하실 수 있습니다.                                                               |
| ) 구입한 도메인 주소를 등록하                                                                                                    | 면 PD님만의 단독 홈페이지처럼 사용하실 수 있습니다.                                                               |
| ) 구입한 도메인 주소를 등록하                                                                                                    | 면 PD님만의 단독 홈페이지처럼 사용하실 수 있습니다.                                                               |
| ) 구입한 도메인 주소를 등록하<br>                                                                                                    | 면 PD님만의 단독 홈페이지처럼 사용하실 수 있습니다.                                                               |
| ) 구입한 도메인 주소를 등록하<br>내널 메인 이미지 등록<br>1널 메인 이미지를 등록하시                                                                                          | 면 PD님만의 단독 홈페이지처럼 사용하실 수 있습니다.<br>계, 채널 홈페이지 화면 상단에 이미지를 노출하실 수 있습니다.                        |
| ) 구입한 도메인 주소를 등록하<br><b>내널 메인 이미지 등록</b><br>내널 메인 이미지를 등록하시                                                                                   | 면 PD님만의 단독 홈페이지처럼 사용하실 수 있습니다.<br>견, 채널 홈페이지 화면 상단에 이미지를 노출하실 수 있습니다.                        |
| ) 구입한 도메인 주소를 등록하<br>                                                                                                    | 면 PD님만의 단독 홈페이지처럼 사용하실 수 있습니다.<br>견, 채널 홈페이지 화면 상단에 이미지를 노출하실 수 있습니다.                        |
| ) 구입한 도메인 주소를 등록하<br>내널 메인 이미지 등록<br>내널 메인 이미지를 등록하시<br>이미지 등록 안내<br>이미지 권장 사이즈 : 1600*3                                                      | 면 PD님만의 단독 홈페이지처럼 사용하실 수 있습니다.<br>면, 채널 홈페이지 화면 상단에 이미지를 노출하실 수 있습니다.                        |
| ) 구입한 도메인 주소를 등록하<br>내널 메인 이미지 등록<br>내널 메인 이미지를 등록하시<br>이미지 등록 안내<br>이미지 권장 사이즈 : 1600*3<br>사용 제한 이미지                                         | 면 PD님만의 단독 홈페이지처럼 사용하실 수 있습니다.<br>면, 채널 홈페이지 화면 상단에 이미지를 노출하실 수 있습니다.<br>20px                |
| ) 구입한 도메인 주소를 등록하<br>내널 메인 이미지 등록<br>내널 메인 이미지를 등록하시<br>이미지 등록 안내<br>이미지 권장 사이즈 : 1600*3<br>사용 제한 이미지<br>- 저작권법(97조6함)의거 무                    | 면 PD님만의 단독 홈페이지처럼 사용하실 수 있습니다.<br>면, 채널 홈페이지 화면 상단에 이미지를 노출하실 수 있습니다.<br>20px<br>관록제,도용된 이미지 |
| ) 구입한 도메인 주소를 등록하<br>내널 메인 이미지 등록<br>내널 메인 이미지를 등록하시<br>이미지 등록 안내<br>이미지 권장 사이즈 : 1600*3<br>사용 제한 이미지<br>- 저작권법(97조6함)의거 무<br>- 광고, 홍보성 텍스트 및 | 면 PD님만의 단독 홈페이지처럼 사용하실 수 있습니다.<br>면, 채널 홈페이지 화면 상단에 이미지를 노출하실 수 있습니다.<br>20px<br>관록제,도용된 이미지 |

- ① 기본으로 제공되는 채널의 도메인을 확인합니다.
- ② 개인 도메인이 있으실 경우 도메인주소를 입력 후 [도메인 연결]버튼을 누릅니다.
   (도메인은 DNS설정 시 CNAME을 www.dangoll.com. 으로 설정하면 됩니다.)
- ③ [새로운이미지업로드]버튼을 눌러 채널 상단에 크게 들어갈 이미지를 등록합니다.
- ④ 이미지가 따로 없을 경우 [기본 제공 이미지 사용]버튼을 눌러 기본으로 제공되는 이미지를 선택할 수 있습니다.

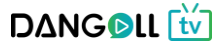

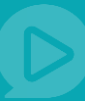

#### 1.4.2 메뉴관리

|    | ٠ |     |          |      | 거세이르 이러히네이 |                           | - 0                                            |                             | _  |
|----|---|-----|----------|------|------------|---------------------------|------------------------------------------------|-----------------------------|----|
|    | ٠ | < L |          |      | 심역이를 접역하세요 |                           | · Q                                            |                             |    |
|    | ٠ | 추   | 천영상      | 인기영상 | 추천채널       |                           |                                                | 공지사형                        | 랑  |
|    | + |     |          |      |            |                           |                                                |                             |    |
|    |   |     |          |      |            |                           |                                                |                             |    |
|    | + |     | 강의 관리    |      | ● PD 재     | 될 관리                      |                                                | ♠ 홈 > PD페이지                 |    |
|    | ٠ |     | 회원관리     |      | +          |                           |                                                |                             |    |
|    | + |     |          |      |            |                           |                                                | 01. 3131                    |    |
|    |   |     | PD 재널 관리 | 1    |            | 기존                        | 418                                            | 에뉴관리                        |    |
| 13 |   |     | 정산 및 통계  |      | +          |                           |                                                |                             |    |
| ö  | + |     |          |      | (i         | 메뉴관리에서 채널홈<br>메뉴 추가 버튼을 통 | 페이지 메뉴를 관리하실 수 있습니다.<br>해 기본 제공되는 문고단하기, 공지사항, | 이벤트 외에 채널을 소개할수 있는 메뉴를 등록 히 | 하실 |
| 8  | + |     |          |      |            | 에) 채널소개, PD소개             | , 강의안내 등                                       |                             |    |
| 1  | + |     |          |      |            |                           |                                                |                             |    |
| 6  |   |     |          |      | 메뉴관리       |                           |                                                |                             |    |
| 5  |   |     |          |      | 사용자의 치     | i널에서 사용할 메뉴와 콘텐Z          | 5를 생성할 수 있습니다.                                 |                             |    |
|    | + |     |          |      |            | 메뉴명                       | 유형                                             | 비고                          |    |
|    | + |     |          |      |            | 공지사항                      | 일반 게시판                                         | 단골TV에서 제공하는 기본 게시판          |    |
|    | + |     |          |      |            | 묻고 답하기                    | 질문/답변 게시판                                      | 단골TV에서 제공하는 기본 게시판          |    |
|    |   |     |          |      |            |                           | 일바 게시파                                         | 다고자/에서 제고하는 기보 게시파          | _  |
|    | + |     |          |      |            | 917 <del>2</del>          | 르면 개시면                                         | 근물 I Y에서 세공약은 기존 개시한        |    |
|    | + |     |          |      |            | 채널소개                      | HTML                                           | 사용자 입력페이지                   |    |
| [제 |   |     |          |      |            |                           |                                                |                             |    |
|    |   |     |          |      |            |                           |                                                |                             |    |
|    |   |     |          |      |            |                           |                                                |                             |    |

- ① [관리]버튼을 누르면 해당 메뉴를 관리할 수 있는 페이지로 넘어갑니다.
- ② [삭제] 버튼을 누르면 해당 메뉴가 삭제됩니다.
- ③ [메뉴추가]버튼을 누르면 새로운 메뉴를 생성할 수 있는 페이지로 넘어갑니다. (공지사항, 묻고답하기, 이벤트 게시판은 단골TV에서 기본으로 제공합니다.)

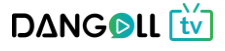

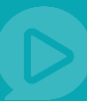

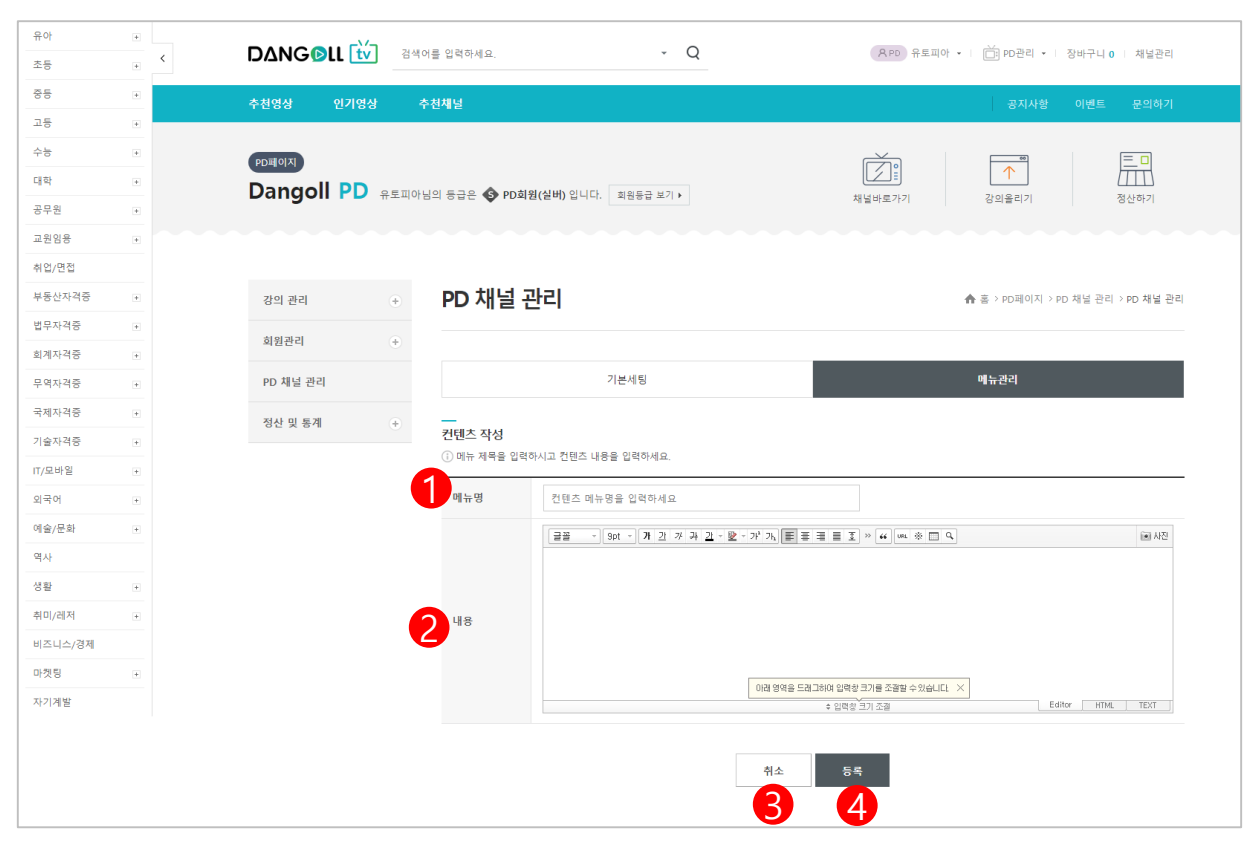

① 채널에 노출 될 메뉴명을 입력합니다.

- ② 해당메뉴의 페이지에 보여질 내용을 입력합니다.(에디터에서 제공되는 서비스로 글꼴, 텍스트꾸미기, 표만들기, 사진첨부가 가능하며 HTML소스를 직접 넣으실 수도 있습니다.
- ③ [취소]버튼을 누르면 입력한 내용이 저장되지 않고 목록으로 돌아갑니다.
- ④ [등록]버튼을 누르면 입력한 정보로 메뉴가 생성됩니다.

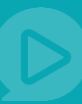

#### (예시)

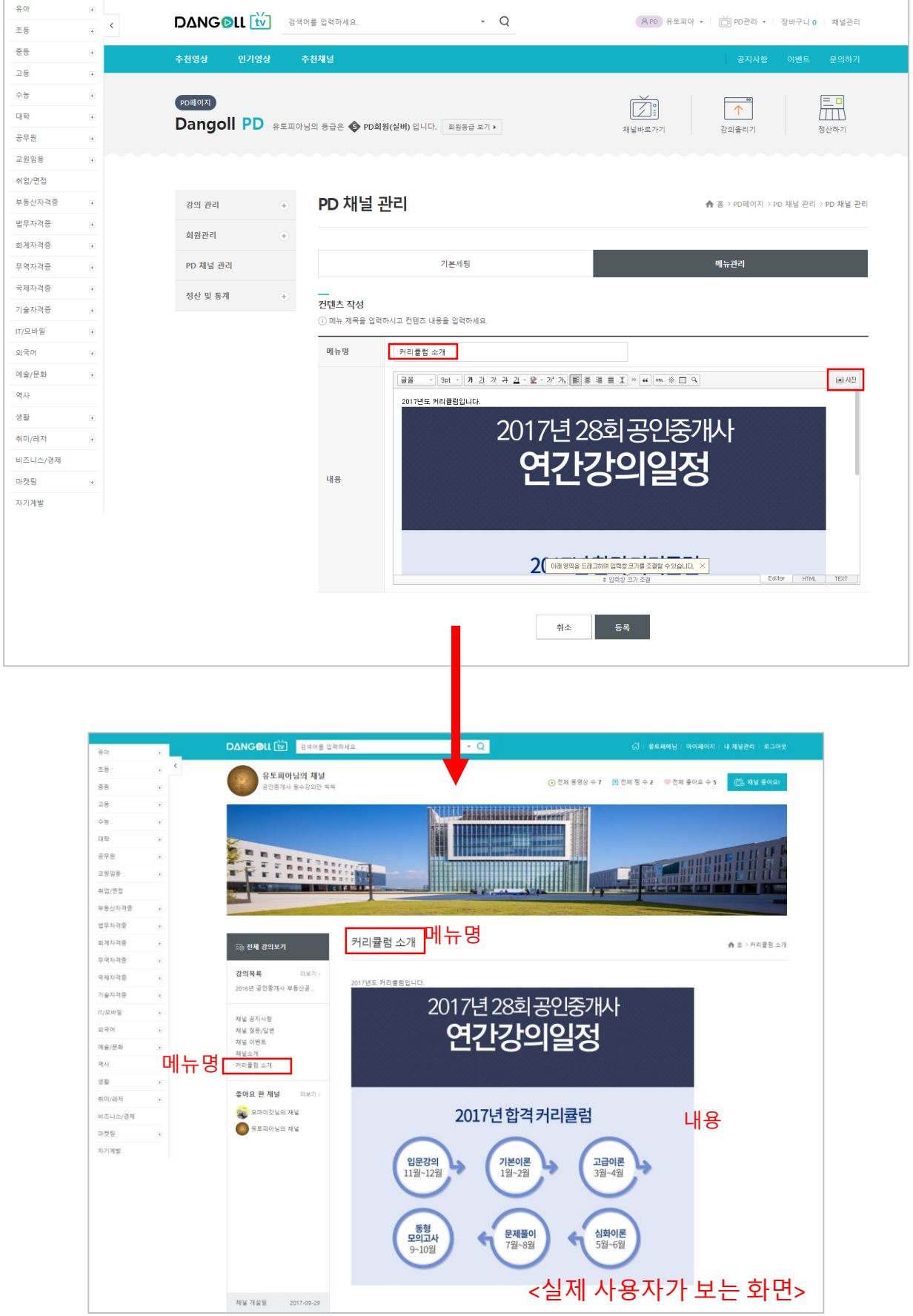

DANGOLL 🚻

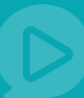

#### 1.4.3 채널 공지사항

| 유아     | + |                                | 8 PD 유토피아 • [ 前 PD관리 • ] 장바구니 0 ] 채널관리 |
|--------|---|--------------------------------|----------------------------------------|
| 초등     | + |                                |                                        |
| 중등     | ٠ | 추천영상 인기영상 추천채널                 |                                        |
| 고등     | + |                                |                                        |
| 수능     | + | PD페이지                          |                                        |
| 대학     | + |                                |                                        |
| 공무원    | + |                                | 새널마도가기 상의솔리기 정선아기                      |
| 교원임용   | + |                                |                                        |
| 취업/면접  |   |                                |                                        |
| 부동산자격증 | + | 경의 관리 - 채널 공지사항                | ♠ 홈 > PD페이지 > 강의관리 > 채널 공지사항           |
| 법무자격증  | + | - ZYO[3F2]                     |                                        |
| 회계자격증  | + | - 강사 관리                        |                                        |
| 무역자격증  | + | - 채널 공지사항 🕒 Total : 1건         | 전체 👻 경색                                |
| 국제자격증  | + | -채널 실분/답변<br>-채널 이벤트           |                                        |
| 기술자격증  | + | No.                            | 작성자 작성일                                |
| IT/모바일 | + | 회원관리 +                         |                                        |
| 외국어    | + | 35 2018년 공인중개사 시험 안내입니다. (0) ¥ | 유토피아 2017-10-17                        |
| 예술/문화  | ٠ | 23 AL DI E 20                  |                                        |
| 역사     |   | 정전 및 중세 (*)                    |                                        |
| 생활     | + |                                | 1                                      |
| 취미/레저  | ٠ |                                |                                        |

#### ① 제목을 누르면 질문 상세내용을 확인할 수 있습니다.

#### ② [글쓰기]버튼을 누르면 질문을 작성할 수 있는 페이지로 이동합니다.

| 유아      | + |              | 인력하세요            | - 0                     | 유 PD 유토피아 •  | 🗂 PD관리 🔹   장바구니 🛛   채널관리     |
|---------|---|--------------|------------------|-------------------------|--------------|------------------------------|
| 초등      | + |              | 0 -1-1-1 m.      | ~                       |              |                              |
| 중등      | ٠ | 추천영상 인기영상 추천 | 채널               |                         |              |                              |
| 고등      | + |              |                  |                         |              |                              |
| 수능      | + | PD페이지        |                  |                         | <b>F</b>     |                              |
| 대학      | + |              | 등급은 🚯 PD회원(실배) 영 | 니다 회원동국 보기 )            |              |                              |
| 공무원     | + |              |                  |                         | 재일바로가기       | 상의줄리기 정산아기                   |
| 교원임용    | + |              |                  |                         |              |                              |
| 취업/면접   |   |              |                  |                         |              |                              |
| 부동산자격증  | + | 강의 관리 -      | 채널 공지사항          |                         |              | ♠ 홈 > PD페이지 > 강의관리 > 채널 공지사항 |
| 법무자격중   | + | - 2 이과리      |                  |                         |              |                              |
| 회계자격증   | + | - 강사 관리      |                  |                         |              |                              |
| 무역자격증   | + | - 채널 공지사항    | 제목 제목            | 입력                      |              |                              |
| 국제자격증   | ٠ | - 채널 실분/답변   | 글 옵션 📃 비밀        | 12                      |              |                              |
| 기술자격증   | ٠ |              |                  |                         | 0            | (20.11 <b>7</b> )            |
| IT/모바일  | + | 회원관리 +       | 12pt * 12pt * 12 |                         | 4            | 11 AC                        |
| 외국어     | + | PD 채널 관리     |                  |                         |              |                              |
| 예술/문화   | ٠ | 저사미트게        |                  | 9                       |              |                              |
| 역사      |   | 3인 곳 중세 (*)  |                  | <b>5</b>                |              |                              |
| 생활      | + |              |                  |                         |              |                              |
| 취미/레저   | + |              |                  | 이래 영역을 드래그하여 입력칭 크기를 조람 | i헐 수 있습니다. 🗡 | Editor HTML TEXT             |
| 비즈니스/경제 |   |              |                  | * 848 27 12             |              |                              |
| 마켓팅     | ٠ |              | 파일첨부             | 파일찾기                    |              |                              |
| 자기계발    |   |              |                  | <mark>5</mark> इ.स. झ   | 록            |                              |

① 제목을 입력합니다.

- ② 비밀글로 올릴지 선택합니다.(비밀글로 설정하면 작성자만 글 내용을 볼 수 있습니다.)
- ③ 내용을 입력합니다. 에디터 기능을 이용하여 글씨효과, 이미지첨부 등을 할 수 있습니다.
- ④ [파일찾기]버튼을 눌러 파일을 첨부합니다.
- ⑤ [확인]버튼을 누르면 입력한 정보로 공지사항이 등록됩니다.

[목록]버튼을 누르면 입력한 정보를 저장하지 않고 글의 목록으로 되돌아갑니다.

DANGOLL 🚻

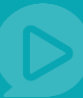

| 유아               |     |
|------------------|-----|
| 초등               | + < |
| 80<br>10         | +   |
| 고등               | •   |
| 수당<br>대학         |     |
| 공무원              |     |
| 교원임용             |     |
| 취업/면접            |     |
| 부동산자격증           |     |
| 법무자격증            |     |
| 회계자격증            |     |
| 무역자격증            |     |
| 국세사격당<br>기승파견증   |     |
| 기울자역 8<br>IT/모바일 | *   |
| 외국어              | +   |
| 예술/문화            |     |
| 역사               |     |
| 생활               | +   |
| 취미/레저            |     |
| 비즈니스/경제          |     |
| 마켓팅              |     |
| 아이에로             |     |
|                  |     |
|                  |     |
|                  |     |
|                  |     |
|                  |     |

- ① [삭제]버튼을 누르면 글을 삭제할 수 있습니다.
- ② [수정]버튼을 누르면 글을 수정할 수 있는 페이지로 이동합니다.
- ③ [목록]버튼을 누르면 목록으로 이동합니다.
- ④ 댓글 입력 후 [등록]버튼을 누르면 댓글이 입력됩니다.

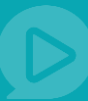

#### 1.4.4 채널 질문/답변

| π <sup>-1</sup> | * | ANG DANG DLL tv 검색어를 입력하세요.                     | (APD) 유토피아 ▼   芭 PD관리 ▼   장바구니 0   채널관리 |
|-----------------|---|-------------------------------------------------|-----------------------------------------|
| 조등              |   |                                                 |                                         |
| 중등              |   | 추천영상 인기영상 추천채널                                  |                                         |
| 고등              |   |                                                 |                                         |
| 수능              |   |                                                 |                                         |
| 대학              | ٠ | Dangoll PD 유토피아님의 등급은 🚯 PD회원(실버) 입니다. 회원등급 보기 🕨 | [] [] []<br>채널바루가기 같이올리기 전사하기           |
| 공무원             | ٠ |                                                 |                                         |
| 교원임용            | ٠ |                                                 |                                         |
| 취업/면접           |   |                                                 |                                         |
| 부동산자격중          | ٠ | <sup>강의 관리</sup> - 채널 질문/답변                     | ♠ 홈 > PD페이지 > 강의관리 >채널 질문/답변            |
| 법무자격증           | + | - 2F012F21                                      |                                         |
| 회계자격증           | + | - 강사 관리                                         |                                         |
| 무역자격증           | ٠ | - 채널 공지사항                                       | 전체 👻 검색                                 |
| 국제자격증           | ٠ | - 채널 전문/답변<br>- 채널 이벤트                          |                                         |
| 기술자격증           | ٠ | No.                                             | 제목 작성자 작성일 답변여부                         |
| IT/모바일          | ٠ | 회원관리 + 1                                        |                                         |
| 외국어             | ٠ | PD 채널 관리 36 37의 이벤트에 관한 질문사항입니다. (0) 🙃          | ▶ 뮤토피아 2017-10-19 <b>답변대기</b>           |
| 예술/문화           | ٠ | 33 애들아보거라(0) N                                  | 유토피아 2017-10-13 답변대기                    |
| 역사              |   | 성산 및 동계 +                                       |                                         |
| 생활              |   | 32 선생님 첫사항이 언제에요? (3) 💌                         | 주선PP 2017-10-13 답변완료                    |
| 취미/레저           | ٠ |                                                 | → 2四川                                   |
| 비즈니스/경제         |   |                                                 | 2                                       |
| 마켓팅             |   |                                                 |                                         |
| 자기계발            |   |                                                 | -                                       |

- ① 제목을 누르면 질문 상세내용을 확인할 수 있습니다.
- ② [글쓰기]버튼을 누르면 질문을 작성할 수 있는 페이지로 이동합니다.

| 채널 질문/답변                                           | ♠ 흥 >채널 질문/답변  |
|----------------------------------------------------|----------------|
| 강의 이벤트에 관한 질문사항입니다.                                | 조희수            |
|                                                    | 1              |
| 선착순 10명안에 제가 들었는지 안들었는지 공정하게 알수있는 방법이 있으신지요!;;ㅎ    | 1 2 3          |
| 시간대별로 산사람들 목록을 보여주신다거나                             | 삭제 수정 목록       |
| <b>댓글 0</b><br>유토피아<br>주제와 무관한 댓글, 악플은 삭제될 수 있습니다. | ر<br>د (400 جع |

- ① [삭제]버튼을 누르면 글을 삭제할 수 있습니다.
- ② [수정]버튼을 누르면 글을 수정할 수 있는 페이지로 이동합니다.
- ③ [목록]버튼을 누르면 목록으로 이동합니다.
- ④ 댓글 입력 후 [등록]버튼을 누르면 댓글이 입력됩니다.

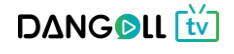

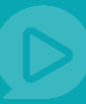

#### 1.4.5 채널 이벤트

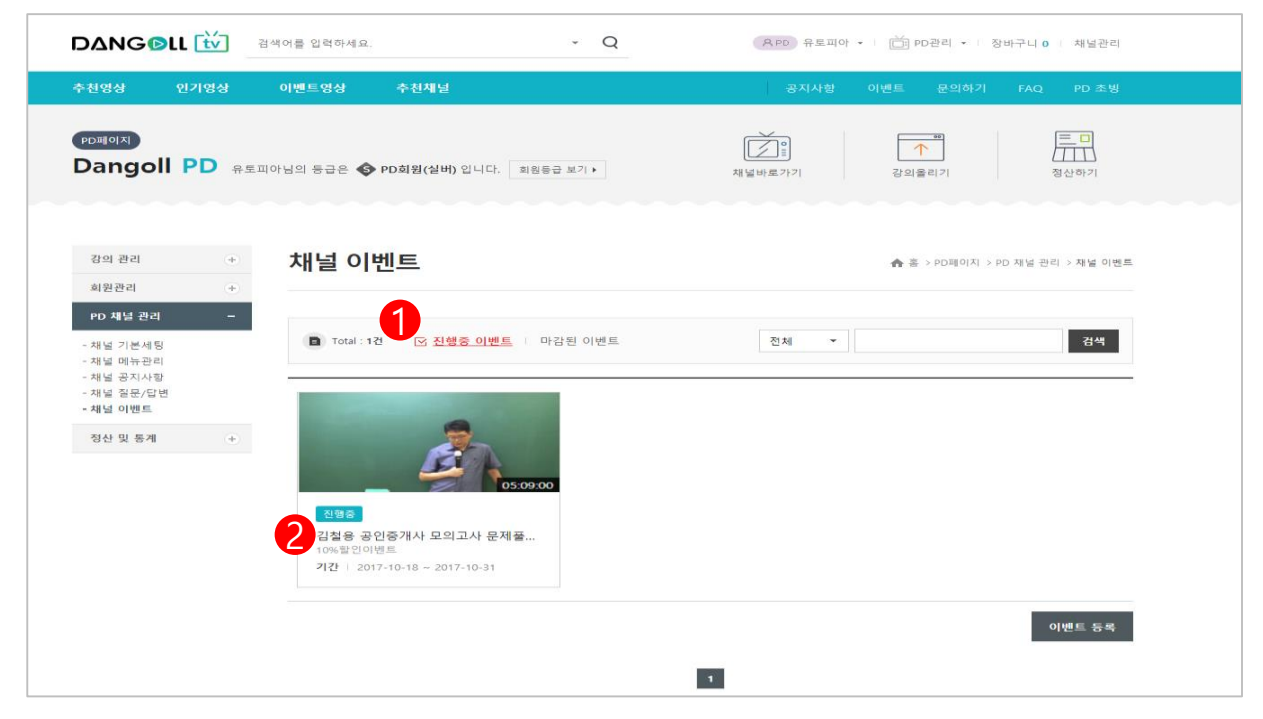

- ① 진행중인 이벤트를 확인할 수 있습니다.
- ② 제목을 누르면 이벤트 상세내용을 확인할 수 있습니다.

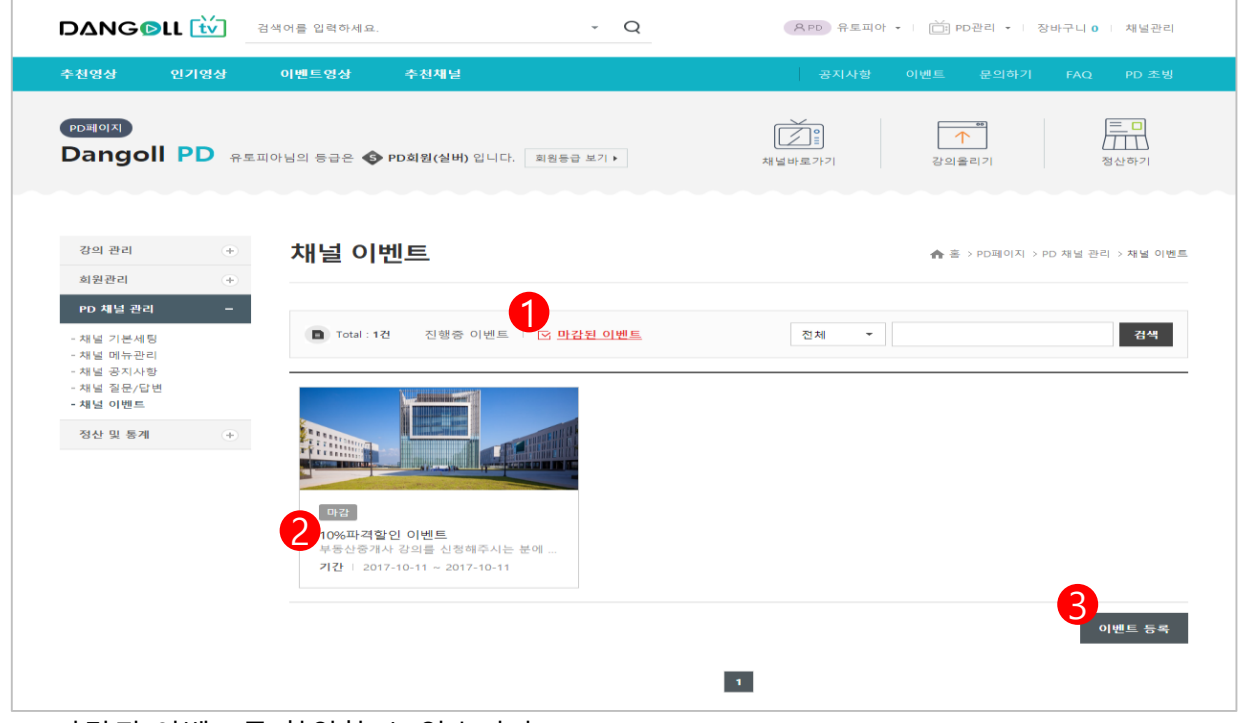

- ① 마감된 이벤트를 확인할 수 있습니다.
- ② 제목을 누르면 이벤트 상세내용을 확인할 수 있습니다.
- ③ [이벤트 등록] 버튼을 누르면 이벤트를 등록할 수 있는 페이지로 이동합니다.

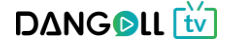

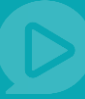

#### <이벤트 등록>

| 주전영상 인,                                                                                                    | 기영상                                                                | 이벤트영싱                                                                                                 | t                                     | 천채널                                                                                                    |                                                                                                    |                                                                 |                                                                                                    |                                                  |                   |                    |
|----------------------------------------------------------------------------------------------------|--------------------------------------------------------------------|----------------------------------------------------------------------------------------------------|---------------------------------------|----------------------------------------------------------------------------------------------------|----------------------------------------------------------------------------------------------------|-----------------------------------------------------------------|----------------------------------------------------------------------------------------------------|--------------------------------------------------|-------------------|--------------------|
| চ্চলগম<br>Dangoll F                                                                                                    | D AEI                                                              | 피아님의 등급은                                                                                              | ≧ <b>∳</b> PD호                        | <b>[원(실버)</b> 입니다.                                                                                                    | 회원등급 보기 🕨                                                                                                    | ;                                                               | NH널바로가기                                                                                                    | <b>▲</b><br>강의올                                  | 2 7               | 전산하기               |
| 강의 관리<br>회원관리                                                                                                    | +                                                                  | 채널                                                                                                    | 이벤트                                   | Ē                                                                                                    |                                                                                                    |                                                                 |                                                                                                    | <b>∱</b> ≅ :                                     | • PD페이지 > PD 채    | 널 관리 > 채널 이벤트      |
| PD 채널 관리                                                                                                    | -                                                                  |                                                                                                    | ы                                     |                                                                                                    |                                                                                                    |                                                                 |                                                                                                    |                                                  |                   |                    |
| - 채널 기본세팅<br>- 채널 메뉴관리                                                                                                    |                                                                    | 이렌트                                                                                                   | -8                                    | 세옥 입력                                                                                                    |                                                                                                    |                                                                 |                                                                                                    |                                                  |                   |                    |
| - 채널 공지사항<br>- 채널 질문/답변                                                                                                    |                                                                    | 2이벤트                                                                                                  | 설명                                    |                                                                                                    |                                                                                                    |                                                                 |                                                                                                    |                                                  |                   | 1                  |
| - 채널 이벤트                                                                                                    |                                                                    | <b>२</b> 이벤트                                                                                          | 기간                                    |                                                                                                    | ~                                                                                                    |                                                                 |                                                                                                    |                                                  |                   |                    |
| 정산 및 통계                                                                                                    | +                                                                  | MINE                                                                                                  | 드로                                    | 파일 서택 서                                                                                                    | 택되 파잌 없음                                                                                                    |                                                                 |                                                                                                    |                                                  |                   |                    |
|                                                                                                    |                                                                    | 4                                                                                                    | 07                                    |                                                                                                    |                                                                                                    |                                                                 |                                                                                                    |                                                  |                   |                    |
|                                                                                                    |                                                                    |                                                                                                    |                                       |                                                                                                    |                                                                                                    |                                                                 |                                                                                                    |                                                  |                   |                    |
|                                                                                                    |                                                                    |                                                                                                    |                                       | 6                                                                                                    | 아래 영역을 5                                                                                                    | =래그하여 입력창 크기를<br>◆ 입력창 크기 3                                     | 를 조결할 수 있습니다. 🗙<br>5결                                                                                                    | ]                                                | Editor            | HTML TEXT          |
|                                                                                                    |                                                                    |                                                                                                    | =                                     | <mark>6</mark><br>राधकॅंग                                                                                                    | 이걘 영적을 5                                                                                                    | 대그하여 입력할 크기를<br>수 입력할 크기 3<br>등록 일                              | ·····································                                                                                                    | 할인율<br>/                                         | Editor Di번트가격     | HTML TEXT J        |
| D 24                                                                                                    |                                                                    | 2101-52-3                                                                                             | -                                     | <mark>6</mark><br>강의추가                                                                                                    | 이래 영역을 5                                                                                                    | :레그하여 입력한 크기를<br>+ 입력한 크기 3<br>등록 일<br>취소 이                     | *조광말수있습니다. ×<br>장광<br>판매가격<br>벤트 등록                                                                                                    | 활인율                                              | Editor<br>이벤트가격   | HTML TEXT J        |
| : 검색                                                                                                    |                                                                    | -2101-07                                                                                              |                                       | 6 강의추가                                                                                                    | 이래 영역을 5<br>×                                                                                                    | · 입역왕 크기3<br>· 입역왕 크기3<br>등록일<br>취소<br>9                        | · 조광형 수 있습니다. ×<br>공공<br>판매가격 /<br>                                                                                                    | <u>황인용</u>                                       | Editor 이<br>이벤트가격 | HTML TEXT          |
| 고 2색           강의평                                                                                                    | 구분                                                                 | - <u>귀야 코</u> =<br>등록된 영상 수                                                                           | 판매가격                                  | 6       강의추가         8       471의 강의가 있습니         5록일       관리         2017-10       관리                                                                                                    | 이래 영역을 !<br>                                                                                                    | · 입역왕 크기3<br>• 입역왕 크기3<br>등록일<br>취소 9                           | ·조광철수있습니다. ×<br>공공<br>판매가격 /<br>변트 등록                                                                                                    | 할인율                                              | Editor I          | нтмі техт<br>М.24  |
| 고 2색<br>강의평<br>왕 테스트입니다.                                                                                                    | 구분<br>강의 목록                                                        | - <del>기이로 6</del><br>등록된 영상 수<br>-                                                                   | 문<br>편매가격<br>1,000                    | 6 강의추가<br>3 응 4개의 강의가 있습니<br>5 특월 관리<br>2017-10-20                                                                                                    | 023 2995 5                                                                                                    | · 인력왕 크기3<br>• 인력왕 크기3<br>등록일<br>취소 이                           | · 조광철수있습니다. ×<br>· 당광<br>판매가격<br>비트 등록                                                                                                    | <u>합인율</u>                                       | Editor I          | HTML TEXT          |
| 고액           강의명           양 테스트입니다.           중입니다.                                                                          | <ul> <li>✓ 구분</li> <li>중의 목록</li> <li>실반 단과</li> </ul>             | - <del>기이 3 3</del><br>등록된 영상 수<br>-<br>17                                                            | 판매가격<br>1.000<br>200,000              | 6     강의추가       6     강의추가       8     4개의 강의가 있습니       5록말     관리       2017-10-20     강의추가       103557     강의추가       2017-10-20     강의추가                                                                                                    | 023 2992 5                                                                                                    | · 입력환 크기3<br>• 입력환 크기3<br>등록일<br>취소 9 이                         | · 조광형 수 있습니다. ×<br>· 조광<br>· 판매가격<br>· 빈트 등록                                                                                                    | <u>할인율</u>                                       | Editor I          | HTML TEXT )<br>제 건 |
| 당의명           왕테스트입니다.           중입니다.                                                                                        | 구분           강의 목록           양반 단과           양반 단과                 | 3101 호·호           3101 호·호           101 호·호           101 호·호           17           17           7 | 판매가격<br>1,000<br>25,000<br>1,000      | 8     4719 2377 9281       8     4719 2377 9281       9     4719 2377 9281       192134     231971       2017-10-20     231977       103557     231977       2017-10-21     231977       1155024     231977       2017-0-18     231977       2017-0-18     231977                                                                                                    | 0121 31292 5                                                                                                    | · 입역왕 크기3<br>• 입역왕 크기3<br>등록일<br>취소 9<br>9                      | 조광철 수 있습니다. ×<br>공공<br>판매가격<br>벤트 등록                                                                                                    | 활인율                                              | O[벤트가격            | HTML TEXT          |
| 경색           경의평           양의평           양 테스트입니다.           중입니다.                                                            | - 구분<br>3 강의 목록<br>일반 단과<br>일반 단과                                  | >1 여 호 ·           5록된 영상 수           -           17           7           2                          | 전매가격<br>1,000<br>25,000<br>1,000      | 중 471의 강의가 있습니       중록일     관리       2017-10-20     관리       192134     관리       2017-10-20     관리추가       2017-10-20     관리추가       2017-09-06     관리추가       0403.04     관리추가                                                                                                    | 023 3995 5                                                                                                    | · 인력한 크기3<br>· 인력한 크기3<br>등록일                                   | · 조광철 수 있습니다. ×<br>· 관··································                                                                                                    | 발인율 · · · · · · · · · · · · · · · · · · ·        | O벤트가격             | HTML TEXT          |
| 고액           강액평           왕 테스트입니다.           중입니다.                                                                          | 구분<br>경외 목록<br>일반 단과<br>일반 단과                                      | ->+ot = c           등록된 영상 수           -           17           7           2           1             | 판매가격<br>1,000<br>25,000<br>1,000      | 6     2:94×7       8     4719       2:91×7     2:91×7       2:91×7     2:91×7       2:017-10-20     2:91×7       2:017-10-18     2:91×7       1:05:024     2:91×7       2:017-09-66     2:91×7                                                                                                    | 023 3998 5                                                                                                    | · 인력한 크기3<br>• 인력한 크기3<br>등록 일<br>취소 9                          | e Sab 4 Suelit X<br>Sa<br>E E III 7 A<br>UE 5 S<br>UE 5 S<br>UE 5<br>S                                                                                                    | 할인율                                              | O벤트가격             | HTML TEXT          |
| 값의평       값의평       임 테스트 입니다.                                                                                                | 구분           강의 목록           일반 단과           일반 단과           일반 단과 | -2-01 중 2       등록된 영상 수       -       17       7       2       1                                     | 판매가격<br>1,000<br>25,000<br>1,000      | 응 471의 강의가 있습니         등록일       관리         2017-10-20       관리+72         103557       관의+71         2017-10-20       관의+71         105524       관의+71         2017-10-80       관의+71         165024       관의+71         2017-0-80       관의+71         2017-0-80       관의+71                                                                                                    | N21 3/42 5                                                                                                    | · 인력한 크기3<br>· 인력한 크기3<br>등록일<br>취소 9 이                         | · 조광형 수 있습니다. ×<br>· · · · · · · · · · · · · · · · · · ·                                                                                                     | <u>할인율</u>                                       | Editor I          | HTML TEXT          |
| 값의명           강의명           응 테스트 입니다.           중입니다.                                                                        | - 구분<br>강의 목록<br>일반 단과<br>일반 단과                                    |                                                                                                    | 판매가격<br>1,000<br>25,000<br>1,000      | 6       2017-10-20         2017-10-20       22147-7         2017-10-20       22147-7         2017-10-20       22147-7         2017-10-18       22147-7         2017-00-18       22147-7         2017-00-18       22147-7         2017-00-18       22147-7         2017-00-18       22147-7                                                                                                    |                                                                                                    | · 입력할 크기3<br>• 입력할 크기3<br>등록일<br>취소 9                           | · 조광철 수 있습니다. ×<br>5월<br>편매가격<br>변트 등록<br>10                                                                                                    | 활인율                                              | Ol벤트가격            | HTML TEXT          |
| 강의명           강의명           경의대다.                                                                                             | - 구분<br>강의 목록<br>일반 단과<br>일반 단과                                    |                                                                                                    | 전매가격<br>1,000<br>25,000<br>1,000      | 중 471의 강의가 있습니         등 471의 강의가 있습니         5록일         2017-10-20         103557         2017-10-20         2017-10-20         2017-10-20         2017-09-06         2017-09-06         2019-71                                                                                                    |                                                                                                    | · 인력한 크기<br>· 인력한 크기<br>등록일<br>취소 9 이                           | eranya<br>eranya<br>teranya<br>terany<br>terany<br>te | <u>할인용</u> / · · · · · · · · · · · · · · · · · · | Editor I          | HTML TEXT          |
| 경의명         3색           경의명         3           영태스트입니다.         3           중입니다.         3                                 | 구분           강의 목록           양반 단과           일반 단과                 | 5록된 영상 수                                                                                              | 전매가격<br>1,000<br>25,000<br>1,000      | 중 471의 강의가 있습니         등 471의 강의가 있습니         등록일       관리         2017-10-20       관리         192134       관리         2017-10-20       관리         2017-10-20       관리         2017-09-06       관리         2017-09-06       관리         2017-09-06       관리                                                                                                    | 023 3995 5                                                                                                    | · 인력한 크기<br>· 인력한 크기<br>등록일 이<br>취소 9 이                         | eranza<br>eranza<br>teranza<br>teranz<br>teranz<br>teranz<br>teranz<br>teranza<br>teranza<br>teranza<br>teranz<br>teranz<br>teranz                                                       | <u>할인용</u>                                       | Editor I          | HTML TEXT          |
| 값의명         3색           값의명         1           응입니다.         3           응입니다.         3                                    | 구분           강의 목록           일반 단과           일반 단과           일반 단과 | 등록된 영상 수       -       17       7       2       1                                                     | 전매가격<br>1,000<br>225,000<br>1,000     | 6       강의추가         9       6         5       8         2017-10-20       291추7         103557       291추7         2017-10-20       291추7         2017-10-20       291추7         2017-0-20       291추7         2017-0-20       291추7         2017-0-20       291추7         2017-0-20       291ቀ77         2017-0-20       291ቀ77                                                                                                    |                                                                                                    | · 인력왕 크기3<br>· 인력왕 크기3<br>· · · · · · · · · · · · · · · · · · · | e Sără - Sului X<br>Sără<br>Ului Sa<br>Ului Sa<br>Ului Sa<br>Sără<br>Sără<br>Sără<br>Sără<br>Sără<br>Sără<br>Sără<br>Să                                                                                                    | 할인용 / · · ·                                      | 이벤트가격             | HTML TEXT          |
| 강의평         강의평         양의다.         양의다.         양의다.         양의다.         양의다.         ···································· | 구분           경의 목록           일반 단과           일반 단과           일반 단과 | 등록된 영상 수       -       17       7       2       1       단기                                            | 판매가격<br>1,000<br>25,000<br>1,000<br>가 | 응 471의 강의가 있는         등록월       관리         2017-10-20       관리추기         103557       관리추기         2017-10-20       관리추기         2017-10-20       관리추기         2017-10-20       관리추기         2017-10-20       관리추기         165024       관리추기         2017-0-18       관리추기         2017-0-18       관리추기         2017-0-18       관리추기         2017-0-18       관리추기         2017-0-18       관리추기         2017-0-19       관리추기         2017-0-10       관리추기         2017-10-18       관리추기         2017-10-18       관리추기         2017-10-18       관리추기         2017-10-18       관리추기         2017-10-18       관리추기         2017-10-18       관리추기         2017-10-18       관리추기         2018-71       관리추기         2018-71       관리추기         2018-71       관리추기         2019-71       관리         2019-71       관리         2019-71       관리         2019-71       관리         2019-71       관리         2019-71       관리         2019-71 | 이래 영역용 5       IFL       IFL <td>· 인역한 크기3<br/>· 인역한 크기3<br/>취소 9 이</td> <td>· 조광형 수 있습니다. ×<br/>· · · · · · · · · · · · · · · · · · ·</td> <td>할인율     ····································</td> <td>Editor</td> <td>HTML TEXT</td> | · 인역한 크기3<br>· 인역한 크기3<br>취소 9 이                                | · 조광형 수 있습니다. ×<br>· · · · · · · · · · · · · · · · · · ·                                                                                                     | 할인율     ····································     | Editor            | HTML TEXT          |

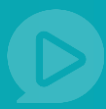

- ① 이벤트 명을 입력합니다.
- ② 이벤트 설명글을 간단하게 입력합니다.
- ③ 앞칸을 눌러 이벤트 시작일을 선택하고, 뒷칸을 눌러 이벤트 종료일을 선택합니다.
- ④ [파일선택] 버튼을 눌려, 채널이벤트 목록에 보여질 이미지를 선택합니다.
- ⑤ 이벤트 상세내용을 입력합니다.
- ⑥ [강의추가]버튼을 누르면 내가 업로드 한 강의 목록이 새창으로 뜹니다.
- ⑦ 이벤트를 진행하고자 하는 강의를 [강의추가]버튼을 눌러 선택합니다.
- ⑧ 추가하면 강의 목록에 강의 정보가 뜹니다. 할인율 칸에 이벤트 할인율을 입력하면 이벤트 가격이 자동으로 계산되어 나옵니다.
- ⑨ [취소] 버튼을 누르면 입력한 정보가 저장되지않고 목록으로 이동합니다.
- ⑩ [이벤트 등록]버튼을 누르면 입력한 정보로 새로운 이벤트가 등록됩니다.

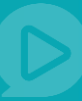

#### <상세페이지>

|                                                                | 색어를 입력하세요.                                 | - Q                 |            | 유PD 유토피아 | ▼   □ PD관리 ▼   장태        | 바구니 0   채널관리            |
|----------------------------------------------------------------|--------------------------------------------|---------------------|------------|----------|--------------------------|-------------------------|
| 추천영상 인기영상                                                      | 이벤트영상 추천채널                                 |                     |            | 공지사항     | 이벤트 문의하기                 | FAQ PD 초빙               |
| PD페이지<br>Dangoll PD 유토피                                        | 이상님의 등급은 🔶 PD회원(실버) 입니다.                   | 회원등급 보기 ▶           | :          |          | **                       | 프<br>정산하기               |
| 강의 관리         +           회원관리         +                       | 채널 이벤트                                     |                     |            |          | ♠ 홈 > PD페이지 > PC         | ) 채널 관리 > 채널 이벤트        |
| PD 체결 관리 –<br>- 채널 기본세팅<br>- 채널 메뉴관리<br>- 채널 공도사항<br>- 채널 공도사업 | 마감 김철용 공인중개사 모의고/<br>                      | 나 문제풀이 강의 선         | · 10명 10%할 | 인        |                          | 조회수<br>5                |
| - 채널 이벤트<br>정산 및 통계 +                                          | 김철용 공인중개사 모의고사 문제풀<br>선착순 10명까지 10%할인 해드립니 | 이 강의를 10월 18일<br>다! | 부터 10일간    |          |                          |                         |
|                                                                | 강의명                                        | 등록일                 | 판매가격       | 할인율      | 이벤트가격                    | 바로가기                    |
|                                                                | 2016년 공인중개사 부동산공법 모의<br>고사강의               | 2017-09-29          | 80,000     | 10%      | 72,000                   | 1<br><sup>#</sup> 27771 |
|                                                                |                                            |                     |            |          | 2 3<br><sup>4</sup> ल २४ | 4<br>44                 |

- ① [바로가기]버튼을 누르면 강의를 확인하고 구매할 수 있는 강의상세 페이지로 이동합니다.
- ② [삭제]버튼을 누르면 글을 삭제할 수 있습니다.
- ③ [수정]버튼을 누르면 글을 수정할 수 있는 페이지로 이동합니다.
- ④ [목록]버튼을 누르면 목록으로 이동합니다.

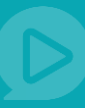

#### 1.5 정산 및 통계

| 1.5.1  | 마 | 출관리                  |       |              |                     |            |            |            |                    |                  |             |
|--------|---|----------------------|-------|--------------|---------------------|------------|------------|------------|--------------------|------------------|-------------|
|        |   | <b>ΔΝG</b> ΦLL [     | 검색    | 어를 입력하세요.    | -                   | Q          |            | 유PD 주선     | 21 •   📺 PD관       | 리 •   장바구니       | 0   채널관리    |
|        |   | 추천영상 인기역             | 병상 :  | 추천채널         |                     |            |            |            |                    |                  |             |
| 유아     | ٠ |                      |       |              |                     |            |            |            |                    |                  |             |
| 초등     | + | < PD페이지              |       |              |                     |            |            | Ŕ          | ••                 |                  |             |
| 중등     | + | Dangoll PI           | 주선21님 | 의 등급은 🚯 PD회원 | (실버) 입니다. 회원등급 보기 1 |            |            | 채널바로가기     | 강의올리:              | 1                | 정산하기        |
| 고등     | + |                      |       |              |                     |            |            |            |                    |                  |             |
| 수능     | + |                      |       |              |                     |            |            |            |                    |                  |             |
| 대학     | + |                      |       | 메츠고리         |                     |            |            |            | A = 1              |                  | ( 트) ( 에츠카리 |
| 공무원    | + | 강의 관리                | +     | 매물한다         |                     |            |            |            | n e /              | ·D페이지 7·8선 3     | 8 중세 기배출한다  |
| 교원임용   | + | 회원관리                 | ۲     |              |                     |            |            |            |                    |                  |             |
| 취업/면접  |   | PD 채널 관리             | (+)   | 7.417171     |                     |            | TIO        |            |                    |                  |             |
| 부동산자격증 | + |                      |       | 소외기간 기       | 서래일자 *              | ~          | 신일         | 1수월 3수월    | 1/1월 3/1월          | 6/12             |             |
| 법무자격증  | + | 정산 및 통계              | -     | 검색 \$        | 비원ID ▼              |            | 조회하        | 기          |                    |                  |             |
| 회계자격증  | + | - 매출 관리              |       |              |                     |            |            |            |                    |                  |             |
| 무역자격증  | + | - 매출 통계<br>- 수강인원 통계 |       | 📄 초 2거이 매춘   | 과리 내영이 있습니다.        |            |            |            |                    | 구매               | 비자 별 👻      |
| 국제자격증  | + | - 윌볃 매줄 통계           |       |              |                     |            | 7 - 01-1   | 70.00 4 51 | 76 - 8 - 10 - 10   | 74 - 8 - 7 - 68  |             |
| 기술자격증  | + | - 정산                 |       | 구매일          | 희원ID                | 시작일자       | 응료일자       | 실세수난<br>리도 | 실세상태<br>27개인 문     | 실세금액<br>50.000 위 | 완물금'역       |
| IT/모바일 | + |                      |       | 2017-10-12   | jusu**              | 2017-10-12 | 2017-12-01 | 기노         | '문세 선 포<br>경 제 의 로 | 50,000권          |             |
| 외국어    | + |                      |       | 2017-10-06   | Jusu                | 2017-10-19 | 2017-10-25 | 118 4141   | 고세선포               | 50,000권          |             |
| 예술/문화  | + |                      |       |              |                     |            | 1          |            |                    |                  |             |
| 역사     |   |                      |       |              |                     |            |            |            |                    |                  |             |
| 생활     | + |                      |       |              |                     |            |            |            |                    |                  |             |
| 치미/체퍼  |   | 1                    |       |              |                     |            |            |            |                    |                  |             |

- 기간선택 혹은 오늘을 기준으로 6개월까지의 내역을 선택하여 회원ID를 입력해 조회가 가능합니다.
- ② 강의를 판매해서 얻은 매출 내역을 확인할 수 있습니다.

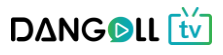

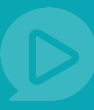

#### 1.5.2 매출통계

|              |   |   | D∆NG <mark>©</mark> LL                                                                    | tv a                                                       | 색어를 입력하세요.                                                                                                    | ÷ (                                      | Q (유PD) 주선21                    | •   📋 PD관리 •   장바구니 0   채널관리 |
|--------------|---|---|-------------------------------------------------------------------------------------------|------------------------------------------------------------|----------------------------------------------------------------------------------------------------|------------------------------------------|---------------------------------|------------------------------|
|              |   |   | 추천영상 인기                                                                                   | 기영상                                                        | 추천채널                                                                                                    |                                          |                                 | 공지사항 이벤트 문의하기                |
| 유아           | ٠ |   | _                                                                                         |                                                            |                                                                                                    |                                          |                                 |                              |
| 초등           |   | < | PD페이지                                                                                     |                                                            |                                                                                                    |                                          | Ĭ                               |                              |
| 중등<br>       | + |   | Dangoli P                                                                                 | <sup>1</sup> 주선21                                          | 님의 등급은 🚯 PD회원(실버) 입니다.                                                                                          | 회원등급 보기 🕨                                | 채널바로가기                          | 강의올리기 정산하기                   |
| 고등           | + |   |                                                                                           |                                                            |                                                                                                    |                                          |                                 |                              |
|              |   |   |                                                                                           |                                                            |                                                                                                    |                                          |                                 |                              |
| 공모원          |   |   | 강의 관리                                                                                     | +                                                          | 매출통계                                                                                                    |                                          |                                 | ♠ 홈 > PD페이지 > 정산 및 동계 > 매출통계 |
| 교원임용         |   |   | 회원관리                                                                                      |                                                            |                                                                                                    |                                          |                                 |                              |
| 취업/면접        |   |   | 4864                                                                                      |                                                            |                                                                                                    |                                          |                                 |                              |
| 부동산자격증       | + |   | PD 채널 관리                                                                                  | +                                                          | 조회기간                                                                                                    | ~                                        | 전일 1주일 3주일 1개월 3개월 6            | 개월                           |
| 법무자격증        | + |   | 정산 및 통계                                                                                   |                                                            | 강의선택 등록한 강의 선택                                                                                                  | 하기                                       |                                 |                              |
| 회계자격증        | + |   | - 매출 관리                                                                                   |                                                            |                                                                                                    |                                          |                                 |                              |
| 무역자격증        | ٠ |   | - 매출 통계                                                                                   |                                                            |                                                                                                    |                                          |                                 |                              |
| 국제자격증        |   |   | - 무장인원 중세<br>- 월별 대출 통계                                                                   |                                                            |                                                                                                    |                                          |                                 |                              |
| 기술자격증        | + |   | - 정산                                                                                      |                                                            |                                                                                                    |                                          | 갬버스PD 매술동계                      |                              |
| IT/모바일       | ٠ |   |                                                                                           |                                                            | 00                                                                                                    |                                          |                                 |                              |
| 외국어          | + |   |                                                                                           |                                                            | 90                                                                                                    |                                          |                                 | Guardians of the Galaxy      |
| 예술/문화        | + |   |                                                                                           |                                                            | 70                                                                                                    |                                          |                                 | Transformers: Age of Extinct |
| 에사 세희        |   |   |                                                                                           |                                                            | 60                                                                                                    |                                          |                                 | Tunoronnero, Age of Extinor  |
| '8월<br>치미/제저 |   |   |                                                                                           |                                                            | 50                                                                                                    |                                          |                                 |                              |
|              |   |   |                                                                                           |                                                            | 40<br>30<br>20<br>10<br>0<br>0                                                                                  | 5                                        | 10 Total State                  | 5                            |
|              |   |   |                                                                                           |                                                            | 회사소개   <b>개인정s</b>                                                                                              | <b>!처리방침</b>   이용약                       | 관   고객센터   운영정책   도움말   문의하기    |                              |
|              |   |   | (본사) 47294 부산광역시<br>대표이사: 한장석 ㅣ 사입<br>E-mail: dangoll.cambus.r<br>Copyright(c) CAMBUS All | 니 부산진구 동경<br>업자등록변호:60<br>co.kr   대표전<br>I rights reserved | 전로70 양용플레티넘 3종   (교재반송차) 108<br>55-81-72725   동신판매신고번호:제2005-186<br>화: 1544-2846   FAX0303-0503-8430   개인<br>1. | 81 경기도 파주시 회<br>호 사업자정보확인<br>I정보관리책임자: 한 | 등월 37-39 달과 장조사 1층 101호 컴베스<br> | 물리이스트에 없스트에                  |

- ① 기간선택 혹은 오늘을 기준으로 6개월까지의 내역을 선택하여 조회가 가능합니다.
- ② [등록한 강의 선택하기]버튼을 눌러 강의를 선택하면 해당강의의 매출통계를 확인할 수 있습니다.

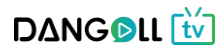

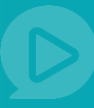

#### 1.5.3 수강인원 통계

|                  |      | 5                     |                                                                                                    | 검색어를 입력하세요.                                                                                   |                                                                      | Q                                                | 81                        | 0 주선21 • 📋 PD관리 •       | 장바구니 0 채널관리         |
|------------------|------|-----------------------|----------------------------------------------------------------------------------------------------|-----------------------------------------------------------------------------------------------|----------------------------------------------------------------------|--------------------------------------------------|---------------------------|-------------------------|---------------------|
|                  |      | ¢                     | 천영상 인기영                                                                                            | 상 추천채널                                                                                        |                                                                      |                                                  |                           | 공지사항                    | 이벤트 문의하기            |
| 유아               |      |                       |                                                                                                    |                                                                                               |                                                                      |                                                  |                           | 11                      |                     |
| 초등               | ۲    | <u> </u>              | PD페이지                                                                                              |                                                                                               |                                                                      |                                                  | Ž                         | 1                       |                     |
| <del>8</del> 8   |      | Ľ                     | Dangoll PD                                                                                         | 주선21님의 등급은 🚱 PD회                                                                              | 원(실버) 입니다. 회원등급 보기                                                   | •                                                | 채널바로가                     | 기 강의올리기                 | 정산하기                |
| 고등               | :(#) |                       |                                                                                                    |                                                                                               |                                                                      |                                                  |                           |                         |                     |
| 대학               |      |                       |                                                                                                    |                                                                                               |                                                                      |                                                  |                           |                         |                     |
| 공무원              | .91  |                       | 강의 관리                                                                                              | · 수강인원                                                                                        | 통계                                                                   |                                                  |                           | ♠ 좀 > PD페이지             | > 정산 및 통계 > 수강인원 통계 |
| 그원임용             | . FE |                       | 회원관리                                                                                               | +                                                                                             |                                                                      |                                                  |                           |                         |                     |
| 취업/면접            |      |                       | PD #IN JEE                                                                                         |                                                                                               |                                                                      | 1                                                | 1 1/ 1/                   |                         |                     |
| 부동산자격증           |      |                       | 10 네울 만역                                                                                           | 조회기간                                                                                          |                                                                      | 전말 1                                             | 주말 3주말 1개월 3              | 개월 6개월                  |                     |
| 법무자격증            | 35   |                       | 정산 및 통계                                                                                            | -<br>강의선택                                                                                     | 등록한 강의 선택하기                                                          |                                                  |                           |                         |                     |
| 회계자격증            | 10   |                       | - 매출 관리                                                                                            |                                                                                               |                                                                      |                                                  |                           |                         |                     |
| 무역자격증            | (9), |                       | - 대중 통계<br>- 수강인원 통계                                                                               |                                                                                               |                                                                      |                                                  |                           |                         |                     |
| 기수자격증            |      |                       | - 월별 매출 통계                                                                                         |                                                                                               | 2018년                                                                | 도 대비 신용호 신                                       | 선생의 용한국사 기분               | 본이론 실전 강의               |                     |
| 1월시역 8<br>IT/모바일 | *    |                       | * BC                                                                                               |                                                                                               |                                                                      |                                                  |                           |                         |                     |
| 외국어              |      |                       |                                                                                                    |                                                                                               | interest and the AV                                                  | Oursels says (all)                               | White to move             |                         | -                   |
| 예술/문화            | (#)  |                       |                                                                                                    |                                                                                               | 45 King's pawn (e4)                                                  | Queens pawn (04)                                 | Knight to King a (NK3)    | Jueens bishop beam (Ce) | Other               |
| 역사               |      |                       |                                                                                                    |                                                                                               | 40                                                                   |                                                  |                           |                         |                     |
| 생활               | -    |                       |                                                                                                    |                                                                                               | 35                                                                   |                                                  |                           |                         |                     |
| 40 (1) /20 (1)   |      |                       |                                                                                                    |                                                                                               | 30 -                                                                 |                                                  |                           |                         |                     |
|                  |      |                       |                                                                                                    |                                                                                               |                                                                      |                                                  |                           |                         |                     |
|                  |      |                       |                                                                                                    |                                                                                               |                                                                      |                                                  |                           |                         |                     |
|                  |      |                       |                                                                                                    |                                                                                               | 20 —                                                                 |                                                  |                           |                         |                     |
|                  |      |                       |                                                                                                    |                                                                                               | 15 —                                                                 |                                                  |                           |                         |                     |
|                  |      |                       |                                                                                                    |                                                                                               | 10                                                                   |                                                  |                           |                         |                     |
|                  |      |                       |                                                                                                    |                                                                                               | 5                                                                    |                                                  |                           |                         |                     |
|                  |      |                       |                                                                                                    |                                                                                               |                                                                      |                                                  |                           |                         |                     |
|                  |      |                       |                                                                                                    |                                                                                               |                                                                      |                                                  |                           |                         |                     |
|                  |      |                       |                                                                                                    |                                                                                               |                                                                      |                                                  |                           |                         |                     |
|                  |      |                       |                                                                                                    | 3                                                                                             | 사소가 개인정보처리방점                                                         | 이용약관   고객센터                                      | 문영정책   도움말   문의하          | 7]                      |                     |
|                  |      | (원<br>18<br>E-1<br>Co | 특사) 47294 부산광역시 부(<br>프이사: 현장석   사업자등<br>mail: dangoll.cambus.co.kr<br>ppyright(c) CAMBUS All righ | 산진구 등천료70 항용플레티넘 3층<br>목번호:605-81-72725   동신판매<br>  대표전화: 1544-2846   FAX:030<br>Is reserved. | (교재반송치) 10881 경기도 파주<br>(고변호·제2005-186호 사업자정<br>3-0503-8430 개인정보관리적임 | 시 회동권 37-39 열과 참의<br>보확인<br>자: 한장석 privacy@cambo | :사 1층 101호 챔버스<br>s.co.kr |                         | 문학이스토어 압스토어         |

- ① 기간선택 혹은 오늘을 기준으로 6개월까지의 내역을 선택하여 조회가 가능합니다.
- ② [등록한 강의 선택하기]버튼을 눌러 강의를 선택하면 해당강의의 수강인원통계를 확인할
   수 있습니다.

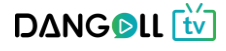

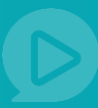

#### 1.5.4 월별 매출통계

|               | D∆NG ତ ॥ [ <sup>1</sup> / <sub>1</sub> ] 감격여들 입격하세요. → Q                                                                                                    | (RPD) 주선21 •   Ď PD관리 •   장바구니 0   채널관리                                                                                                    |
|---------------|----------------------------------------------------------------------------------------------------|----------------------------------------------------------------------------------------------------|
|               | 추천영상 인기영상 추천채널                                                                                                    | 공지사항 이벤트 문의하기                                                                                                    |
| +0} +         |                                                                                                    |                                                                                                    |
| ÷ • •         | PD可()ス                                                                                                    |                                                                                                    |
|               | Dangoll PD 주선21님의 등급은 🍲 PD회원(실배) 입니다. 회원등급 보기 🕨                                                                                                    | 채널바로가기 강의올리기 정산하기                                                                                                    |
| 5 E           |                                                                                                    |                                                                                                    |
| ÷ •           |                                                                                                    |                                                                                                    |
| 학 +           | 메스토게                                                                                                    | ▲ ☆ \ pp:2017 \ 정신 미 문제 \ 매초문제                                                                                                    |
| 무원 🗉          | 생의 편의 · · · · · · · · · · · · · · · · · ·                                                                                                    | 11 중 가만파이지 가장한 및 동세 가배물동세                                                                                                    |
| 원임용 +         | 회원관리 +                                                                                                    |                                                                                                    |
| 입/면접          | PD 채널 관리 + 포함과가                                                                                                    | 10 IF 1 10 IF 10 IF 10 I |
| 동산자격증 主       | 요외시안 ~ 신원 1수원 3수명                                                                                                    | 1/138 3/138 0/138                                                                                                    |
| 무자격증 🗉        | 정산 및 동계 - 강의선택 등록한 강의 선택하기                                                                                                    |                                                                                                    |
| 계자격증 🔹        | - 매출 관리                                                                                                    |                                                                                                    |
| 역자격증 🔹        | - 대물 봉계<br>- 수강인원 통계                                                                                                    |                                                                                                    |
| 제자격증 +        | - 월변 매출 등계 카니 스마이 미년                                                                                                    | 초투게                                                                                                    |
| a<br>자격증<br>▪ | - 정산 챔피츠언 배월                                                                                                    | 돌중계                                                                                                    |
| 로바일 王         | 20                                                                                                    |                                                                                                    |
| 국어 +          | 20                                                                                                    | Guardians of the Galaxy                                                                                                    |
| 솔/문화 ●        | 70                                                                                                    | Transformers: Age of Extinct                                                                                                    |
| 사<br>         | 60                                                                                                    | - Hanatomieta, Age of Extinct                                                                                                    |
| 환 · ·         | 50                                                                                                    |                                                                                                    |
|               |                                                                                                    | 15                                                                                                    |
|               | 회사소개 : 개안정보체리방청 : 이용약관 : 고객센터 : 운영정책 : 도<br>(분사) 47264 부산원역시 부산원구 등천료70 양용물격비담 3은 : (교재방송차) 10881 경기도 파주시 최종월 37-39 양과 장조사 1은 101회<br>(보다) 사 전자에 : 사인자트루보프 406 31 1715 : 문사판에서 기보프 정수와 40종 : (인지·전보프 907)                                                | 음말 : 문의하기<br>점비스 <b>&gt;</b> (순)                                                                                                    |
|               | 데바가가, 단이가 I 가 바이어 편한,RXX300172723 I 방법도에인과 연조가(RXX307100A) [ 개안정보관리적업자: 환정석 privacy@cambus.co.kr<br>E-mait dangoli cambus.co.kr I 대표진화: 1544-2846   FAXC0303-0503-0430   개안정보관리적업자: 환정석 privacy@cambus.co.kr<br>Copyright(c) CAMBUS All rights reserved. | 물격이스토어 접스토어                                                                                                    |

# ② [등록한 강의 선택하기]버튼을 눌러 강의를 선택하면 해당강의의 월별매출통계를 확인할

수 있습니다.

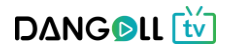

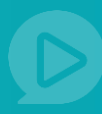

#### 1.5.5 정산

1.5.5.1 정산요청

|        |   | PD페이지)                        |              |                         |                                 |                             | ř             | ,<br>       | **                                                                                                    |                 |
|--------|---|-------------------------------|--------------|-------------------------|---------------------------------|-----------------------------|---------------|-------------|----------------------------------------------------------------------------------------------------|-----------------|
|        |   | <b>ΔΔΝGΔ</b> ΙΙ <del>τ΄</del> | 검색어를 입력하세요.  |                         | - Q                             |                             |               | APD 주선21 ▪  | ▶ PD관리 • 1                                                                                                    | 장바구니 0   채널관리   |
|        |   | 추천영상 인기영상                     | 추천채널         |                         |                                 |                             |               |             |                                                                                                    |                 |
| 유아     | ٠ |                               | 저사           |                         |                                 |                             |               |             |                                                                                                    |                 |
| 초등     | ٠ | < 경의 관리                       | * 8 <u>2</u> |                         |                                 |                             |               |             | The state of the state of the s | 가지 가영한 및 중세 가영한 |
| 중등     | ٠ | 회원관리                          | •            |                         |                                 |                             |               |             |                                                                                                    |                 |
| 고등     | ٠ | PD 채널 관리                      | . –          |                         | 정산 요청                           |                             |               |             | 정산 내역                                                                                                    |                 |
| 수능     | ٠ |                               |              |                         |                                 |                             |               |             |                                                                                                    |                 |
| 대학     | + | 정산 및 통계                       | -            |                         |                                 |                             |               |             |                                                                                                    |                 |
| 공무원    | ٠ | - 매출 관리                       | ( i )        | · 개인의 경우 성<br>· 사업자의 경우 | 3산 요성 시 3.3%를 :<br>· 당사에 세금계산서를 | 8세아고 시급이 됩니<br>를 발행해야 정산이 기 | I다.<br>1등합니다. |             |                                                                                                    |                 |
| 교원임용   | ٠ | - 매줄 통계<br>- 스가이의 토계          |              |                         |                                 |                             |               |             |                                                                                                    |                 |
| 취업/면접  |   | - 월별 매출 통계                    |              | 지 기 년 이 문               | 2017.10.01                      | 2017 10 25                  | 4.5.01 0.5.0  | 1 1718 271  | 면 4개원 조취해                                                                                                    | 71              |
| 부동산자격증 | + | - 정산                          | 조와기간         | 87/788 *                | 2017-10-01                      | ~ 2017-10-25                | 14.5          | 1/11월 3/11  | E 6/16 2000                                                                                                    | 2               |
| 법무자격증  | + |                               |              |                         |                                 |                             |               |             | ■ 총 2건의                                                                                                    | 정산요청 내역이 있습니다.  |
| 회계자격증  | + |                               |              | 74.11.71.4              | 1.011101                        | 7040                        |               | 1171 7 7 01 |                                                                                                    |                 |
| 무역자격증  | + |                               | 영구가동말        | · 영산선수                  | 수익내역                            | 8#24                        | 정산수수료         | 실시급 금액      | <u>४</u> म                                                                                                    | 3               |
| 국제자격증  | + |                               | 2017-10-15   | 1건                      | 50,000원                         | 5,000원                      | 9,000원        | 36,000원     | 정산가능                                                                                                    | 상세보기            |
| 기술자격증  | + |                               | 2017-10-20   | 1건                      | 50,000원                         | 0원                          | 10,000원       | 40,000원     | 정산가능                                                                                                    | 상세보기            |
| IT/모바일 | + |                               |              |                         |                                 |                             |               | X 엑셀 저장(한   | 현재) 🚺 역셀 저장(                                                                                                    | 전체) 일괄 정산 요청    |
| 외국어    | + |                               |              |                         |                                 |                             |               |             | C                                                                                                    | 6               |
| 예술/문화  | + |                               |              |                         |                                 |                             |               | 4           |                                                                                                    |                 |

① 정산을 요청할 수 있는 페이지입니다.

- ② 기간선택 혹은 오늘을 기준으로 6개월까지의 내역을 선택하여 조회가 가능합니다.
- ③ [상세보기]버튼을 누르면 해당 수익의 상세정보를 확인할 수 있는 창이 뜹니다.

| 정산 상세보기       |                      |            |            |      |      |                         | ×        |
|---------------|----------------------|------------|------------|------|------|-------------------------|----------|
| <br>상세내역 (청구7 | 능일 : <b>2017-10-</b> | 15)        |            |      |      | 총 <mark>1건</mark> 의 정산내 | 역이 있습니다. |
| 구매일           | 회원ID                 | 시작일자       | 종료일자       | 결제수단 | 결제상태 | 결제금액                    | 환불금액     |
| 2017-10-12    | jusu**               | 2017-10-12 | 2017-12-01 | 카드   | 결제완료 | 50,000원                 |          |
|               |                      |            | 1          |      |      |                         |          |
|               |                      |            |            |      |      |                         |          |
|               |                      |            |            |      |      |                         |          |
|               |                      |            |            |      |      |                         |          |
|               |                      |            |            |      |      |                         |          |
|               |                      |            |            |      |      |                         |          |

- ④ [엑셀저장(현재)]버튼을 누르면 현재 페이지에 보이는 정산가능한 매출내역을 엑셀파일로 다운로드 받을 수 있습니다.
- ⑤ [엑셀저장(전체)]버튼을 누르면 정산가능한 전체 매출내역을 엑셀파일로 다운로드 받을 수 있습니다.

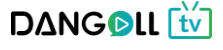

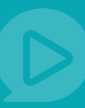

#### 1.5.5.2 정산내역

|                |     |                                               | 책어를 입력하세요.    |                    | - Q      |      | 3       | RPD 주선21 ▼ | ₩ PD관리 ·        | 장바구니 0   채널관리                   |
|----------------|-----|-----------------------------------------------|---------------|--------------------|----------|------|---------|------------|-----------------|---------------------------------|
|                |     | 추천영상 인기영상                                     | 추천채널          |                    |          |      |         |            | 공지사항            | 이벤트 문의하기                        |
| 유아             | Ð   | <mark>চ্চান্তাম</mark><br>Dangoll PD ক্রপ্রহা | 님의 등급은 🚯 PD회원 | <b>(실버)</b> 입니다. 회 | 원등급 보기 ▶ |      | 채널바로    | ₽<br>.7}7] | ●<br>↑<br>강의올리기 | 문<br><br>정산하기                   |
| 초등             | + < |                                               |               |                    |          |      |         |            |                 |                                 |
| 25<br>25       | •   | 강의 관리 (+)                                     | 정산            |                    |          |      |         |            | <b>∱</b> ā ≻ PD | 페이지 > 정산 및 통계 > 정산              |
| 수능             | ٠   | 히워과리 +                                        |               |                    |          |      | 4       |            |                 |                                 |
| 대학             |     | 4824                                          |               |                    |          |      |         |            |                 |                                 |
| 공무원            | +   | PD 채널 관리 +                                    |               | 정·                 | 산 요청     |      |         |            | 정산 내역           |                                 |
| 교원임용           | +   | 정산 및 통계 -                                     |               |                    |          |      |         |            |                 |                                 |
| 취업/면접          |     | . 매수 과리                                       | 정산상태 💿        | 전체 () 정산요경         | 형 💿 정산완료 |      |         |            |                 |                                 |
| 부동산자격증         | +   | - 매출 통계                                       |               | 거래인지 👻             |          |      | 지임 1즈임  | 3즈잌 1개운    | 3개월 6개용         | 조히하기                            |
| 법무자격증          | +   | - 수강인원 통계                                     | - TT044       | 기테르아               |          |      |         |            | 3/12 0/12       | TRIAN                           |
| 회계자격증          | +   | - 별별 매출 동계<br>- 정산                            | 조회내역          |                    |          |      |         |            | •               | ▶ <mark>1건</mark> 의 정산내역이 있습니다. |
| 부역자격증<br>      | +   |                                               | 거래얼자          | 정산건수               | 수익내역     | 공유수익 | 정산수수료   | 세금         | 실지급 금액          | 상태 상세보기                         |
| 국제사격당<br>기술자격증 |     |                                               | 2017-10-16    | 2건                 | 52,000원  | 0원   | 31,200원 | 0원         | 20,800원         | 정산완료 상세보기                       |
| T/모바일          |     |                                               |               |                    |          |      |         |            |                 |                                 |
| 외국어            |     |                                               |               |                    |          |      |         |            | ¥ 엑셀 저장(현       | 재) 외설 저장(전체)                    |
| 예술/문화          |     |                                               |               |                    |          |      | 1       |            | 4               | 5                               |
| 역사             |     |                                               |               |                    |          |      | •       |            |                 |                                 |

- ① 정산 내역 탭을 선택합니다.
- ② 정산상태(전체, 정산요청, 정산완료)기간선택 혹은 오늘을 기준으로 6개월까지의 내역을 선택하여 조회가 가능합니다.
- ③ [상세보기]버튼을 눌러 처리결과, 처리 세부내역, 지급 계좌 정보, 개별상세내역을 확인할
  - 수 있습니다. 🛛

|                       |                                                     | 정산                                          | 요청          |                        |                                           | 정산 내역           |                     |                                              |                                  |  |  |  |  |
|-----------------------|-----------------------------------------------------|---------------------------------------------|-------------|------------------------|-------------------------------------------|-----------------|---------------------|----------------------------------------------|----------------------------------|--|--|--|--|
| 리감                    | 결과                                                  |                                             |             |                        |                                           |                 |                     |                                              |                                  |  |  |  |  |
|                       | 시작일                                                 |                                             |             | 종료일                    |                                           | 총 정산금액          |                     | 상태                                           |                                  |  |  |  |  |
|                       | 2017-10-                                            | 01                                          | 20          | 017-10-16              |                                           | 20,800원         |                     | 정산완                                          | <u>e</u> .                       |  |  |  |  |
| 박리.                   | 세부내역                                                |                                             |             |                        |                                           |                 |                     |                                              |                                  |  |  |  |  |
|                       | 정산요청                                                |                                             | 수익내역        |                        | 공유수익                                      |                 | 정산수수료               |                                              | 세금                               |  |  |  |  |
|                       |                                                     |                                             |             |                        |                                           |                 |                     |                                              | 0.81                             |  |  |  |  |
| 「급」                   | 2017-10-16<br>계좌 정보                                 |                                             | 52,000원     |                        | 0원                                        |                 | 31,200원             |                                              | 02                               |  |  |  |  |
| [] 급 :                | 2017-10-16<br>계좌 정보                                 | <b>은행명</b><br>국민                            | 52,000원     |                        | 0원<br>계좌번호<br>1231231232123               |                 | 31,200원             | <b>예금주</b><br>안주선                            |                                  |  |  |  |  |
| 지급                    | 2017-10-16<br>계좌 정보<br>상세내역                         | <del>은행명</del><br>국민                        | 52,000원     |                        | 0원<br>계차번호<br>1231232123                  |                 | 31,200원             | 에급주<br>안주선<br>출 2건의 정                        | 신권                               |  |  |  |  |
| 지급<br>개별<br>No        | 2017-10-16<br>계좌 정보<br>상세내역<br>구매자 ID               | 은행명<br>국민<br>구매일                            | 52,000원     | 결제금액                   | 0원<br>계좌번호<br>1231231232123<br>공유수익       | 정산수수료           | 31,200원             | 에금주<br>안주선<br>• 중 2건의 정<br>실지금역              | 산내역이 있습니다<br>환불                  |  |  |  |  |
| 지급 ·<br>개별<br>No<br>1 | 2017-10-16<br>계좌 정보<br>상세내역<br>구매자 ID<br>d247****** | <mark>은행명</mark><br>국민<br>구매일<br>2017-10-10 | 52,000원<br> | <b>결제금액</b><br>50,000원 | 0원<br>계좌번호<br>1231231232123<br>공유수역<br>0원 | 정산수수료<br>1,200원 | 31,200원<br>세급<br>0원 | 에급주<br>안주선<br>한주선<br>호 2건의 정<br>실자급액<br>800원 | 0년<br>산내역이 있습니다<br>환불<br>48,000원 |  |  |  |  |

- ④ [엑셀저장(현재)]버튼을 누르면 현재 페이지에 보이는 정산가능한 매출내역을 엑셀파일로 다운로드 받을 수 있습니다.
- ⑤ [엑셀저장(전체)]버튼을 누르면 정산가능한 전체 매출내역을 엑셀파일로 다운로드 받을 수 DANGOLL **t** 있습니다. 70

#### 2. 마이페이지

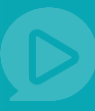

#### 2.1 공유수익 관리

2.1.1 공유수익내역

|        |   | <b>DΔNG©LL</b> | 검색어를 입력하세요.           | - (            | Q            | 유 PD 주선         | 21 •   📺 PD관리 •                      | 장바구니 0   채널관리                    |
|--------|---|----------------|-----------------------|----------------|--------------|-----------------|--------------------------------------|----------------------------------|
|        |   | 추천영상 인기영상      | 추천체널                  |                |              |                 | 공지사항                                 | 이벤트 문의하기                         |
| 유아     | + |                |                       |                |              |                 |                                      |                                  |
| 초등     | + | < 마이페이지        |                       |                |              | (M)             | <b>P</b>                             | (M) (P)                          |
| 중등     |   | my Dangoll     | 주선21님의 등급은 🚯 PD회원(실버) | 입니다. 회원등급 보기 🕨 |              | 마일리지 1,000M     | 포인트 3,052P                           | 마일리지 to 포인트                      |
| 고등     | ٠ |                |                       |                |              |                 |                                      |                                  |
| 수능     | ٠ |                |                       |                |              |                 |                                      |                                  |
| 대학     | Ŧ |                | 고 오 스이 내              | я              |              |                 |                                      | 이 사이 지리 노 같은 사이 비행               |
| 공무원    | ٠ | 강의실            | * ㅎㅠ ᠇읙 네?            | 4              |              |                 | ************************************ | ㅠ 구의 선터 가용류 구의 내의                |
| 교원임용   | Ŧ | 걸제             | +                     |                |              |                 |                                      |                                  |
| 취업/면접  |   | 포인트/마일리지       | 포인트 현황                |                |              |                 |                                      |                                  |
| 부동산자격증 | Ŧ |                |                       | <b>A</b> 2 162 | 사용하 포이트 하게   | <b>P</b> 20.000 | 혀재 고이트                               | <b>D</b> 22 162                  |
| 법무자격증  | + | 공유 수익 관리       |                       | 45,102         | -102 ± 0= 81 | 20,000          | 241222                               | 23,102                           |
| 회계자격중  | ÷ | - 공유 수익 내역     |                       |                |              |                 |                                      |                                  |
| 무역자격증  | + | - 출금요청 내역      |                       |                |              |                 |                                      |                                  |
| 국제자격증  | + | 장바구니           | + 조회하기 청구가능           | - <u>9</u> ▼   | ~            | 전일 1주일 3주일      | 1개월 3개월 6개월                          | 조회하기                             |
| 기술자격증  | + |                |                       |                |              |                 |                                      |                                  |
| T/모바일  |   | 칠문/답변          | * 조회내역                |                |              |                 | Be                                   | 6 <mark>0건</mark> 의 수익 내역이 있습니다. |
| 외국어    | + | 회원정보           | + <b>5</b> NG759      | 구매아이티          | 수익내역         | 공유수익포인트         | 주문상태                                 | 지급상태                             |
| 예술/문화  | ٠ |                |                       | 1              | 검색된 요청니      | 내역이 없습니다.       |                                      |                                  |
| 역사     |   |                |                       |                |              |                 |                                      |                                  |
|        |   |                |                       |                |              |                 |                                      |                                  |

생성한 포인트 합계 – 이때까지 생성한 포인트의 총 합계를 보여줍니다.
 사용한 포인트 합계 – 이때까지 사용한 포인트의 총 합계를 보여줍니다.
 현재 포인트 – 현재 남아있는 포인트를 알려줍니다.

- ② 기간선택 혹은 오늘을 기준으로 6개월까지의 내역을 선택하여 조회가 가능합니다.
- ③ 공유수익의 지급가능일, 구매아이디, 수익내역, 포인트, 지급상태 등의 상세정보를 확인할
   수 있습니다.

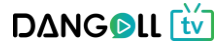

### 2. 마이페이지

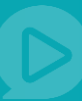

#### 2.1.2 출금요청내역

|           |   | DΔNG                  | LL 🕅  | 검색어    | 를 입력하세요.   |                    | - C       | 2   |         |      | ۶         | ↓pD 주   | 년21 <del>-</del> | 苗 PDi        | 관리 - 1  | 장바구니 0           | 채널관리     |
|-----------|---|-----------------------|-------|--------|------------|--------------------|-----------|-----|---------|------|-----------|---------|------------------|--------------|---------|------------------|----------|
|           |   | 추천영상                  | 인기영상  | 추      | 천채널        |                    |           |     |         |      |           |         |                  | 3            | 지사항     | 이벤트              | 문의하기     |
| 유아        | + |                       |       |        |            |                    |           |     |         |      |           |         |                  |              |         |                  |          |
| 초등        |   | <<br>마이페이지            |       |        |            |                    |           |     |         |      | M         | )       |                  | Ę            |         | M                | ) (P)    |
| 50        | + | my Da                 | ngoll | 주선21님의 | 등급은 🚯 PD호  | <b>[원(실버)</b> 입니다. | 회원등급 보기 🕨 |     |         | 마일   | 리지 1      | ,000M   |                  | 포인트 3,       | 052P    | 마일리기             | l to 포인트 |
| 15        |   |                       |       |        |            |                    |           |     |         |      |           |         |                  |              |         |                  |          |
| 22        |   |                       |       |        |            |                    |           |     |         |      |           |         |                  |              |         |                  |          |
| 학         | + | 강의실                   |       | (+)    | 축근요청       | 빈내연                |           |     |         |      |           |         | Λā               | > 마이페이       | 이지 > 공유 | 수익 관리 > 물        | a금요청 내역  |
| 중무원       | + | 042                   |       |        |            |                    |           |     |         |      |           |         |                  |              |         |                  |          |
| 1원임용      | + | 결제                    |       | +      | _          |                    |           |     |         |      |           |         |                  |              |         |                  |          |
| 1업/면접     |   | 포인트/마일                | 리지    |        | 포인트 현황     |                    |           |     |         |      |           |         |                  |              |         |                  |          |
| 동산자격중     | + | 고요 스미 고               | 121   | - 1    | 생성한 포인!    | 트 합계               | P 12,052  | 사용한 | 반포인트 합계 |      | (         | P 9,000 | -                | 현재 포인!       | E       |                  | P 3,052  |
| 위사석당      | * | 011712                | 9     |        |            |                    |           |     |         |      |           |         |                  |              |         |                  |          |
| 01.25     | + | - 공유 수익 내<br>- 출금요청 내 | 역     |        |            |                    |           |     |         |      |           |         |                  |              |         |                  |          |
| - 기시 - 8  |   | 20 0 1                |       | -      |            |                    |           |     |         |      |           |         | 1                |              |         |                  |          |
| 숙자격증      |   | 장바구니                  |       | •      | 조회하기       | 청구일 ▼              |           | ~   |         | 전일 1 | 주일        | 3주일     | 1개월              | 3개월          | 6개월     | 조회하기             |          |
| /모바일      |   | 질문/답변                 |       |        | <br>조회내역   |                    |           |     |         |      |           |         |                  |              | 🖻 ÷ 3   | 건의 수익 내역         | 이 있습니다.  |
| 국어        | + | 희원정보                  |       | •      | 청구일        | 출금 신청 포            | 인트 정산 수   | 수료  | 세금      | 실지급  | 금액        |         | 정산상태             |              |         | 출금계좌             |          |
| 술/문화      | + |                       |       | 5      | 2017-09-21 | 3,000P             | 500       | 원   | 90원     | 2,41 | - ·<br>)원 |         | 출금 완료            |              | 국민      | 123****3212      | .3       |
| 사         |   |                       |       |        | 2017-09-19 | 5,000P             | 500       | 원   | 150원    | 4,85 | )원        |         | 술금 완료            |              | 국민      | 123****3212      | 3        |
| 홛         | + |                       |       |        | 2017-09-19 | 5,000P             | 500       | 원   | 150원    | 4,85 | )원        |         | 술금 완료            |              | 국민      | 123****3212      | 3        |
| : 미 / 과 자 |   |                       |       |        |            |                    |           |     |         |      |           |         |                  | T1 - T1 - T1 |         | NUMBER OF STREET | *7.08    |
|           |   |                       |       |        |            |                    |           |     |         | 1    |           | 1×      | 4                | 3(면세)        | LA 42   | 제공(신세)           | 6        |

- ① 출금을 요청할 수 있는 페이지입니다.
- ② 기간선택 혹은 오늘을 기준으로 6개월까지의 내역을 선택하여 조회가 가능합니다.
- ③ 조회내역에서 청구일, 내가 출금신청한 포인트, 수수료, 정산상태 등을 알 수 있습니다
- ④ [엑셀저장(현재)]버튼을 누르면 현재 페이지에 보이는 출금가능한 매출내역을 엑셀파일로 다운로드 받을 수 있습니다.
- ⑤ [엑셀저장(전체)]버튼을 누르면 출금가능한 전체 매출내역을 엑셀파일로 다운로드 받을 수 있습니다.
- ⑥ [출금요청] 버튼을 누르면 출금요청을 할 수 있는 창이 뜹니다.
# 2. 마이페이지

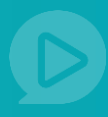

#### 출금요청창

| 청극               | 구하기    | //X                                    |  |  |  |  |  |
|------------------|--------|----------------------------------------|--|--|--|--|--|
| <br>청구           | '하기 내역 |                                        |  |  |  |  |  |
| <b>1</b> ē       | 현재 포인트 | 3,052P                                 |  |  |  |  |  |
| <mark>2</mark> ≖ | 인트출금액  | 출금금액 입력<br>ⓒ 최소 10,000 포인트부터 출금 가능합니다. |  |  |  |  |  |
| 8                | 수수료    | 0원                                     |  |  |  |  |  |
| 4                | 세금     | 0원                                     |  |  |  |  |  |
| 5                | 한여포인트  | 잔여포인트                                  |  |  |  |  |  |
| 6                | 실지급 금액 | <b>0</b> 원                             |  |  |  |  |  |
| 7 출금 계좌 정보       |        |                                        |  |  |  |  |  |
|                  | 계좌번호   | 1231231232123                          |  |  |  |  |  |
|                  | 예금주    | 안주선                                    |  |  |  |  |  |
|                  |        | 취소 청구하기                                |  |  |  |  |  |

- ① 현재 포인트를 확인할 수 있습니다.
- ② 원하는 출금금액을 입력합니다.
- ③ 입력한 출금희망금액에 따른 수수료가 보여집니다.
- ④ 출금 금액에 따른 세금을 보여줍니다.
- ⑤ 출금 후 남게 되는 포인트를 보여줍니다.
- ⑥ 입력한 출금희망금액에 따른 수수료가 떼어진 실 지급금액을 보여줍니다.
- ⑦ 출금계좌정보를 확인합니다.

# 2. 마이페이지

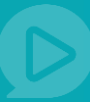

## 2.2 질문/답변

### 2.2.1 신고현황/결과

|                      |   | <b>ΔΔΝGΔ</b> ΙΙ 🚹               | DANG ତ III 📅         검색 여를 입력하세요.         ▼ Q         (Авр.) 유로피아 •   ☐ ро관리 •   장버구니 0   채널관리 |                                    | 구니 0   채널관리                |                        |
|----------------------|---|---------------------------------|------------------------------------------------------------------------------------------------|------------------------------------|----------------------------|------------------------|
|                      |   | 추천영상 인기영                        | 상 이                                                                                            | [벤트영상 추천채널                         | 공지사항 이                     | 켄트 문의하기                |
| 유아<br>초등<br>중등<br>고등 | • | <sup>৫০ার্থম</sup><br>my Dangol | 유토피아님                                                                                          | 님의 등급은 🚸 PD회원(실버) 입니다. 🛛 회원등급 보기 ) | 마일리지 2.000M         포인트 0P | (N) (P)<br>마일리지 to 포인트 |
| 수능<br>대학<br>공무원      | • | 강의실                             | ÷                                                                                              | 신고 현황/결과                           | ♠ 좀 > 마이페이지 > 질문/          | 답변 > 신고 현활/결과          |
| 교원임용                 | + | 결제                              | ٠                                                                                              |                                    |                            |                        |
| 취업/면접<br>부등산자격증      | + | 포인트/마일리지                        | ٠                                                                                              | 🗈 Total : 1건                       | 전체 🔻                       | 검색                     |
| 법무자격증                | + | 공유 수익 관리                        | +                                                                                              |                                    |                            | 0                      |
| 회계자격증                | • | 장바구니                            | •                                                                                              | No. 신고대상 제목                        | 작성자 작성일                    | 답변여부                   |
| 국제자격증                | * | 질문/답변                           | -                                                                                              | 34 PD / 강의 부실한 콘텐츠 (1) 😐 📕         | 유토피아 2017-10-11            | 답변완료                   |
| 기술자격증                | + | -pD에게 질문/답변                     |                                                                                                |                                    |                            |                        |
| IT/모바일               | ٠ | - 관리자에게 질문/답변<br>- 신고 현황/결과     |                                                                                                |                                    | I                          |                        |
| 외국어<br>예술/문화<br>역사   | + | 회원정보                            | ٠                                                                                              |                                    |                            |                        |

# 1 제목을 누르면 신고 상세내역을 확인할 수 있습니다. 2 답변여부 - 답변이 완료된 상태인지 안된 상태인지 확인가능합니다.

|         | 조회수     |
|---------|---------|
|         | 5       |
|         |         |
|         |         |
|         |         |
|         |         |
|         |         |
|         |         |
|         |         |
|         | 1       |
| 0 / 400 | 등록      |
|         |         |
|         | 0 / 400 |

 ① 신고당한 강의명과 내용을 확인합니다.(신고주소를 복사해서 바로 이동할 수 있습니다.)

 ② 해당 신고에 관한 댓글을 달게되면 답변이 완료됩니다.

DΔNGତIL 💟